### **Oracle® Database Firewall**

Administration Guide Release 5.0 E18695-08

September 2011

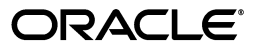

Oracle Database Firewall Administration Guide Release 5.0

E18695-08

Copyright © 2003, 2011, Oracle and/or its affiliates. All rights reserved.

Contributors: Tammy Bednar, Paul Betteridge, Andrey Brozhko, Marek Dulko, Paul Hackett, K. Karun, Paul Laws, Valarie Moore, Steve Moyle, Gian Sartor, Stuart Sharp, James Spooner, Nithan Swamy, Tom X. Taylor, James Wilson

This software and related documentation are provided under a license agreement containing restrictions on use and disclosure and are protected by intellectual property laws. Except as expressly permitted in your license agreement or allowed by law, you may not use, copy, reproduce, translate, broadcast, modify, license, transmit, distribute, exhibit, perform, publish, or display any part, in any form, or by any means. Reverse engineering, disassembly, or decompilation of this software, unless required by law for interoperability, is prohibited.

The information contained herein is subject to change without notice and is not warranted to be error-free. If you find any errors, please report them to us in writing.

If this is software or related documentation that is delivered to the U.S. Government or anyone licensing it on behalf of the U.S. Government, the following notice is applicable:

U.S. GOVERNMENT RIGHTS Programs, software, databases, and related documentation and technical data delivered to U.S. Government customers are "commercial computer software" or "commercial technical data" pursuant to the applicable Federal Acquisition Regulation and agency-specific supplemental regulations. As such, the use, duplication, disclosure, modification, and adaptation shall be subject to the restrictions and license terms set forth in the applicable Government contract, and, to the extent applicable by the terms of the Government contract, the additional rights set forth in FAR 52.227-19, Commercial Computer Software License (December 2007). Oracle America, Inc., 500 Oracle Parkway, Redwood City, CA 94065.

This software or hardware is developed for general use in a variety of information management applications. It is not developed or intended for use in any inherently dangerous applications, including applications that may create a risk of personal injury. If you use this software or hardware in dangerous applications, then you shall be responsible to take all appropriate fail-safe, backup, redundancy, and other measures to ensure its safe use. Oracle Corporation and its affiliates disclaim any liability for any damages caused by use of this software or hardware in dangerous applications.

Oracle and Java are registered trademarks of Oracle and/or its affiliates. Other names may be trademarks of their respective owners.

Intel and Intel Xeon are trademarks or registered trademarks of Intel Corporation. All SPARC trademarks are used under license and are trademarks or registered trademarks of SPARC International, Inc. AMD, Opteron, the AMD logo, and the AMD Opteron logo are trademarks or registered trademarks of Advanced Micro Devices. UNIX is a registered trademark of The Open Group.

This software or hardware and documentation may provide access to or information on content, products, and services from third parties. Oracle Corporation and its affiliates are not responsible for and expressly disclaim all warranties of any kind with respect to third-party content, products, and services. Oracle Corporation and its affiliates will not be responsible for any loss, costs, or damages incurred due to your access to or use of third-party content, products, or services.

## Contents

| Preface                     | xi  |
|-----------------------------|-----|
| Audience                    | xi  |
| Documentation Accessibility | xi  |
| Related Documents           | xi  |
| Conventions                 | xii |
|                             |     |

## 1 Introducing Oracle Database Firewall

| Downloading the Latest Version of This Manual                            | 1-1 |
|--------------------------------------------------------------------------|-----|
| Oracle Database Firewall System Architecture                             | 1-1 |
| About the Oracle Database Firewall System Architecture                   | 1-1 |
| High-Availability Resilient Pairs                                        | 1-2 |
| Ways to Connect Oracle Database Firewall to a Database Network           | 1-3 |
| Integrating Oracle Database Firewall with Third-Party Products           | 1-4 |
| Using the Oracle Database Firewall Administration Console                | 1-4 |
| About the Oracle Database Firewall Administration Console                | 1-4 |
| Which Administration Console Should I Use?                               | 1-5 |
| Tasks Performed in a Standalone Database Firewall Administration Console | 1-5 |
| Tasks Performed in a Managed Database Firewall Administration Console    | 1-6 |
| Tasks Performed in a Management Server                                   | 1-6 |
| Logging in to the Administration Console                                 | 1-7 |
| Administration Console Tabs                                              | 1-9 |

## 2 Configuring an Oracle Database Firewall

| About Configuring an Oracle Database Firewall                          | 2-1 |
|------------------------------------------------------------------------|-----|
| Step 1: Set the Standalone Database Firewall Date and Time             | 2-2 |
| Step 2: Specify the Management Server NTP Time Server                  | 2-2 |
| Step 3: Specify the Standalone Database Firewall System Settings       | 2-3 |
| Step 4: Enable Secure Log Access in the Standalone Database Firewall   | 2-5 |
| Step 5: Configure the Standalone Database Firewall Syslog Destinations | 2-5 |
| Step 6: Configure the Standalone Database Firewall Enforcement Points  | 2-6 |
| Step 7: Configure the Standalone Database Firewall Bridge IP Address   | 2-8 |
| Step 8: Test the Standalone Database Firewall System Operation         | 2-9 |
| What's Next?                                                           | 2-9 |
|                                                                        |     |

## 3 Configuring a Database Firewall Management Server

| About Configuring an Oracle Database Firewall Management Server-Based System      | 3-1  |
|-----------------------------------------------------------------------------------|------|
| Step 1: Perform Initial Tasks for Each Database Firewall Management Server        | 3-2  |
| Step 1A: Specify the Management Server System Settings                            | 3-2  |
| Step 1B: Enable Secure Log Access                                                 | 3-4  |
| Step 1C: Set the Database Firewall Management Server Date and Time                | 3-4  |
| Step 1D: Specify the Management Server NTP Time Server                            | 3-4  |
| Step 1E: Configure the Management Server Syslog Destinations                      | 3-5  |
| Step 2: Perform Tasks for Each Oracle Database Firewall                           | 3-7  |
| Step 2A: Configure the Database Firewall System and Time Settings                 | 3-7  |
| Step 2B: Enter the Database Firewall Management Server Certificate and IP Address | 3-7  |
| Step 3: Complete the Final Database Firewall Management Server Tasks              | 3-8  |
| Step 3A: Specify Management Server Partner Settings (Resilient Pair Only)         | 3-8  |
| Step 3B: Add Each Oracle Database Firewall to the Management Server               | 3-9  |
| Step 3C: Define Resilient Pairs of Oracle Database Firewalls                      | 3-11 |
| Step 4: Configure the Management Server Enforcement Points                        | 3-11 |
| Step 5: Test the Management Server System Operation                               | 3-12 |
| What's Next?                                                                      | 3-12 |
|                                                                                   |      |

## 4 Configuring Oracle Database Firewall for High Availability

| About Using High Availability with Oracle Database Firewall                        | 4-1 |
|------------------------------------------------------------------------------------|-----|
| How Does High Availability Work with the Oracle Database Firewall Components?      | 4-1 |
| Incorporating Resilient Pairs of Oracle Database Firewall Management Servers       | 4-2 |
| Adding Paired Enforcement Points                                                   | 4-3 |
| Network Communication for the Resilient Pairs                                      | 4-3 |
| Configuring a Resilient Pair of Oracle Database Firewall Management Servers        | 4-3 |
| Procedure for Configuring a Pair of Resilient Database Firewall Management Servers | 4-4 |
| Swapping the Primary and Secondary Database Firewall Management Servers            | 4-4 |
| Configuring a Resilient Pair of Oracle Database Firewalls                          | 4-5 |
| Procedure for Configuring a Pair of Oracle Database Firewalls                      | 4-5 |
| Swapping the Primary and Secondary Oracle Database Firewalls                       | 4-5 |
| Pairing Enforcement Points                                                         | 4-5 |
| Archiving Data                                                                     | 4-6 |
| Updating the Oracle Database Firewall Software in Resilient Pairs                  | 4-6 |
|                                                                                    |     |

## 5 Configuring Stored Procedure Auditing

| About Auditing Stored Procedures                                                        | . 5-1 |
|-----------------------------------------------------------------------------------------|-------|
| Setting User Permissions for Stored Procedure Auditing                                  | . 5-1 |
| Setting Stored Procedure Auditing User Permissions on Oracle Databases                  | . 5-1 |
| Setting Stored Procedure Auditing User Permissions for SQL Server Databases             | . 5-2 |
| Setting Stored Procedure Auditing User Permissions for Sybase ASE Databases             | . 5-4 |
| Setting Stored Procedure Auditing User Permissions for Sybase SQL Anywhere Database 5-5 | 3     |
| Installing the Sybase SQL Anywhere ODBC Driver for Linux                                | . 5-5 |
| Setting Stored Procedure Auditing User Permissions                                      | . 5-6 |
| Setting Stored Procedure Auditing User Permissions for IBM DB2 SQL Databases            | . 5-7 |
|                                                                                         |       |

| Enabling Stored Procedure Auditing on the Database Firewall | 5-7 |
|-------------------------------------------------------------|-----|
| Disabling Stored Procedure Auditing                         | 5-8 |

## 6 Configuring and Using Role Auditing

| About Auditing User Roles                                                     | 6-1 |
|-------------------------------------------------------------------------------|-----|
| Setting User Permissions for User Role Auditing                               | 6-1 |
| Setting User Role Auditing User Permissions for Oracle Databases              | 6-1 |
| Setting User Role Auditing User Permissions for SQL Server Databases          | 6-2 |
| Setting User Role Auditing User Permissions for Sybase ASE Databases          | 6-4 |
| Setting User Role Auditing User Permissions for Sybase SQL Anywhere Databases | 6-5 |
| Installing the Sybase SQL Anywhere ODBC Driver for Linux                      | 6-5 |
| Setting User Role Auditing User Permissions                                   | 6-6 |
| Setting User Role Auditing Permissions for IBM DB2 SQL Databases              | 6-7 |
| Enabling User Role Auditing on the Database Firewall                          | 6-7 |
| Disabling User Role Auditing                                                  | 6-8 |

## 7 Configuring and Using Local Monitoring

| About Local Monitoring                                         | 7-1 |
|----------------------------------------------------------------|-----|
| Installing Local Monitoring                                    | 7-2 |
| Accessing the Scripts Required to Install Local Monitoring     | 7-2 |
| Database Accounts Created for Local Monitoring                 | 7-2 |
| Installing Local Monitoring in an Oracle Database              | 7-2 |
| Installing Local Monitoring in a Microsoft SQL Server Database | 7-3 |
| Installing Local Monitoring in a Sybase ASE Database           | 7-4 |
| Enabling Local Monitoring                                      | 7-5 |
| Disabling Local Monitoring                                     | 7-5 |

## 8 Configuring and Using Remote Monitoring

| About Remote Monitoring                                            | 8-1 |
|--------------------------------------------------------------------|-----|
| Installing and Enabling Remote Monitoring                          | 8-2 |
| Step 1: Configure the Remote Monitor in the Administration Console | 8-2 |
| Step 2: Access and Run the remote-agent Remote Monitor Script      | 8-3 |
| Step 3: Ensure That the Remote Monitor Is Active                   | 8-4 |
| Disabling Remote Monitoring                                        | 8-4 |

## 9 Configuring and Using Direct Database Interrogation

| About Direct Database Interrogation                                                            | 9-1 |
|------------------------------------------------------------------------------------------------|-----|
| Setting User Permissions for Direct Database Interrogation                                     | 9-1 |
| Setting Direct Database Interrogation User Permissions in a SQL Server Database                | 9-1 |
| Setting Direct Database Interrogation User Permissions in a Sybase SQL Anywhere Databas<br>9-2 | зе  |
| Enabling Direct Database Interrogation                                                         | 9-4 |
| Disabling Direct Database Interrogation                                                        | 9-4 |

## 10 Configuring and Using Database Response Monitoring

| About Database Response Monitoring                                            | 10-1 |
|-------------------------------------------------------------------------------|------|
| Configuring Database Response Monitoring                                      | 10-2 |
| Enabling Database Response Monitoring                                         | 10-2 |
| Setting Up Login and Logout Policies in the Oracle Database Firewall Analyzer | 10-3 |

### 11 Using Oracle Database Firewall with BIG-IP ASM

| About the Integration of Oracle Database Firewall with BIG-IP ASM    | 11-1  |
|----------------------------------------------------------------------|-------|
| Key Benefits of Integrating Oracle Database Firewall with BIG-IP ASM | 11-2  |
| How the Integration Works                                            | 11-3  |
| Deploying the Oracle Database Firewall-BIG-IP ASM Integration        | 11-3  |
| About the Deployment                                                 | 11-4  |
| System Requirements                                                  | 11-4  |
| Configuring Oracle Database Firewall                                 | 11-4  |
| Configuring BIG-IP ASM                                               | 11-5  |
| Logging Profile                                                      | 11-5  |
| Policy Settings                                                      | 11-6  |
| Developing a BIG-IP ASM iRule                                        | 11-6  |
| Required Syslog Message Format                                       | 11-8  |
| Configuring syslog-ng.conf                                           | 11-9  |
| Presentation of Data in Oracle Database Firewall                     | 11-9  |
| Administration Console Dashboard                                     | 11-9  |
| Viewing the Traffic Log Generated by BIG-IP ASM                      | 11-10 |
| Understanding the Attributes                                         | 11-11 |
| Web Application Firewall (WAF) Reports                               | 11-11 |

## 12 Using Oracle Database Firewall with ArcSight SIEM

| Enabling the Oracle Database Firewall-ArcSight SIEM Integration12-Oracle Database Firewall-ArcSight SIEM Syslog Mapping Tables12-About the ArcSight SIEM Integration12-DBFW:3 (Heartbeat)12-DBFW:4 (Property Change)12-DBFW:8 (Database Audit)12-DBFW:9 (Statement Alert)12-DBFW:10 (Statement Alert (WAF))12-DBFW:11 (Login Alert)12-DBFW:12 (Logout Alert)12-1DBFW:28 (System Message (Operating System Alerts))12-1 | About the Integration of Oracle Database Firewall with ArcSight SIEM | 12-1  |
|----------------------------------------------------------------------------------------------------|----------------------------------------------------------------------|-------|
| Oracle Database Firewall-ArcSight SIEM Syslog Mapping Tables12-About the ArcSight SIEM Integration12-DBFW:3 (Heartbeat)12-DBFW:4 (Property Change)12-DBFW:8 (Database Audit)12-DBFW:9 (Statement Alert)12-DBFW:10 (Statement Alert (WAF))12-DBFW:11 (Login Alert)12-DBFW:12 (Logout Alert)12-1DBFW:system (System Message (Operating System Alerts))12-1                                                               | Enabling the Oracle Database Firewall-ArcSight SIEM Integration      | 12-1  |
| About the ArcSight SIEM Integration12-DBFW:3 (Heartbeat)12-DBFW:4 (Property Change)12-DBFW:8 (Database Audit)12-DBFW:9 (Statement Alert)12-DBFW:10 (Statement Alert (WAF))12-DBFW:11 (Login Alert)12-DBFW:12 (Logout Alert)12-1DBFW:system (System Message (Operating System Alerts))12-1                                                                                                    | Oracle Database Firewall-ArcSight SIEM Syslog Mapping Tables         | 12-2  |
| DBFW:3 (Heartbeat)12-DBFW:4 (Property Change)12-DBFW:8 (Database Audit)12-DBFW:9 (Statement Alert)12-DBFW:10 (Statement Alert (WAF))12-DBFW:11 (Login Alert)12-DBFW:12 (Logout Alert)12-1DBFW:system (System Message (Operating System Alerts))12-1                                                                                                    | About the ArcSight SIEM Integration                                  | 12-3  |
| DBFW:4 (Property Change)12-DBFW:8 (Database Audit)12-DBFW:9 (Statement Alert)12-DBFW:10 (Statement Alert (WAF))12-DBFW:11 (Login Alert)12-DBFW:12 (Logout Alert)12-1DBFW:system (System Message (Operating System Alerts))12-1                                                                                                    | DBFW:3 (Heartbeat)                                                   | 12-3  |
| DBFW:8 (Database Audit).12-DBFW:9 (Statement Alert)12-DBFW:10 (Statement Alert (WAF))12-DBFW:11 (Login Alert)12-DBFW:12 (Logout Alert)12-1DBFW:system (System Message (Operating System Alerts))12-1                                                                                                    | DBFW:4 (Property Change)                                             | 12-4  |
| DBFW:9 (Statement Alert)12-DBFW:10 (Statement Alert (WAF))12-DBFW:11 (Login Alert)12-DBFW:12 (Logout Alert)12-1DBFW:system (System Message (Operating System Alerts))12-1                                                                                                    | DBFW:8 (Database Audit)                                              | 12-5  |
| DBFW:10 (Statement Alert (WAF))12-DBFW:11 (Login Alert)12-DBFW:12 (Logout Alert)12-1DBFW:system (System Message (Operating System Alerts))12-1                                                                                                    | DBFW:9 (Statement Alert)                                             | 12-6  |
| DBFW:11 (Login Alert)12-1DBFW:12 (Logout Alert)12-1DBFW:system (System Message (Operating System Alerts))12-1                                                                                                    | DBFW:10 (Statement Alert (WAF))                                      | 12-7  |
| DBFW:12 (Logout Alert)12-1DBFW:system (System Message (Operating System Alerts))12-1                                                                                                    | DBFW:11 (Login Alert)                                                | 12-9  |
| DBFW:system (System Message (Operating System Alerts)) 12-1                                                                                                    | DBFW:12 (Logout Alert)                                               | 12-10 |
|                                                                                                    | DBFW:system (System Message (Operating System Alerts))               | 12-11 |

## 13 System Administration

| Using the Dashboard                               | 13-1 |
|---------------------------------------------------|------|
| Configuring Oracle Database Firewalls             | 13-2 |
| Configuring Protected Databases                   | 13-3 |
| About Configuring Protected Databases             | 13-3 |
| Configuring User Settings for Protected Databases | 13-4 |

| Listing, Creating, and Configuring Enforcement Points                    | 13-5  |
|--------------------------------------------------------------------------|-------|
| About Working with Enforcement Points                                    | 13-5  |
| Managing Enforcement Points                                              | 13-5  |
| Finding the Status of an Enforcement Point                               | 13-6  |
| Changing the Settings of an Enforcement Point                            | 13-6  |
| Configuring BIG-IP Application Security Manager Settings                 | 13-7  |
| Configuring a Resilient Pair of Enforcement Points                       | 13-7  |
| Configuring Traffic Sources                                              | 13-7  |
| Configuring the System                                                   | 13-7  |
| Archiving Data                                                           | 13-9  |
| About Archiving Data                                                     | 13-9  |
| Defining Archiving Destinations                                          | 13-10 |
| Creating an Archive Schedule                                             | 13-12 |
| Starting an Archive Job Manually                                         | 13-12 |
| Starting a Configuration Archive Job                                     | 13-13 |
| Restoring an Archive                                                     | 13-14 |
| Viewing the Logs                                                         | 13-14 |
| Configuring Connectors to Third-Party Systems                            | 13-15 |
| Configuring E-Mail Alerts for Third Party Connectors                     | 13-16 |
| Configuring the SMTP Server                                              | 13-16 |
| Configuring E-Mail Recipients                                            | 13-17 |
| Example E-Mail Alert Notification                                        | 13-17 |
| Configuring Users                                                        | 13-18 |
| About Configuring Users                                                  | 13-18 |
| Creating a New User Account                                              | 13-19 |
| Creating Password Policies                                               | 13-20 |
| Viewing and Capturing Network Traffic in an Individual Database Firewall | 13-20 |
| Viewing Network Traffic                                                  | 13-21 |
| Capturing Network Traffic                                                | 13-21 |
|                                                                          |       |

## A Oracle Database Firewall Security Guidelines

| General Security Recommendations                                      | A-1 |
|-----------------------------------------------------------------------|-----|
| Considerations for Deploying Network-Based Solutions                  | A-1 |
| Handling Network Encryption                                           | A-1 |
| Handling Server-Side SQL and Context Configurations                   | A-2 |
| How Oracle Database Firewall Works with Various Database Access Paths | A-2 |
| Security Considerations for Special Configurations                    | A-3 |
| Handling an Oracle Shared Server Configuration and Dispatchers        | A-3 |
| How TCP Invited Nodes Are Affected by Client IP Addresses             | A-3 |
| Additional Behavior to be Aware Of                                    | A-4 |

## **B** Oracle Database Firewall Database Schema

| About the Oracle Database Firewall Schema | B-1 |
|-------------------------------------------|-----|
| Summary Tables                            | B-1 |
| About the Summary Tables                  | B-2 |
| applied_baselines Table                   | B-2 |

|     | database_user_addresses Table                         | B-2  |
|-----|-------------------------------------------------------|------|
|     | database_users Table                                  | B-2  |
|     | dictionary Table                                      | B-3  |
|     | protected_database_addresses Table                    | B-3  |
|     | protected_databases Table                             | B-4  |
|     | sources Table                                         | B-4  |
|     | summary_clusters Table                                | B-5  |
|     | summary_records Table                                 | B-5  |
|     | summary_sessions Table                                | B-7  |
|     | summary_statement_attributes Table                    | B-7  |
|     | traffic_events Table                                  | B-9  |
|     | traffic_summaries View                                | B-11 |
|     | Relationship Diagram of the Summary Tables            | B-12 |
| Log | g Forensic Tables                                     | B-13 |
|     | About the Forensic Tables                             | B-13 |
|     | traffic_log_queries Table                             | B-14 |
|     | traffic_log_query_results Table                       | B-14 |
| Sto | red Procedure and User Role Audit Tables              | B-19 |
|     | About the Stored Procedure and User Role Audit Tables | B-19 |
|     | doa_approved_edits Table                              | B-20 |
|     | doa_approved_objects Table                            | B-21 |
|     | doa_edit_comments Table                               | B-22 |
|     | doa_edits Table                                       | B-23 |
|     | doa_pending_approvals Table                           | B-23 |
|     | doa_tag_definitions Table                             | B-25 |

## C Syslog Message Format

| About Syslog Messages                   | C-1 |
|-----------------------------------------|-----|
| Message Format                          | C-1 |
| Message ID = 1 (General Messages)       | C-2 |
| Message ID = 3 (Heartbeat)              | C-2 |
| Message ID = 4 (Property Change)        | C-2 |
| Message ID = 8 (Database Audit Summary) | C-3 |
| Message ID = 9 (Statement Alerts)       | C-4 |
| Message ID = 10 (F5 BIG-IP ASM Alerts)  | C-5 |
| Message ID = 11 (Login Alert)           | C-8 |
| Message ID = 12 (Logout Alert)          | C-9 |

## D Traffic Log Attributes

| Transaction Status | D-1 |
|--------------------|-----|
| Performance        | D-2 |
| Context            | D-2 |
| Attributes (F5)    | D-2 |

## Glossary

## Index

## List of Figures

| 1–1   | Enterprise Architecture Using a Database Firewall Management Server        | 1-2   |
|-------|----------------------------------------------------------------------------|-------|
| 1–2   | Oracle Database Firewall High Availability                                 | 1-3   |
| 1–3   | Oracle Database Firewall Administration Console                            | 1-5   |
| 4–1   | High Availability Using a Resilient Pair of Oracle Database Firewalls      | 4-2   |
| 4–2   | High Availability Using a Resilient Pair of Firewall Servers and Firewalls | 4-3   |
| 10–1  | Database Response Monitoring                                               | 10-1  |
| 11–1  | Oracle Database Firewall with F5 BIG-IP ASM Data Flow Unit                 | 11-2  |
| 13–1  | Dashboard Page of the Management Server Administration Console             | 13-2  |
| 13–2  | Appliances Tab for Configuring Oracle Database Firewalls                   | 13-2  |
| 13–3  | Configuring a Protected Database                                           | 13-3  |
| 13–4  | Protected Database Settings                                                | 13-4  |
| 13–5  | Finding Existing Enforcement Points                                        | 13-5  |
| 13–6  | Changing Settings of an Enforcement Point                                  | 13-6  |
| 13–7  | System Settings for a Management Server                                    | 13-8  |
| 13–8  | Archiving Data                                                             | 13-10 |
| 13–9  | Managing Logs                                                              | 13-14 |
| 13–10 | Syslog Settings                                                            | 13-15 |
| 13–11 | Configuring Users                                                          | 13-19 |
| 13–12 | Viewing Network Traffic from a Database Firewall                           | 13-21 |
| B–1   | Relationship Diagram of the Summary Tables                                 | B-13  |
|       |                                                                            |       |

## List of Tables

| 12–1  | Message Types Sent to ArcSight SIEM              | 12-3  |
|-------|--------------------------------------------------|-------|
| 12–2  | DBFW:3 (Heartbeat) CEF Header Fields             | 12-3  |
| 12–3  | DBFW:3 (Heartbeat) Extension Fields              | 12-4  |
| 12–4  | DBFW:4 (Property Change) CEF Header Fields       | 12-4  |
| 12–5  | DBFW:4 (Property Change) Extension Fields        | 12-4  |
| 12–6  | DBFW:8 (Database Audit) CEF Header Fields        | 12-5  |
| 12–7  | DBFW:8 (Database Audit) Extension Fields         | 12-5  |
| 12–8  | DBFW:6 (Statement Alert) CEF Header Fields       | 12-6  |
| 12–9  | DBFW:6 (Statement Alert (WAF)) Extension Fields  | 12-7  |
| 12–10 | DBFW:7 (Statement Alert (WAF)) CEF Header Fields | 12-8  |
| 12–11 | DBFW:7 (Statement Alert (WAF)) Extension Fields  | 12-8  |
| 12–12 | DBFW:11 (Login Alert) CEF Header Fields          | 12-9  |
| 12–13 | DBFW:11 (Login Alert) Extension Fields           | 12-9  |
| 12–14 | DBFW:12 (Logout Alert) CEF Header Fields         | 12-10 |
| 12–15 | DBFW:12 (Logout Alert) Extension Fields          | 12-10 |
| 12–16 | DBFW:system (System Message) CEF Header Fields   | 12-11 |
| 12–17 | DBFW:system (System Message) Extension Fields    | 12-11 |
| B–1   | applied_baselines Table                          | . B-2 |
| B–2   | database_user_addresses Table                    | . B-2 |
| B–3   | database_users Table                             | . B-2 |
| B–4   | dictionary Table                                 | . B-3 |
| B–5   | protected_database_addresses Table               | . B-3 |
| B–6   | protected_databases Table                        | . B-4 |
| B–7   | sources Table                                    | . B-4 |
| B–8   | summary_clusters Table                           | . B-5 |
| B–9   | summary_records Table                            | . B-5 |
| B–10  | summary_sessions Table                           | . B-7 |
| B–11  | summary_statement_attributes Table               | . B-8 |
| B–12  | traffic_events Table                             | . В-9 |
| B–13  | traffic_summaries View                           | B-11  |
| B–14  | traffic_log_queries Table                        | B-14  |
| B–15  | traffic_log_query_results Table                  | B-15  |
| B–16  | doa_approved_edits Table                         | B-20  |
| B–17  | doa_approved_objects Table                       | B-21  |
| B–18  | doa_edit_comments Table                          | B-22  |
| B–19  | doa_edits Table                                  | B-23  |
| B–20  | doa_pending_approvals Table                      | B-23  |
| B–21  | doa_tag_definitions Table                        | B-25  |
| D–1   | Transaction Status                               | . D-1 |
| D–2   | Performance                                      | . D-2 |
| D–3   | Context                                          | . D-2 |
| D–4   | Attributes (F5)                                  | . D-2 |

## Preface

Welcome to Oracle Database Firewall Administration Guide. This section contains:

- Audience
- Documentation Accessibility
- Related Documents
- Conventions

## Audience

This guide has been written for system administrators who are responsible for the initial deployment and day-to-day administration of Oracle Database Firewall. It includes:

- An introduction to the concepts and components of Oracle Database Firewall
- Instructions on how to set up the system for the first time
- Details of routine tasks such as monitoring the system, deploying policies, producing archives and running reports

This guide does not provide detailed information about the Oracle Database Firewall Analyzer software. *Oracle Database Firewall Security Management Guide* is provided for that purpose.

## **Documentation Accessibility**

For information about Oracle's commitment to accessibility, visit the Oracle Accessibility Program website at http://www.oracle.com/pls/topic/lookup?ctx=acc&id=docacc.

#### Access to Oracle Support

Oracle customers have access to electronic support through My Oracle Support. For information, visit http://www.oracle.com/pls/topic/lookup?ctx=acc&id=info or visit http://www.oracle.com/pls/topic/lookup?ctx=acc&id=trs if you are hearing impaired.

## **Related Documents**

For more information, see the following documents in the Oracle Database Firewall Release 4.3 documentation set:

- Oracle Database Firewall Release Notes
- Oracle Database Firewall Installation Guide
- Oracle Database Firewall Security Management Guide
- Oracle Database Firewall Licensing Information

## Conventions

The following text conventions are used in this document:

| Convention | Meaning                                                                                                    |
|------------|----------------------------------------------------------------------------------------------------|
| boldface   | Boldface type indicates graphical user interface elements associated with an action, or terms defined in text or the glossary.         |
| italic     | Italic type indicates book titles, emphasis, or placeholder variables for which you supply particular values.                          |
| monospace  | Monospace type indicates commands within a paragraph, URLs, code in examples, text that appears on the screen, or text that you enter. |

1

## **Introducing Oracle Database Firewall**

This chapter contains:

- Downloading the Latest Version of This Manual
- Oracle Database Firewall System Architecture
- Using the Oracle Database Firewall Administration Console

## Downloading the Latest Version of This Manual

You can download the latest version of this manual from the Oracle Database Firewall Web site, which is in the Database section of Oracle Technology Network. The URL is as follows:

http://www.oracle.com/technetwork/indexes/documentation/index.html

## **Oracle Database Firewall System Architecture**

This section contains:

- About the Oracle Database Firewall System Architecture
- High-Availability Resilient Pairs
- Ways to Connect Oracle Database Firewall to a Database Network
- Integrating Oracle Database Firewall with Third-Party Products

#### About the Oracle Database Firewall System Architecture

The typical Oracle Database Firewall architecture has the following main components:

- The database network, containing the database server and its clients: You are not required to install Oracle Database Firewall onto the database server or clients. However, if needed, you can install the Database Firewall Local Monitoring on the database server, which enables the Database Firewall to monitor SQL traffic originating from the users or processes that have direct access (for example, through the console) to the database computer.
- The Database Firewall: This is a dedicated server that runs the Oracle Database Firewall software. Each Database Firewall collects SQL data from SQL databases, and then sends this SQL data to the Database Firewall Management Server to be analyzed in reports. After the Database Firewall sends the SQL data to the Management Server, it deletes it locally. The SQL data is then stored in the Management Server.

Database Firewall applications and other third-party applications: These applications perform system configuration, monitoring, and administration. If necessary, you can use a single computer to operate these applications. However, typically, there is a separate computer for each application, because applications are often used by different people or from different locations.

Examples of Database Firewall applications include the Oracle Database Firewall Administration Console and Oracle Database Analyzer.

You must use a Database Firewall Management Server to control one or more Database Firewall installations. Figure 1–1 shows an architecture for such a system. A Database Firewall Management Server is suitable for larger enterprise installations that must protect multiple databases at different sites.

Figure 1–1 illustrates the position of the Management Server in the Database Firewall architecture.

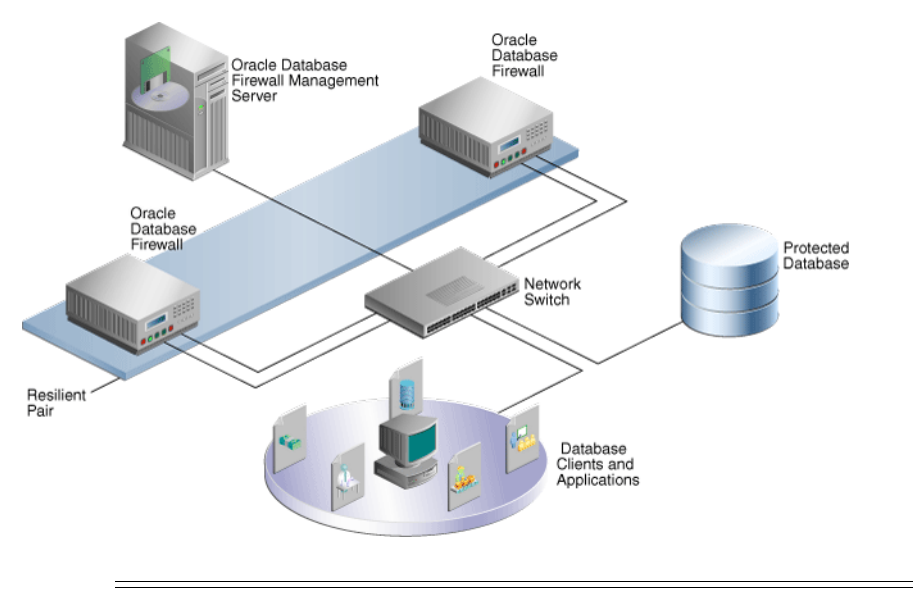

Figure 1–1 Enterprise Architecture Using a Database Firewall Management Server

#### Note:

- This figure shows only one protected database for simplicity. A typical architecture will have many protected databases.
- Generally, Database Firewalls use different network ports (network devices and therefore, network paths) to connect to the Management Server. The Network Switch in this diagram shows two port connections for each of the Database Firewalls.

#### **High-Availability Resilient Pairs**

You can configure pairs of Database Firewalls or pairs of Database Firewall Management Servers, or both, to provide a high-availability system architecture. These pairs are known as **resilient pairs**. The resilient pair configuration works in Database Activity Monitoring (DAM) mode only.

During system configuration, one device is nominated as the primary device and the other as the secondary device. The primary device carries out all normal operations while the secondary device monitors traffic, but gives alerts only if the primary device fails.

Both primary and secondary Database Firewalls:

- Receive the same span traffic
- Have the same configuration (the Management Server synchronizes this)
- Create log files according to the policy applied

Only the primary Database Firewall:

- Sends out real-time alerts
- Runs user role audits (URA) and stored procedure audits (SPA)

The Management Server collects logs from the Primary Database Firewall, and deletes the log files from both Database Firewalls.

If the Primary Database Firewall is not available or cannot be contacted by the Management Server, it collects the log files from the Secondary Database Firewall and promotes the Secondary Database Firewall to be the Primary (so it will start sending out real-time alerts and running SPA/URA).

Figure 1–2 shows a pair of Oracle Database Firewalls and a pair of Database Firewall Management Servers being used to protect a single database.

Figure 1–2 Oracle Database Firewall High Availability

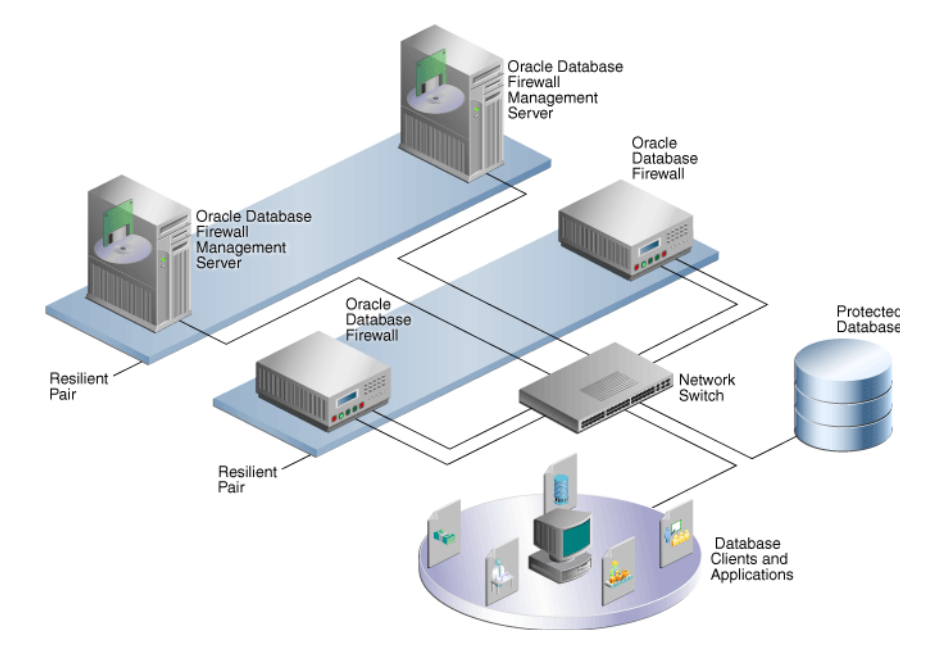

#### Ways to Connect Oracle Database Firewall to a Database Network

Oracle Database Firewall can connect to the database network in one of two ways:

Through a hub, tap or network switch configured with a "spanning port": This
method sends a copy of all database traffic to the Database Firewall. This
configuration enables a Database Firewall to operate as an off-line audit and
monitoring system, and produce warnings of potential attacks, but it cannot block
unwanted traffic.

For more information about connecting hubs, taps or switches, see the following Web site:

http://www.sans.org/resources/idfaq/switched.php

Inline between the database clients and database: This method enables Database
Firewall to both block potential attacks and/or operating as an audit or
monitoring system.

### Integrating Oracle Database Firewall with Third-Party Products

You can integrate Oracle Database Firewall with the following third-party products:

- BIG-IP Application Security Manager (ASM): This product from f5 Networks, Inc. is an advanced Web Application Firewall (WAF) that provides comprehensive edge-of-network protection against a wide range of Web-based attacks. It analyzes each HTTP and HTTPS request, and blocks potential attacks before they reach the Web application server. For more information, see Chapter 11, "Using Oracle Database Firewall with BIG-IP ASM."
- ArcSight Security Information Event Management (SIEM): This product is a centralized system for logging, analyzing, and managing syslog messages from different sources. For more information, see Chapter 12, "Using Oracle Database Firewall with ArcSight SIEM."

## Using the Oracle Database Firewall Administration Console

This section contains:

- About the Oracle Database Firewall Administration Console
- Which Administration Console Should I Use?
- Logging in to the Administration Console
- Administration Console Tabs

#### About the Oracle Database Firewall Administration Console

The Administration Console is a Web browser-based application that you use to configure, manage, and monitor Oracle Database Firewall. It is available on each Database Firewall (either standalone or managed) and Management Server.

The Administration Console is intended for use by network or system administrators who are responsible for IT systems deployment, maintenance, monitoring, and reporting.

Figure 1–3 shows the status page of the top half of a managed Database Firewall Administration Console. (For a standalone Database Firewall, see "Step 1: Set the Standalone Database Firewall Date and Time" on page 2-2.)

| ORACLE'                | System                     |                        | Logout                                                         |
|------------------------|----------------------------|------------------------|----------------------------------------------------------------|
| Oracle Database Firewa | all Administration Console |                        | Welcome. You are logged in as tiones   Version: 5.0   21:24:15 |
| System                 | Status                     |                        |                                                                |
| System:                | Management Server Status   |                        |                                                                |
| Settings<br>Status     | Uptime:                    | 1 day                  |                                                                |
| Time Synchronization   | Software Version:          | Oracle Database Firewa | all 5.0-76                                                     |
| Public Key             | Grammar Pack Versions:     | IBM DB2 UDB            | 5006                                                           |
| Management Server      |                            | Microsoft SQL Server   | 5001                                                           |
| Connectors:            |                            | Oracle                 | 5010                                                           |
| ArcSight SIEM          |                            | Subara ASE             | 5002                                                           |
| Users:                 |                            | Sybase AGE             | 5002                                                           |
| List                   |                            | Sybase SQL Anywhere    | 5002                                                           |
| Add New                | Enforcement Points:        | 20                     |                                                                |
| Network Traffic:       | Free Space:                | 60.2%                  |                                                                |
| Show                   | Diagnostic Status:         | OK                     |                                                                |
| Capture to File        | Encryption:                | Enabled                |                                                                |

Figure 1–3 Oracle Database Firewall Administration Console

Typically, you use the Administration Console to:

- Deploy policies that were created in the Analyzer, by creating enforcement points for your site's protected databases
- Configure system settings for the Oracle Database Firewall.
- Configure ArcSight SIEM connectors.
- Create, find, and configure password security policies for users.
- View and capture logged data.

All users of the Administration Console must enter a valid login ID and password before access is granted.

Because the Administration Console is a browser-based application, you can use it from any computer that has a supported Web browser, such as Internet Explorer. You can restrict this access by IP address.

#### Which Administration Console Should I Use?

There are three possible Administration Consoles that you can use: one for a standalone Database Firewall, one for a Database Firewall that is managed by a Management Server, or one used by the Management Server itself.

The tasks that you perform in each are as follows:

- Tasks Performed in a Standalone Database Firewall Administration Console
- Tasks Performed in a Managed Database Firewall Administration Console
- Tasks Performed in a Management Server

#### Tasks Performed in a Standalone Database Firewall Administration Console

Tasks performed in a standalone Database Firewall Administration Console are as follows:

- Using the Dashboard to view the overall system behavior
- Management functions such as suspending, resuming, and changing Database Firewall controls or restarting a Database Firewall
- System settings, such as changing the IP address, time, and keyboard settings

- Checking the status of the standalone Database Firewall server
- Configuring e-mail setup, such as the SMTP server address and so on
- Time synchronization and time offsets
- Configuring public key synchronization
- Configuring the Management Server certificate (this determines whether this is a standalone or managed Database Firewall)
- Managing log files
- Viewing system events
- Summarizing traffic log files
- Viewing and filtering the administration log
- Repairing log files
- Configuring, viewing, and approving changes found in stored procedure or user role auditing
- Managing syslog and ArcSight SEIM connectors, and e-mail alerts
- Creating and managing user accounts
- Showing network traffic and capturing it to a file; finding traffic sources
- Creating enforcement points and configuring protected databases
- Uploading policies
- Scheduling reports
- Archiving jobs

#### Tasks Performed in a Managed Database Firewall Administration Console

Tasks performed in a managed Database Firewall Administration Console are as follows:

- Viewing system settings
- Checking the status of the managed Database Firewall
- Time synchronization and time offsets
- Configuring public key synchronization
- Configuring the Management Server certificate (this determines whether this is a standalone or managed Database Firewall)
- Configuring the ArcSight connector
- Creating and managing user accounts
- Showing network traffic and capturing it to a file

#### Tasks Performed in a Management Server

Tasks performed in a Management Server:

- Using the Dashboard to view the overall system behavior
- Management functions such as suspending, resuming, and changing Database Firewall controls or restarting a Database Firewall
- Configuring resilient pairs of Management Servers

- System settings, such as changing the IP address, time, and keyboard settings
- Checking the status of the Management Server server
- Configuring e-mail setup, such as the SMTP server address and so on
- Time synchronization and time offsets
- Configuring public key synchronization
- Managing log files
- Viewing system events
- Summarizing traffic log files
- Viewing and filtering the administration log
- Repairing log files
- Managing log files
- Configuring, viewing, and approving changes found in stored procedure or user role auditing
- Managing syslog and ArcSight SEIM connectors, and e-mail alerts
- Creating and managing user accounts
- Creating enforcement points and configuring protected databases
- Uploading policies
- Scheduling reports
- Archiving jobs

#### Logging in to the Administration Console

To log in to the Administration Console:

- 1. Open a Web browser from any computer that has network access to Oracle Database Firewall.
- **2.** Enter the following URL:

https://ip\_address/user/login

Provide the IP address for the server on which Oracle Database Firewall is installed. For example:

https://192.0.2.206/user/login

If you change the user interface port number (by using the System Settings page of the Administration Console), then you must also include this port number in the URL. Use the following syntax:

https://ip\_address:port/user/login

For example:

https://192.0.2.206:444/user/login

Add this address to your **Favorites** to make it easy to access.

**3.** If you see the following prompt in Internet Explorer, click **OK**.

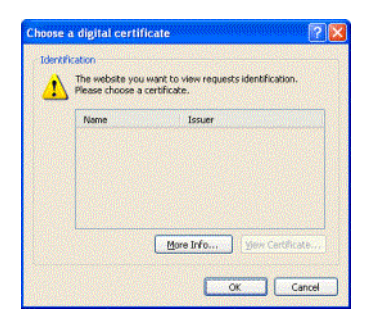

4. If you see the following message, click **Continue to this website**:

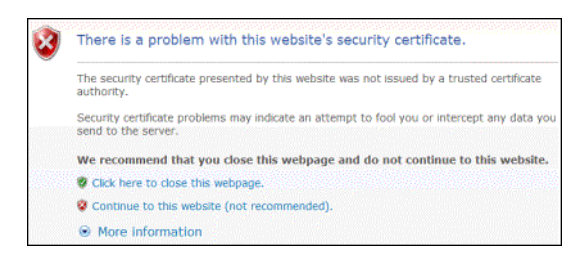

**5.** Enter the user name and password for an account that has System Administrator privileges.

Throughout this manual, the administrative user is named psmith.

The Administration Console appears. The following screen shows how the Administration Console appears for a managed Database Firewall.

| ORACLE'                         | System                            |                                   | Logout                                                         |
|---------------------------------|-----------------------------------|-----------------------------------|----------------------------------------------------------------|
| Oracle Database Firewa          | all Administration Console        |                                   | Welcome. You are logged in as tjones   Version: 5.0   21:24:19 |
| System                          | Status                            |                                   |                                                                |
| System:                         | Management Server Status          |                                   |                                                                |
| Settings<br>Status              | Uptime:<br>Software Version:      | 1 day<br>Oracle Database Firewa   | all 5.0-76                                                     |
| Public Key<br>Management Server | Grammar Pack Versions:            | IBM DB2 UDB                       | 5006                                                           |
| Connectors:<br>ArcSight SIEM    |                                   | Oracle                            | 5010                                                           |
| Users:<br>List                  |                                   | Sybase ASE<br>Sybase SQL Anywhere | 5002<br>5002                                                   |
| Add New<br>Security             | Enforcement Points:               | 20                                |                                                                |
| Network Traffic:                | Free Space:                       | 60.2%                             |                                                                |
| Show<br>Capture to File         | Diagnostic Status:<br>Encryption: | OK<br>Enabled                     |                                                                |

When you log into the Management Server, the Administration Console appears as follows. You use the **Appliances** tab to manage individual Database Firewalls.

| OR                  | ACLE                                               | D           | ashboard  | Appliances                                             | M         | onitoring                                | Reporting              | Archiving                                            | System                            | Logout                      |
|---------------------|----------------------------------------------------|-------------|-----------|--------------------------------------------------------|-----------|------------------------------------------|------------------------|------------------------------------------------------|-----------------------------------|-----------------------------|
| Oracle [            | Database Firew                                     | all Mana    | igement S | erver Administrat                                      | tion C    | onsole                                   |                        | Welcome. Y                                           | 'ou are logged in as <i>psmit</i> | %   Version: 5.0   15:59:15 |
| Threat S            | Threat Status: OK Throughput Status: OK            |             |           |                                                        | Traffic S | napshot at 2010                          | 0-11-12 15:59          |                                                      |                                   |                             |
|                     | Known Blocked:<br>Unseen Blocked:<br>Known Warned: | 0<br>0<br>0 |           | Statement Rate:<br>Total Statements:<br>(In Last Hour) | 0<br>0    | Filter (n                                | o filter active)       |                                                      |                                   |                             |
|                     | unseen warned:                                     | U           |           |                                                        |           |                                          |                        |                                                      |                                   |                             |
| Quick St            | tart                                               |             |           |                                                        |           |                                          | u                      |                                                      |                                   |                             |
| Q                   | Monitor data                                       | bases       |           | System settings                                        |           |                                          | 6.8<br>1238 1224       | 14(32 14 <i>4</i> 8)                                 | 1322 1338                         |                             |
| Top Ten             | Threats (Last W                                    | /eek)       |           |                                                        |           |                                          | 2010-11                | Throughput [statements/se<br>-12 12:58:34 - 2010-11- | e]<br>12 15:58:34                 |                             |
| Count<br>No data av | Status Statemen<br>/ailable                        | t Seen      | Log Level | Source Destinati                                       | on        |                                          | 47<br>67<br>00         |                                                      |                                   |                             |
| Enforcer            | ment Points                                        |             |           |                                                        |           |                                          | 423<br>64<br>1238 1234 | ieso iese                                            | 1322 1338                         |                             |
| Name                | Applia                                             | ance        | IP        | Address                                                |           | Number of statements [statements/second] |                        |                                                      |                                   |                             |
| DB Demo             | app83                                              |             | 10        | 167.147.84                                             |           |                                          | 2010-11                | -12 12.30.34 - 2010-11-                              |                                   |                             |

#### Administration Console Tabs

The Administration Console contains a collection of tab along the top of the page, which contains the following options:

Dashboard. (Management Server and standalone Database Firewall only)
Provides a high-level view of important information about the databases being
protected, such as the threat status, throughput, and top ten threats (see
Chapter 13, "System Administration"). Key indicators are shown in charts, which
are intended to be used by IT and security managers who are responsible for the
day-to-day monitoring of the system.

The Dashboard also provides **Quick Start** options that allow the system's configuration settings to be set up with ease.

- Appliances. (Management Server only) Enables you to define each Oracle Database Firewall that the Oracle Database Firewall Management Server is required to manage (see "Configuring Oracle Database Firewalls" on page 13-2).
- Monitoring. (Management Server and standalone Database Firewall only) Allows you to configure enforcement points, set up the details of the protected databases, and deploy policies. See the following sections for more information:
  - "Listing, Creating, and Configuring Enforcement Points" on page 13-5
  - "Configuring BIG-IP Application Security Manager Settings" on page 13-7
  - Oracle Database Firewall Security Management Guide for information about listing and uploading policies
- Reporting. (Management Server and standalone Database Firewall only) Allows you to generate a wide variety of different types of report. The reports can be generated and displayed as Adobe Acrobat PDF documents or Microsoft Excel (XLSX) spreadsheets.

If required, you can schedule reports to run automatically at defined intervals, such as every day, week or month. Scheduled reports are automatically forwarded to named e-mail addresses. See the *Oracle Database Firewall Security Management Guide* for how to schedule reports.

Oracle Database Firewall provides a large number of data access, management, security, system, Sarbanes-Oxley (SOX), Payment Card Industry (PCI), Data Protection Act (DPA), Gramm-Leach-Bliley Act (GLBA) and Health Insurance

Portability and Accountability Act (HIPAA) report types by default, giving full traceability of all essential information over a selected date and time range.

- Archiving. (Management Server and standalone Database Firewall only) Provides
  options that enable important data to be archived to prevent loss of data in the
  unlikely event of a disk or other system error (see "Archiving Data" on page 13-9).
- **System.** (Management Server, standalone Database Firewall, and managed Database Firewall) Allows initial configuration of Oracle Database Firewall, such as IP addresses and time settings. These options are used during initial deployment of Oracle Database Firewall (see "Configuring the System" on page 13-7).

Most pages accessed from the top bar contain a menu of further sub-options along the left side of the page.

## **Configuring an Oracle Database Firewall**

This chapter contains:

- About Configuring an Oracle Database Firewall
- Step 1: Set the Standalone Database Firewall Date and Time
- Step 2: Specify the Management Server NTP Time Server
- Step 3: Specify the Standalone Database Firewall System Settings
- Step 4: Enable Secure Log Access in the Standalone Database Firewall
- Step 5: Configure the Standalone Database Firewall Syslog Destinations
- Step 6: Configure the Standalone Database Firewall Enforcement Points
- Step 7: Configure the Standalone Database Firewall Bridge IP Address
- Step 8: Test the Standalone Database Firewall System Operation
- What's Next?

## About Configuring an Oracle Database Firewall

This chapter explains how to configure a standalone Oracle Database Firewall. Where indicated, a procedure also applies to a managed Oracle Database Firewall. For more information on which tasks can be done on which type of Database Firewall, see these topics:

"Tasks Performed in a Standalone Database Firewall Administration Console" on page 1-5

"Tasks Performed in a Managed Database Firewall Administration Console" on page 1-6

If you want to configure a standalone Database Firewall to be managed by a Management Server, see Chapter 3, "Configuring a Database Firewall Management Server."

Before you start, ensure that the Database Firewall has been installed, as described in the *Oracle Database Firewall Installation Guide*.

**Note:** Your Web browser should have JavaScript enabled to allow any error messages to be displayed. In Internet Explorer, select **Tools**, **Internet Options**, click **Custom Level** in the **Security** tab, and choose **Enable** for **Active scripting**. In Mozilla Firefox, select **Tools**, **Options**, and select **Enable JavaScript** in the **Content** tab.

## Step 1: Set the Standalone Database Firewall Date and Time

It is important to ensure that the Database Firewall uses the correct date and time, because events are logged with the date and time they occur, and archiving take place at specified intervals.

To set the standalone Database Firewall date and time:

1. Log in to the standalone Database Firewall Administration Console.

See "Logging in to the Administration Console" on page 1-7 for more information.

The Administration Console appears. The following screen shows how a standalone Database Firewall Administration Console appears.

| ORACLE                                      | Dashboard Monitoring Rep                                 |                   | Reportin | g Archiving                 | System                                                                     | Logout                                      |  |
|---------------------------------------------|----------------------------------------------------------|-------------------|----------|-----------------------------|----------------------------------------------------------------------------|---------------------------------------------|--|
| Oracle Database Firewal                     | Administration (                                         | Console           |          |                             | Welcome. You are logged                                                    | in as <i>tjones</i>   Version: 5.0   21:38: |  |
| Threat Status: OK                           | Throughp                                                 | ut Status: OK     | Traf     | fic Snapshot at 201         | 0-11-18 21:38                                                              |                                             |  |
| Known Blocked:<br>Unseen Blocked:           | Known Blocked: 0<br>Unseen Blocked: 0<br>Total Statement |                   | 0 Filte  | 0 Filter (no filter active) |                                                                            |                                             |  |
| Unseen Warned:                              | 0                                                        | (in Last nour)    |          | v<br>2010-11                | Warned and blocked statements<br>2010-11-18 18:38:23 - 2010-11-18 21:38:23 |                                             |  |
| Quick Start                                 |                                                          |                   |          | 1.0                         |                                                                            |                                             |  |
| 🙀 Monitor databa                            | ises 🧔 S                                                 | ystem settings    |          | 0.0<br>1225 10714           | 1920 2225                                                                  | 21.02 21.05                                 |  |
| Top Ten Threats (Last Wee                   | ek)                                                      |                   |          | 2010-11                     | Throughput [statements/sec]<br>2010-11-18 18:38:23 - 2010-11-18 21:38:23   |                                             |  |
| Count Status Statement<br>No data available | Seen Log Level                                           | Source Destinatio | n        | 1.0                         |                                                                            |                                             |  |
| Enforcement Points                          |                                                          |                   |          | 0.0 <b></b>                 | 1930 2020                                                                  | 31.02 21.05                                 |  |
| Name Appliance                              | IP Ac                                                    | Idress            |          | Numb<br>2010-11             | er of statements [statements/seco<br>-18 18:38:23 - 2010-11-18 21:         | nd]<br>38:23                                |  |

2. In the System menu, select Settings.

The System Settings page appears.

- 3. Click Change in the Time Settings area.
- 4. Enter the correct date and time, then click **Apply**.
- 5. Restart the Database Firewall.

In **System** menu, select **Management**, and then under Reboot and power off, click the **Reboot** button.

### Step 2: Specify the Management Server NTP Time Server

You can use a Network Time Protocol (NTP) time server to update the time for either a standalone or managed Oracle Database Firewall automatically.

To specify the NTP time server settings:

 In the Administration Console for the Database Firewall (either standalone or managed), under System, click Time Synchronization, and then click the Change button.

The following page is displayed.

| Time and Date Settings           |                     |                                          |                             |  |  |  |  |
|----------------------------------|---------------------|------------------------------------------|-----------------------------|--|--|--|--|
| Specify the time offset for your | local time relative | to UTC (GMT):                            |                             |  |  |  |  |
| Time Offset: UTC 💌               |                     |                                          |                             |  |  |  |  |
| Time sychronization is supported | ed using the Netw   | rork Time Protocol (NTP). Up to three NT | P servers can be specified: |  |  |  |  |
| NTP Time Synchronization:        | Enabled             |                                          |                             |  |  |  |  |
| System Time:                     | 2011-01-04 16:      | 40:22                                    |                             |  |  |  |  |
| Server 1:                        | Address:            | nemo.example.com                         |                             |  |  |  |  |
|                                  | Server Time:        | NTP server address is not valid          | Test Server                 |  |  |  |  |
| Server 2:                        | Address:            | shobeen.example.com                      |                             |  |  |  |  |
|                                  | Server Time:        | Failed to query ntp server.              | Test Server                 |  |  |  |  |
| Server 3:                        | Address:            | mau.example.com                          |                             |  |  |  |  |
|                                  | Server Time:        | Failed to query ntp server.              | Test Server                 |  |  |  |  |
| Apply Server Time After Save:    | Enabled             |                                          |                             |  |  |  |  |
|                                  | Save Cance          | 1                                        |                             |  |  |  |  |

**2.** Use the **Time Offset** menu to select your local time with respect to Coordinated Universal Time (UTC).

For example, **UTC-5** is five hours behind UTC. It is essential to select the correct setting to ensure that the time is set accurately during synchronization.

If you do not select the correct setting, the time will be set incorrectly when time synchronization occurs.

3. Select NTP time synchronization.

Selecting **NTP Time Synchronization** keeps the time at the Oracle Database Firewall Management Server or Oracle Database Firewall synchronized with the average of the time recovered from the time servers specified in the **Server 1/2/3** fields, which can contain an IP address or name. If a name is specified, the DNS server specified in the System Settings page is used for name resolution.

**4.** Use the default server addresses, or enter the addresses of your preferred time servers.

**Test Server** displays the time from the server, but does not update the time at the Oracle Database Firewall Management Server or Oracle Database Firewall.

Selecting **Apply Server Time After Save** causes the time to be synchronized when you click **Save**.

5. Click Save.

To enable time synchronization, you also must specify the IP address of the default gateway and a DNS server, as described in the next section.

## Step 3: Specify the Standalone Database Firewall System Settings

To configure the standalone Database Firewall system settings:

1. In the Database Firewall Administration Console, click the **System** tab, and under the **System** menu, select **Settings**.

| Edit Network Configuration                                                                                                |                    |
|----------------------------------------------------------------------------------------------------|--------------------|
| Note: A new certificate is generated when the IP Address changes.                                                         |                    |
| IP Address:                                                                                                    | 192.168.88.128     |
| User Interface Port:                                                                                                    | 443                |
| Network Mask:                                                                                                    | 255.255.255.224    |
| Note: The Name should be unique for the local network                                                                     |                    |
| Name:                                                                                                    | dbfwms000c295dc4cc |
| Default Gateway:                                                                                                    | 192.168.88.2       |
| DNS Server 1 (Optional):                                                                                                  |                    |
| DNS Server 2 (Optional):                                                                                                  |                    |
| DNS Server 3 (Optional):                                                                                                  |                    |
| Web Access:<br>Controls access to this Admin Console.<br>Set Web Access to "all" to allow access from any IP Address or a | all                |

- 2. In the System Settings page, click Change.
- **3.** Complete the fields as necessary.
  - **IP Address:** The IP address of the currently accessed Database Firewall. This IP address connects to the Administration Console, or accesses the unit from Oracle Database Firewall applications such as the Analyzer. An IP address was set during installation. If you want to use a different address, then you can change it now. The IP address is static and must be obtained from the network administrator.
  - User Interface Port: The port number used to connect to the Administration Console. The default port numbers are listed in *Oracle Database Firewall Installation Guide*. If you change this port number, then you must specify the new one in the URL when you log in to the Database Firewall Administration Console. Use the following syntax:

https://ip\_address:port/user/login

- Network Mask: The subnet mask of Oracle Database Firewall.
- Name: Enter a descriptive name for this Database Firewall, such as Database
   Firewall to monitor Oracle Database.
- Default Gateway: (optional) The IP address of the default gateway (for example, for internet access). The default gateway must be on the same subnet as the host.
- DNS Servers: (optional) The IP addresses of up to three DNS servers on the network. These are used to resolve any network names that may be used by Oracle Database Firewall. Keep the fields blank if there is no DNS server, otherwise system performance may be impaired.
- Web Access: If you want to allow only selected computers to access the Administration Console, enter their IP addresses in the box. Using the default of all allows access from any computer in your site.
- Terminal Access: You can specify a list of IP addresses that are allowed to access Oracle Database Firewall from a remote console. Entering all allows access from any computer in your site. The default of disabled prevents console access from any computer.

- SNMP Access: Specifies a list of IP addresses that are allowed to access the network configuration of Oracle Database Firewall through SNMP (settings as per Terminal Access). The SNMP community string is gT8@fq+E.
- Secure Log Access (Reporting): Specifies a list of IP addresses that are allowed to access the log data held on the Oracle Database Firewall Management Server, for example, to report using external reporting systems (settings as per Terminal Access). If you complete this setting, then ensure that you complete "Step 4: Enable Secure Log Access in the Standalone Database Firewall" on page 2-5.
- Traffic Log Access (Analyzer): Specifies a list of IP addresses of computers running the Analyzer software that are allowed to access the traffic log on the Oracle Database Firewall Management Server (settings as per Terminal Access).
- Link properties: Leave the setting at the default, unless your network has been configured not to use autonegotiation.
- 4. Click Apply.

## Step 4: Enable Secure Log Access in the Standalone Database Firewall

If you completed the settings in the **Secure Log Access (Reporting)** field in "Step 3: Specify the Standalone Database Firewall System Settings" on page 2-3, then you must enable the access in the Database Firewall server.

- 1. Log in to the Database Firewall server as user root.
- 2. Change to the oracle user.

su - oracle

**3.** Set the following environment variables:

export ORACLE\_HOME=/var/lib/oracle/dbfw
export ORACLE\_SID=dbfwdb
export PATH=\$PATH:\$ORACLE\_HOME/bin/

**4.** The following message is displayed:

The Oracle base has been set to /var/lib/oracle

5. Log in to the database on this server using SQL\*Plus.

sqlplus / as sysdba

6. Enable the dbfw\_report account and grant this user a password.

ALTER USER dbfw\_report ACCOUNT UNLOCK IDENTIFIED BY password;

7. Exit SQL\*Plus.

### Step 5: Configure the Standalone Database Firewall Syslog Destinations

Use the following procedure to configure the types of syslog messages to send from this Database Firewall (for example, to signal blocked statements).

- 1. In the standalone Database Firewall Administration Console, click the System tab.
- 2. Click **Syslog** in the **Connectors** menu.

The following page appears.

| Syslog Settings                                                                                  |                                                                                                    |                                                    |
|--------------------------------------------------------------------------------------------------|----------------------------------------------------------------------------------------------------|----------------------------------------------------|
| Note: you may enter IP addresses or hostname<br>destinations the port number is also required. U | s as destinations; configure at lea<br>DP port is defaulted to 514.                                  | ast one DNS server before using hostnames. For TCP |
| Syslog Destinations (UDP):                                                                       | none                                                                                                 |                                                    |
| Syslog Destinations (TCP):                                                                       | 192,168,2.70:1522<br>192,168,2.58:1522                                                               | 8                                                  |
| Select syslog categories to be forwarded.                                                        |                                                                                                    |                                                    |
| Syslog Categories:                                                                               | <ul> <li>✓ System</li> <li>✓ Alerts</li> <li>☐ Info</li> <li>☐ Debug</li> <li>☐ Heartbeat</li> </ul> |                                                    |
| Apply                                                                                            |                                                                                                    |                                                    |

- **3.** Complete the fields, as necessary:
  - **Syslog Destinations (UDP):** Use this box if you are using a User Datagram Protocol (UDP) to communicate syslog messages. Enter the IP address of each computer that is permitted to receive the syslog messages.
  - **Syslog Destinations (TCP):** Use this box if you are using Transmission Control Protocol (TCP) to communicate syslog messages. TCP guarantees that the packets are sent and received correctly. Enter the IP address and port number of each machine that is permitted to receive the syslog messages.
  - **Syslog Categories:** You can select the types of syslog messages to generate. The syslog messages are in the following categories:
    - **System:** System messages generated by Oracle Database Firewall or other software, which have a syslog priority level of at least "INFO".
    - Alerts: Oracle Database Firewall and F5 alerts (Oracle Database Firewall syslog message IDs 9, 10, 11 and 12).
    - Info: General Oracle Database Firewall messages and property changes (Oracle Database Firewall syslog message IDs 1, 4 and 8).
    - Debug: Engineering debug messages (for Oracle Database Firewall use only).
    - Heartbeat: Oracle Database Firewall heartbeat message and current statistics (Oracle Database Firewall syslog message ID 3). Oracle Database Firewall sends a heartbeat every second for each Enforcement Point that you have configured for this system. (If you select this check box, be aware of the potential volume issues when you enable the Heartbeat feature.)
- 4. Click Apply.

## **Step 6: Configure the Standalone Database Firewall Enforcement Points**

You must configure each **enforcement point** that the standalone Database Firewall will use. (For a managed Database Firewall, you use the Management Server.)

To configure the enforcement points:

- **1.** In the standalone Database Firewall Administration Console, select the **Monitoring** tab.
- 2. In the Enforcement Points menu, select Create.

The Enforcement Point Wizard: Step 1 page appears.

| Enforcement Point Wizard: Step 1   |
|------------------------------------|
| 1 2 3 4                            |
| Specify enforcement point details: |
| Name:                              |
| Use a builtin enforcement point:   |
| Monitor locally (19 available)     |
| Next                               |

- **3.** Enter the following information:
  - Name: Enter a name for the enforcement point.
  - Use a builtin enforcement point (Monitor locally): The number of currently available enforcement points you can create is displayed.
- 4. Click Next.

The Enforcement Point Wizard: Step 2 page appears.

- 5. Enter the following information:
  - Protected Database: Select from the list of available databases.
  - **Name:** Enter a name for the database to be monitored (this and the remaining options are not used if you have not selected an existing database).
  - Database Type: Select the database type.
  - Address and Port: Specify the IP address and port number of the database management system (i.e. the IP settings used by database clients to send traffic to the database), then click Add. If the protected database has more than one interface and/or port, enter the additional Address and Port details, then click Add again. If you are using a Domain Name Server (DNS), you can enter a hostname instead of an IP address.
- 6. Click Next.

The Enforcement Point Wizard: Step 3 page appears.

- **7.** Enter the following settings:
  - Monitoring Mode: Select Database Activity Monitoring (DAM) if the enforcement point is to be used only to log statements and provide warnings of potential attacks. Select Database Policy Enforcement (DPE) if the enforcement point is also required to block potential attacks. Database Policy Enforcement is available only if you upload a policy (as described next).
  - Policy: Select a baseline policy. You can select a custom policy developed using the Analyzer software by clicking Browse to select the file, then Upload. You can use the text box to add a description, which will be displayed in the Description column. If this is the first time you are creating a baseline policy, then Oracle recommends that you select the unique.dna policy.
- 8. Click Next.

The Enforcement Point Wizard: Step 4 page appears.

9. Check your settings, and if you are satisfied, then click the Finish button.

## Step 7: Configure the Standalone Database Firewall Bridge IP Address

If you want Oracle Database Firewall to block potential attacks, or if you are using the Oracle Database Firewall local monitoring software, then you must allocate an additional IP address that is unique to the database network. This is used as a bridge IP address to redirect traffic within the unit.

**Note:** The IP address of the bridge must be on the same subnet as all protected databases deployed in DPE mode on that bridge. This restriction does not apply to protected databases deployed in DAM mode.

To configure the standalone Database Firewall bridge IP address:

- **1.** In the standalone Database Firewall Administration Console, click the **Monitoring** tab.
- **2.** Click **List** in the **Traffic Sources** menu. An area similar to the following is displayed.

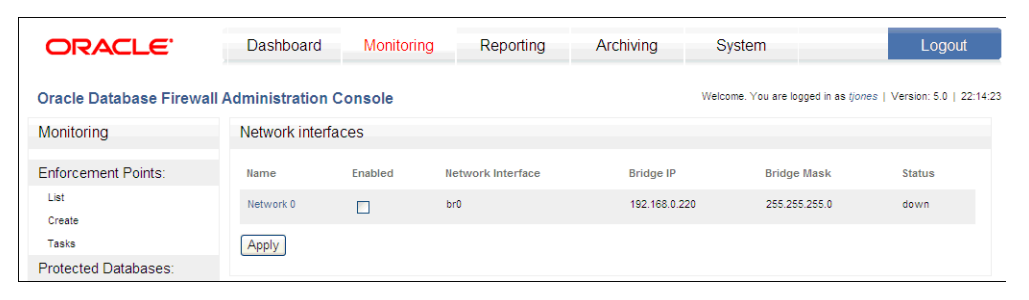

**3.** From the list, find the network that you want to configure.

Select **Enabled** against the appropriate network interface and click the name of the interface.

Specify an IP address and subnet mask if either of the following is true (the address must be unique to the network, and is used as a bridge IP address to redirect traffic within the unit):

- The pair of ports connect the Oracle Database Firewall in-line between the database and clients (whether Database Policy Enforcement or Database Activity Monitoring mode is used).
- The ports are used to monitor traffic with the Oracle Database Firewall Local Monitoring software.

**Enabled** is automatically selected if the ports are currently used to monitor traffic for enforcement points that have the Local Monitoring or DPE (Database Policy Enforcement) mode selected.

4. Click Save Settings

## Step 8: Test the Standalone Database Firewall System Operation

You should verify that the standalone Database Firewall configuration is fully operational before you begin monitoring your protected database SQL traffic.

To test the system operation:

- In the standalone Database Firewall Administration Console, click the Monitoring tab, and then from the Enforcement Points menu, select List to display the list of configured enforcement points. Check the status as follows:
  - a. Click the Status button for the appropriate enforcement point.
  - **b.** In the **Appliances** area, ensure that you see a green check-mark indicator in the **Status** column against the device that is performing the monitoring.
- 2. Click the **Dashboard** tab, and check that **Number of statements** increases every minute. This setting indicates that statements are being recognized.
- 3. Click the **Reporting** tab, then **View** in **Traffic Log** menu.

Click **Start** to see the statements that are being saved to the traffic log. You may need to wait for 5 to 10 minutes.

4. Verify that data can be obtained from the traffic log.

See Oracle Database Firewall Security Management Guide for information about accessing and viewing the traffic log.

## What's Next?

The tasks in chapter complete the initial configuration of a Database Firewall. You next step is to configure to configure the Management Server, described in Chapter 3, "Configuring a Database Firewall Management Server." Depending on site requirements, you may need to configure other features, such as stored procedure auditing, user role auditing and local monitoring. These features are explained in later chapters of this guide.

After you have configured the standalone Database Firewall, users will be able to begin analyzing data. Once a policy has been developed, you must upload it. *Oracle Database Firewall Security Management Guide* covers these tasks in detail.

Chapter 13, "System Administration," explains system administration tasks, including how to set up new users, monitor the system and produce reports.

## Configuring a Database Firewall Management Server

This chapter contains:

- About Configuring an Oracle Database Firewall Management Server-Based System
- Step 1: Perform Initial Tasks for Each Database Firewall Management Server
- Step 2: Perform Tasks for Each Oracle Database Firewall
- Step 3: Complete the Final Database Firewall Management Server Tasks
- Step 4: Configure the Management Server Enforcement Points
- Step 5: Test the Management Server System Operation
- What's Next?

# About Configuring an Oracle Database Firewall Management Server-Based System

This chapter explains how to configure a Management Server for one or more Database Firewalls in your system.

Before you start, make sure that each device has been installed, as described in *Oracle Database Firewall Installation Guide*.

There are five main steps involved in the configuration process:

- 1. Perform the initial configuration tasks at the Oracle Database Firewall Management Server, for example, to confirm the Database Firewall Management Server IP address and set the date and time.
- **2.** Configure each managed Database Firewall (for example, install the certificate from the Management Server).
- **3.** Add each Oracle Database Firewall at the Oracle Database Firewall Management Server.
- **4.** Run the Enforcement Point Wizard at the Oracle Database Firewall Management Server.
- **5.** Check that the system is functioning correctly.

Each of these steps is described next. If resilient pairs of Oracle Database Firewall Management Servers or Oracle Database Firewalls are required, some of the above steps must be completed for each device. **Note:** Your browser should have JavaScript enabled to allow any error messages to be displayed. In Internet Explorer, select **Tools**, **Internet Options**, click **Custom Level** in the Security tab, and choose **Enable** for **Active scripting**. In Mozilla Firefox, select **Tools**, **Options**, and select **Enable JavaScript** in the Content tab.

# Step 1: Perform Initial Tasks for Each Database Firewall Management Server

If you plan to use two Management Servers as a resilient pair for a high-availability environment, then perform the following steps for each Management Server.

- Step 1A: Specify the Management Server System Settings
- Step 1B: Enable Secure Log Access
- Step 1C: Set the Database Firewall Management Server Date and Time
- Step 1D: Specify the Management Server NTP Time Server
- Step 1E: Configure the Management Server Syslog Destinations

#### Step 1A: Specify the Management Server System Settings

1. Log in to the Management Server Administration Console.

See "Logging in to the Administration Console" on page 1-7 for more information.

The Management Server Administration Console appears:

| ORACL                                                        | <b>E</b> .                                        | Dashboard   | Appliances                                             | Mo                | onitoring                                | Reporting               | Archiving                                         | System                           | Logout                      |
|--------------------------------------------------------------|---------------------------------------------------|-------------|--------------------------------------------------------|-------------------|------------------------------------------|-------------------------|---------------------------------------------------|----------------------------------|-----------------------------|
| Oracle Database Firewall Management Server Administration Co |                                                   |             |                                                        |                   |                                          |                         | Welcome. Y                                        | ou are logged in as <i>psmit</i> | #   Version: 5.0   15:59:15 |
| Threat Status: OK Throughput Status: OK                      |                                                   |             | Traffic S                                              | napshot at 2010-1 | 11-12 15:59                              |                         |                                                   |                                  |                             |
| Known B<br>Unseen E<br>Known W<br>Unseen V                   | locked: 0<br>Blocked: 0<br>Marned: 0<br>Warned: 0 |             | Statement Rate:<br>Total Statements:<br>(In Last Hour) | 0<br>0            | Filter (n                                | o filter active)        | ned and blocked statem                            | ents                             |                             |
|                                                              |                                                   |             |                                                        |                   |                                          | 2010-11-12              | 2 12:58:34 - 2010-11-1                            | 2 15:58:34                       |                             |
| Quick Start                                                  |                                                   |             |                                                        |                   |                                          | ·                       |                                                   |                                  |                             |
| 🔞 Monito                                                     | or databases                                      | o s         | system settings                                        |                   |                                          | 68<br>128 104           | 14:13 14:40                                       | 1222 1238                        |                             |
| Top Ten Threats                                              | (Last Week)                                       |             |                                                        |                   |                                          | Thi<br>2010-11-12       | roughput [statements/se<br>2 12:58:34 - 2010-11-1 | c]<br>2 15:58:34                 |                             |
| Count Status S<br>No data available                          | Statement Seer                                    | n Log Level | Source Destination                                     | on                |                                          | 477<br>477<br>40<br>477 |                                                   |                                  |                             |
| Enforcement Poi                                              | nts                                               |             |                                                        |                   |                                          | aa                      | 1410 1440                                         | 1322 1338                        |                             |
| Name                                                         | Appliance                                         | IP A        | ddress                                                 |                   | Number of statements [statements/second] |                         | s/second]                                         |                                  |                             |
| DB Demo                                                      | арр83                                             | 10.1        | 67.147.84                                              |                   |                                          | 2010-11-12<br>14        | . 12.50.54 - 2010-11-1                            | 213.30.34                        |                             |

- 2. Select the System tab.
- 3. In the System menu, click Settings, and then click the Change button.
- 4. Complete the fields as necessary.
  - IP Address: The IP address of the Oracle Database Firewall Management Server for use by Oracle Database Firewall applications such as the Analyzer, or to connect to the Administration Console. An IP address was set during the installation of the Oracle Database Firewall Management Server; if you want to use a different address, you can change it now. The IP address is static and must be obtained from the network administrator.

The specified IP Address may need to be added to routing tables to enable traffic to go between the Database Firewall Management Server and Oracle Database Firewall applications.

• User Interface Port: The port number used to connect to the Administration Console. The default port numbers are listed in *Oracle Database Firewall Installation Guide*. If you change this port number, then you must specify the new one in the URL when you log in to the Database Firewall Administration Console. Use the following syntax:

https://ip\_address:port/user/login

- Network Mask: The network subnet mask of the Oracle Database Firewall Management Server.
- Name: Enter the host name for the Management Server. The host name must start with a letter, can contain a maximum number of 24 characters, and cannot contain spaces in the name.
- Default Gateway: (optional) The IP address of the default gateway (for example, for internet access). The default gateway should be on the same subnet as the host.
- **DNS Server 1/2/3:** (optional) The IP addresses of up to three DNS servers on the network. These are used to resolve any network names that may be used at the Oracle Database Firewall Management Server. Keep the fields blank if there is no DNS server, otherwise system performance may be impaired.
- Web Access: If you want to allow only selected computers to access the Oracle Database Firewall Management Server Administration Console, enter their IP addresses in the box. Using the default of all allows access from any computer on your site.
- **Terminal Access:** You can specify a list of IP addresses that are allowed to access the Oracle Database Firewall Management Server from a remote console. Entering **all** allows access from any computer on your site. The default of **disabled** prevents console access from any computer.
- SNMP Access: Specifies a list of IP addresses that are allowed to access the Oracle Database Firewall Management Server's network configuration through SNMP (settings as per Terminal Access). The SNMP community string is gT8@fq+E.
- Secure Log Access (Reporting): Specifies a list of IP addresses that are allowed to access the log data held on the Oracle Database Firewall Management Server, for example, to report using external reporting systems (settings as per Terminal Access). If you complete this setting, then ensure that you complete "Step 1B: Enable Secure Log Access" on page 3-4.
- Traffic Log Access (Analyzer): Specifies a list of IP addresses of computers running the Analyzer software that are allowed to access the traffic log on the Oracle Database Firewall Management Server (settings as per Terminal Access).
- Link properties: Leave the setting at the default, unless your network has been configured not to use autonegotiation.
- 5. Click Apply.

#### Step 1B: Enable Secure Log Access

If you completed the settings in the **Secure Log Access (Reporting)** field in "Step 1A: Specify the Management Server System Settings" on page 3-2, then you must enable the access in the Database Firewall server.

- 1. Log in to the Database Firewall server as user root.
- 2. Change to the oracle user.

su - oracle

**3.** Set the following environment variables:

```
export ORACLE_HOME=/var/lib/oracle/dbfw
export ORACLE_SID=dbfwdb
export PATH=$PATH:$ORACLE_HOME/bin/
```

**4.** Log in to the database on this server using SQL\*Plus.

sqlplus sys/as sysdba Enter password: *password* 

**5.** Enable the dbfw\_report account and grant this user a password.

ALTER USER dbfw\_report ACCOUNT UNLOCK IDENTIFIED BY password;

6. Exit SQL\*Plus.

#### Step 1C: Set the Database Firewall Management Server Date and Time

It is important to ensure that the date and time set for the Management Server are correct, because events performed by the Management Server are logged with the date and time at which they occur. In addition, archiving occurs and specified intervals based on the time settings.

To set the Management Server date and time:

1. In the Management Server Administration Console, select the System tab.

The System Settings page appears.

- 2. Scroll down and click **Change** in the Time Settings area.
- **3.** Enter the correct date and time, then click **Apply**.

If a Database Firewall and Management Server are in different time zones, then the audit reports and summary reports will use the time zone of the Database Firewall that created the log file.

4. Restart the Management Server.

In **System** menu, select **Management**, and then under Reboot and power off, click the **Reboot** button.

#### Step 1D: Specify the Management Server NTP Time Server

You can use a Network Time Protocol (NTP) time server to update the time at the Oracle Database Firewall Management Server automatically. To enable time synchronization, you must also specify the IP address of the default gateway and a DNS server, as described in the next section.

To specify the NTP time server settings:

1. In the Management Server Administration Console, select the System tab.
- 2. In the System menu, click Time Synchronization.
- **3.** In the Time and Date Settings page, click the **Change** button.

The following page is displayed.

| Time and Date Settings                                             |                          |                                 |                              |  |  |
|--------------------------------------------------------------------|--------------------------|---------------------------------|------------------------------|--|--|
| Specify the time offset for your local time relative to UTC (GMT): |                          |                                 |                              |  |  |
| Time Offset: UTC 💌                                                 |                          |                                 |                              |  |  |
| Time sychronization is supporte                                    | d using the Network Time | ≥ Protocol (NTP). Up to three N | TP servers can be specified: |  |  |
| NTP Time Synchronization:                                          | Enabled                  |                                 |                              |  |  |
| System Time:                                                       | 2011-01-04 16:40:22      |                                 |                              |  |  |
| Server 1:                                                          | Address: nemo            | .example.com                    |                              |  |  |
|                                                                    | Server Time: NTP s       | erver address is not valid      | Test Server                  |  |  |
| Server 2:                                                          | Address: shobe           | en.example.com                  |                              |  |  |
|                                                                    | Server Time: Failed      | to query ntp server.            | Test Server                  |  |  |
| Server 3:                                                          | Address: mau.e           | example.com                     |                              |  |  |
|                                                                    | Server Time: Failed      | to query ntp server.            | Test Server                  |  |  |
| Apply Server Time After Save:                                      | Enabled                  |                                 |                              |  |  |
|                                                                    | Save Cancel              |                                 |                              |  |  |

**4.** Use the **Time Offset** list to select your local time with respect to Coordinated Universal Time (UTC).

For example, **UTC-5** is five hours behind UTC. It is essential to select the correct setting to ensure that the time is set accurately during synchronization.

- 5. Select the **Enabled** check box after NTP Time Synchronization.
- **6.** Under System Time, use the default server addresses, or enter the addresses of your preferred time servers.

"Configuring the System" on page 13-7 for more information about the options on this page.

- 7. Optionally, click the Test Server button to test each server.
- **8.** To apply the server time after you will click Save, select the **Enabled** check box.
- 9. Click Save.

### Step 1E: Configure the Management Server Syslog Destinations

Use the following procedure to configure the types of syslog messages to send from the Oracle Database Firewall Management Server (for example, to signal blocked statements).

- 1. In the Management Server Administration Console, click the **System** tab.
- 2. In the Connectors menu, select Syslog.

The following page is displayed.

| Syslog Settings                                                                               |                                                                                                    |                                                   |
|-----------------------------------------------------------------------------------------------|----------------------------------------------------------------------------------------------------|---------------------------------------------------|
| Note: you may enter IP addresses or hostnar<br>destinations the port number is also required. | nes as destinations; configure at leas<br>UDP port is defaulted to 514.                              | st one DNS server before using hostnames. For TCP |
| Syslog Destinations (UDP):                                                                    | none                                                                                                 | ×<br>×                                            |
| Syslog Destinations (TCP):                                                                    | 192.168.2.70:1522<br>192.168.2.58:1522                                                               | <ul> <li></li> </ul>                              |
| Select syslog categories to be forwarded.                                                     |                                                                                                    |                                                   |
| Syslog Categories:                                                                            | <ul> <li>✓ System</li> <li>✓ Alerts</li> <li>☐ Info</li> <li>☐ Debug</li> <li>☐ Heartbeat</li> </ul> |                                                   |
| Apply                                                                                         |                                                                                                    |                                                   |

- **3.** Complete the fields, as necessary:
  - Syslog Destinations (UDP): Use this box if you are using a User Datagram Protocol (UDP) to communicate syslog messages (for example, disk full) from the Oracle Database Firewall Management Server. Enter the IP address of each machine that is permitted to receive the syslog messages.
  - Syslog Destinations (TCP): Use this box if you are using Transmission Control Protocol (TCP) to communicate syslog messages from the Oracle Database Firewall Management Server. Enter the IP address and port number of each server that is permitted to receive the syslog messages.
  - **Syslog Categories:** You can select the types of syslog messages to generate. The categories have the following meanings:
    - **System:** System messages generated by Oracle Database Firewall or other software, which have a syslog priority level of at least "INFO".
    - Alerts: Oracle Database Firewall and F5 alerts (Oracle Database Firewall syslog message IDs 9, 10, 11 and 12).

This category is not present on the Management Server.

- Info: General Oracle Database Firewall messages and property changes (Oracle Database Firewall syslog message IDs 1, 4 and 8).
- Debug: Engineering debug messages (for Oracle Database Firewall use only).
- Heartbeat: Oracle Database Firewall heartbeat message and current statistics (Oracle Database Firewall syslog message ID 3).

This category is not present on the Management Server.

For more information about the meaning of each syslog message, see Appendix C, "Syslog Message Format."

4. Click Apply.

If you are using two Oracle Database Firewall Management Servers as a resilient pair, repeat "Step 1: Perform Initial Tasks for Each Database Firewall Management Server" on page 3-2 for the second Database Firewall Management Server.

# Step 2: Perform Tasks for Each Oracle Database Firewall

This section contains:

- Step 2A: Configure the Database Firewall System and Time Settings
- Step 2B: Enter the Database Firewall Management Server Certificate and IP Address

## Step 2A: Configure the Database Firewall System and Time Settings

Perform the tasks described here for each Oracle Database Firewall that will be managed by the Oracle Database Firewall Management Server.

#### Set Date and Time

To configure the system and time settings, refer to "Step 1: Set the Standalone Database Firewall Date and Time" on page 2-2, and "Step 2: Specify the Management Server NTP Time Server" on page 2-2.

#### **Specify Network and Services Settings**

To change the IP address of Oracle Database Firewall, or to specify the IP address of the gateway and DNS servers:

- 1. Click the **System** tab.
- 2. Click Settings in the System menu.
- 3. Click Change in the System Settings area.
- 4. Make the required changes, then click Apply

## Step 2B: Enter the Database Firewall Management Server Certificate and IP Address

Change each Oracle Database Firewall that will be managed by the Oracle Database Firewall Management Server from standalone to managed mode. To do so, copy the certificate details held on the Oracle Database Firewall Management Server and paste them into each Oracle Database Firewall. This enables Oracle Database Firewall to communicate with the Oracle Database Firewall Management Server.

- 1. At the Oracle Database Firewall Management Server Administration Console:
  - a. Click Certificate in the System menu.
  - **b.** Copy all the text displayed in the large box.
- 2. At Oracle Database Firewall Administration Console:
  - a. Click Management Server in the System menu.
  - **b.** Enter the IP address of the Management Server in the **Oracle Database Firewall Management Server IP Address** field.
  - **c.** Paste the Oracle Database Firewall Management Server certificate text into the **Certificate** box.
  - d. Click Apply.

When you click **Apply**, Oracle Database Firewall changes from standalone to managed mode and links are removed. Removing the certificate or IP address reverts the Database Firewall to standalone mode.

**3.** If you want to use a resilient pair of Management Servers for a high availability environment, then select the **Add Second Oracle Database Firewall Management Server** check box and repeat steps 1 and 2 to enter the details of the second Oracle Database Firewall Management Server.

# Step 3: Complete the Final Database Firewall Management Server Tasks

This section contains:

- Step 3A: Specify Management Server Partner Settings (Resilient Pair Only)
- Step 3B: Add Each Oracle Database Firewall to the Management Server
- Step 3C: Define Resilient Pairs of Oracle Database Firewalls

## Step 3A: Specify Management Server Partner Settings (Resilient Pair Only)

- **1.** Copy the certificate details from the Oracle Database Firewall Management Server that you are not currently configuring, as described in the previous section.
- **2.** At the Oracle Database Firewall Management Server you are configuring, select the **System** tab.
- 3. In the System menu, select Settings.
- **4.** In the System Settings page, under the **High Availability Pairing** section, click **Change**.

The following window is displayed:

| Management Server High Availability Settings                                                                                                    |                 |  |  |  |
|----------------------------------------------------------------------------------------------------|-----------------|--|--|--|
| Management Server<br>Status:                                                                                                    | standalone      |  |  |  |
| Synchronization:                                                                                                    | Synchronize Now |  |  |  |
| Enter the certificate and IP address of another Management Server on the network to form a high availability pairing. Set the<br>preferred status of this Management Server if it is connecting to another configured Management Server. |                 |  |  |  |
| Change Status:                                                                                                    | primary V       |  |  |  |
| Partner Address:                                                                                                    |                 |  |  |  |
| Partner Certificate:                                                                                                    | Sec. 1          |  |  |  |
|                                                                                                    |                 |  |  |  |
|                                                                                                    |                 |  |  |  |
|                                                                                                    |                 |  |  |  |
|                                                                                                    |                 |  |  |  |
|                                                                                                    |                 |  |  |  |
|                                                                                                    |                 |  |  |  |
|                                                                                                    |                 |  |  |  |
|                                                                                                    |                 |  |  |  |
|                                                                                                    |                 |  |  |  |
|                                                                                                    | 9               |  |  |  |
|                                                                                                    | Apply Cancel    |  |  |  |

5. Select primary or secondary under Change Status.

- **6.** Enter the IP address and certificate of the partner Management Server and save the changes.
- 7. Repeat the preceding steps for the second Management Server.

**Synchronize Now** is enabled when you enter the partner details. Selecting the **Synchronize Now** button forces an immediate synchronization of the two Oracle Database Firewall Management Servers. It is not normally necessary to use this button, since an auto-synchronization occurs 5 minutes after the last change.

### Step 3B: Add Each Oracle Database Firewall to the Management Server

Add each Oracle Database Firewall as follows:

1. Display the Oracle Database Firewall Management Server Administration Console.

This must be the primary Oracle Database Firewall Management Server if a resilient pair of Oracle Database Firewall Management Servers is used.

**Note:** You can determine which Oracle Database Firewall Management Server is the primary from the **Status** field in the **High Availability Pairing** section of the System Settings page.

Also, the secondary Management Server has a red bar, which clearly identifies it as secondary.

- 2. Click the **Appliances** tab.
- 3. Click Add in the Appliances menu.
- **4.** Enter a name for Oracle Database Firewall in the first field, and its IP address in the second.
- 5. Click Save.

If there is a message that indicates that there is a problem with the certificate, check that the date and time are set correctly in the Oracle Database Firewall.

- **6.** Click the **Settings** button for Oracle Database Firewall, and complete the fields displayed.
  - Set Time To: Set this time to the time that you want the traffic to be logged. Typically, you set it to the local time.
  - DNS Server 1/2/3: Optional. Contains the settings from Table , "Step 1A: Specify the Management Server System Settings" and enables you to modify them if necessary.

For the **DNS Server 1**, **DNS Server 2**, and **DNS Server 3** fields, enter the IP addresses of up to three DNS servers on the network. Oracle Database Firewall uses these addresses to resolve any network names that may be used at the Oracle Database Firewall Management Server. Keep the fields blank if there is no DNS server, otherwise system performance may be impaired.

 Syslog Destinations: Use this box if you are using a User Datagram Protocol (UDP) to communicate syslog messages (for example, disk full) from the Oracle Database Firewall Management Server. Enter the IP address of each machine that is permitted to receive the syslog messages.

- Syslog TCP Destinations: Use this box if you are using Transmission Control Protocol (TCP) to communicate syslog messages from the Oracle Database Firewall Management Server. Enter the IP address and port number of each server that is permitted to receive the syslog messages.
- **Syslog Category:** Select from the following types of syslog messages to generate:
  - **System:** System messages generated by Oracle Database Firewall or other software, which have a syslog priority level of at least "INFO".
  - Alerts: Oracle Database Firewall and F5 alerts (Oracle Database Firewall syslog message IDs 7, 9, 10, 11 and 12).

This category is not present on the Management Server.

- Info: General Oracle Database Firewall messages and property changes (Oracle Database Firewall syslog message IDs 1, 4 and 8).
- **Debug:** Engineering debug messages (for Oracle Database Firewall use only).
- **Heartbeat:** Oracle Database Firewall heartbeat message and current statistics (Oracle Database Firewall syslog message ID 3).

This category is not present on the Management Server.

- Maximum Syslog Message Length: Enter the maximum number of character bytes for each syslog message. The accepted range of values is 1024 to 1048576. The default is 1024.
- Web Access: If you want to allow only selected computers to access the Oracle Database Firewall Management Server Administration Console, enter their IP addresses in the box. Using the default of all enables access from any computer on your site.
- Terminal Access: You can specify a list of IP addresses that are allowed to access the Oracle Database Firewall Management Server from a remote console. Entering all allows access from any computer on your site. The default of disabled prevents console access from any computer.
- SNMP Access: Specifies a list of IP addresses that are allowed to access the Oracle Database Firewall Management Server's network configuration through SNMP (settings as per Terminal Access). The SNMP community string is gT8@fq+E.
- **Traffic sources:** Select the **Enabled** check box to enable network traffic to pass over the bridge for Database Policy Enforcement (DPE) mode.

The Bridge IP address and the Bridge Mask address connect the Oracle Database Firewall in-line between the database and clients. It is used when Database Policy Enforcement mode is used.

**Caution:** Do not connect both bridge ports to the same network segment. Doing so can cause network problems.

- **NTP Time Synchronization:** Select the **Enabled** check box to synchronize the NTP time settings between the configured Database Firewalls.
- **Time Offset:** Select your local time from this list with respect to Coordinated Universal Time (UTC).
- Server 1/2/3: For the Server 1, Server 2, and Server 3 settings, enter the host names or IP addresses of the default server addresses of your preferred time

servers. For example, **UTC-5** is five hours behind UTC. It is essential to select the correct setting to ensure that the time is set accurately during synchronization.

- **Apply Server Time After Save:** Select the **Enabled** check box to apply the server time after you save and exit this page.
- 7. Click the **Apply** button.
- **8.** Repeat the procedure for each Oracle Database Firewall that the Oracle Database Firewall Management Server manages, including the second Oracle Database Firewall of a resilient pair.

## Step 3C: Define Resilient Pairs of Oracle Database Firewalls

Complete the following steps if you want to create a resilient pair of Oracle Database Firewalls:

- 1. Display the Oracle Database Firewall Management Server Administration Console (this must be the primary Database Firewall Management Server if a resilient pair of Oracle Database Firewall Management Servers is used).
- 2. Select the Appliances tab.
- 3. In the Resilience menu, select Create Resilient Pair.
- **4.** To add a resilient pair, click the **Add** button, and then enter the name and IP address of the Database Firewall that you want to use. Then click **Save**.

# Step 4: Configure the Management Server Enforcement Points

You must configure each Management Server **enforcement point**. Remember that this Database Firewall Management Server must be the primary server if you have configured a resilient pair of servers.

To configure the Management Server enforcement points:

- 1. In Management Server Administration Console, select the Monitoring tab.
- 2. In the Enforcement Points menu, select Create.
- **3.** Enter the following information:
  - **Name:** Enter a name for the enforcement point.
  - Use a builtin enforcement point (Monitor locally): The number of currently available enforcement points you can create is displayed.
- 4. Click Next.

The Enforcement Point Wizard: Step 2 page appears.

- 5. Enter the following information:
  - Protected Database: Select from the list of available databases.
  - Name: Enter a name for the database to be monitored (this and the remaining options are not used if you have not selected an existing database).
  - Database Type: Select the database type.
  - Address and Port: Specify the IP address and port number of the database management system (i.e. the IP settings used by database clients to send traffic to the database), then click Add. If the protected database has more than one interface and/or port, enter the additional Address and Port details, then click

Add again. If you are using a Domain Name Server (DNS), you can enter a hostname instead of an IP address.

6. Click Next.

The Enforcement Point Wizard: Step 3 page appears.

- **7.** Enter the following settings:
  - Monitoring Mode: Select Database Activity Monitoring (DAM) if the enforcement point is to be used only to log statements and provide warnings of potential attacks. Select Database Policy Enforcement (DPE) if the enforcement point is also required to block potential attacks. Database Policy Enforcement is available only if you upload a policy (as described next).
  - Policy: Select a baseline policy. You can select a custom policy developed using the Analyzer software by clicking Browse to select the file, then Upload. You can use the text box to add a description, which will be displayed in the Description column. If this is the first time you are creating a baseline policy, then Oracle recommends that you select the unique.dna policy.
- 8. Click Next.

The Enforcement Point Wizard: Step 4 page appears.

9. Check your settings, and if you are satisfied, then click the Finish button.

# Step 5: Test the Management Server System Operation

You should verify that the system is fully operational before commencing normal day-to-day operations.

To test the system operation:

- **1.** In the Firewall Management Server Administration Console, click the **Monitoring** tab.
- 2. In the Enforcement Points menu, select List.

The Enforcement Points page appears.

**3.** Click the **Status** button.

In the **Appliances** area, ensure that there is a green check-mark indicator in the **Status** column against the device that is performing the monitoring.

- **4.** Click the **Dashboard** tab, and check that **Total Statements** increases every minute. This indicates that statements are being recognized.
- **5.** Click the **Reporting** tab, then **View** in **Traffic Log** menu. Click **Start** to see the statements that are being saved to the traffic log (the latest information may take up to five minutes to display).
- 6. Use the Analyzer software to verify that data can be obtained from the traffic log.

## What's Next?

The tasks in chapter complete the initial configuration of Database Firewall Management Server. Your next step is to configure the connection between the protected databases and Database Firewalls. Depending on site requirements, you may need to configure other features, such as stored procedure auditing, user role auditing and local monitoring. These features are explained in later chapters of this guide. After you have configured the installed Database Firewalls and the Management Server, users will be able to begin analyzing data. Once a policy has been developed, you must upload it. See *Oracle Database Firewall Security Management Guide* for information about listing and uploading policies.

Chapter 13, "System Administration," explains system administration tasks, including how to set up new users, monitor the system and produce reports.

# Configuring Oracle Database Firewall for High Availability

This chapter contains:

- About Using High Availability with Oracle Database Firewall
- Configuring a Resilient Pair of Oracle Database Firewall Management Servers
- Configuring a Resilient Pair of Oracle Database Firewalls
- Pairing Enforcement Points
- Archiving Data
- Updating the Oracle Database Firewall Software in Resilient Pairs

# About Using High Availability with Oracle Database Firewall

This section contains:

- How Does High Availability Work with the Oracle Database Firewall Components?
- Incorporating Resilient Pairs of Oracle Database Firewall Management Servers
- Adding Paired Enforcement Points
- Network Communication for the Resilient Pairs

## How Does High Availability Work with the Oracle Database Firewall Components?

Oracle Database Firewall provides high-availability solutions by allowing two Database Firewalls to be configured in a resilient pair. During normal operation, one unit (the primary) carries out all normal operations, while the other (the secondary) monitors traffic, but alerts only in the unlikely event that the primary should fail.

Both devices connect to the network normally. All settings necessary to configure the resilient pair are available from the Management Server Administration Console.

Figure 4–1 shows an example of two Database Firewalls being used as a resilient pair.

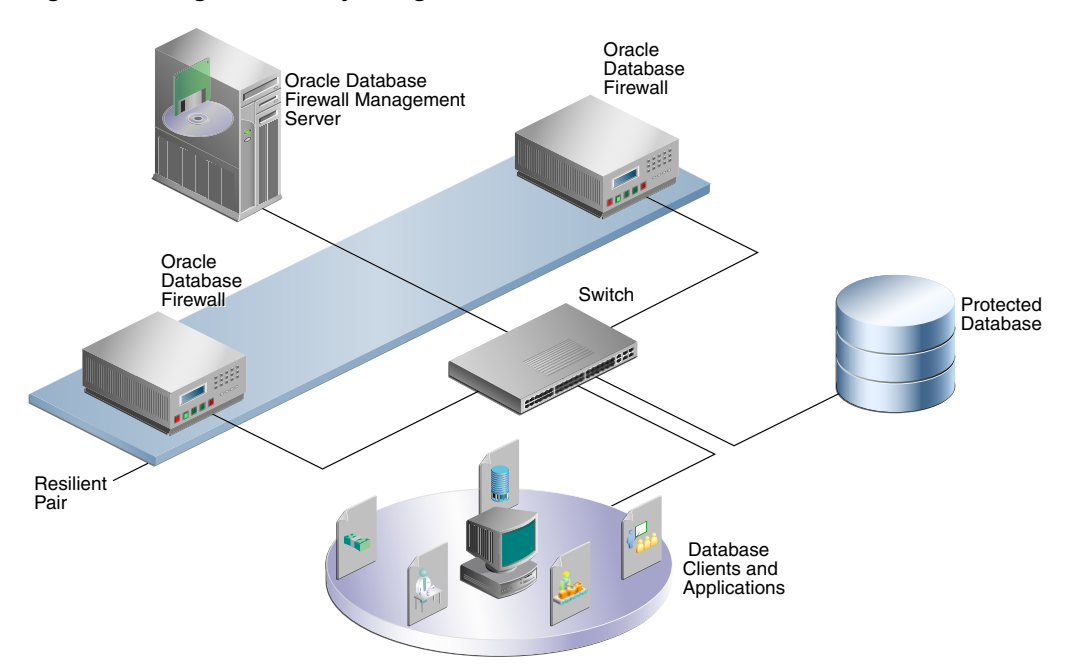

Figure 4–1 High Availability Using a Resilient Pair of Oracle Database Firewalls

High availability is available only when the Oracle Database Firewall is configured in Database Activity Monitoring mode.

**Note:** If the Oracle Database Firewall Management Server fails, it is not possible to generate reports, monitor system status and change configuration settings, although Oracle Database Firewalls will continue to monitor and log traffic. When the Oracle Database Firewall Management Server returns to an online status, it collects logged data from the Oracle Database Firewalls and automatically generates any outstanding scheduled reports.

#### Incorporating Resilient Pairs of Oracle Database Firewall Management Servers

Optionally, two Oracle Database Firewall Management Servers can also be configured as a resilient pair. The primary Oracle Database Firewall Management Server carries out all tasks while the secondary Oracle Database Firewall Management Server stands by, ready to assume control.

The main benefit of a resilient pair of Oracle Database Firewall Management Servers it that it provides continuous service to generate reports, monitor system status and change configuration settings in the event of a failure of the primary Oracle Database Firewall Management Server.

The secondary Oracle Database Firewall Management Server obtains its configuration settings automatically from the primary. To ensure that settings remain consistent between the two devices, the Administration Console allows configuration settings to be saved only from the primary Oracle Database Firewall Management Server.

**Note:** You can have a maximum of two Management Servers for an Oracle Database Firewall system.

Figure 4–2 shows an example of high availability using a resilient pair of Database Firewalls and a resilient pair of Database Management Servers.

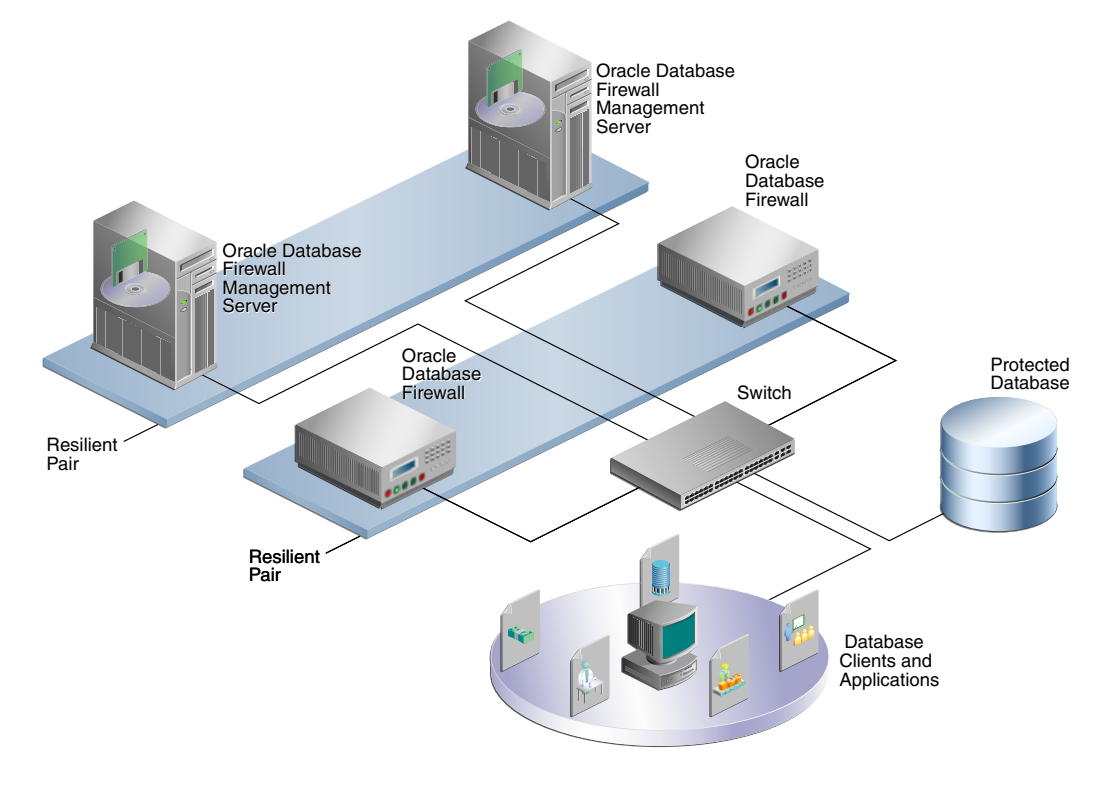

Figure 4–2 High Availability Using a Resilient Pair of Firewall Servers and Firewalls

### Adding Paired Enforcement Points

Oracle Database Firewall also allows two enforcement points to be paired. This may be useful in certain high-availability architectures that have two data centers. See "Pairing Enforcement Points" on page 4-5 for more information.

### Network Communication for the Resilient Pairs

When you use resilient pairs, it is important to ensure that the network allows both devices in the pair to communicate with each other. Oracle Database Firewall must be able to communicate with both the primary and secondary Oracle Database Firewall Management Servers, and vice versa.

# Configuring a Resilient Pair of Oracle Database Firewall Management Servers

Chapter 3, "Configuring a Database Firewall Management Server,"explains how to set up a new Oracle Database Firewall system, including the steps necessary to configure a resilient pair of Oracle Database Firewall Servers. This section provides steps that are specific to creating a resilient pair of Oracle Database Firewall Management Servers, which may be useful when adding high availability to an existing system.

This section contains:

 Procedure for Configuring a Pair of Resilient Database Firewall Management Servers Swapping the Primary and Secondary Database Firewall Management Servers

## Procedure for Configuring a Pair of Resilient Database Firewall Management Servers

To set up a resilient pair of Oracle Database Firewall Management Servers:

- **1.** Ensure that the Management Server software is installed and running on two servers.
- **2.** For each Database Firewall that will be managed by the resilient pair of Management Servers:
  - 1. Log in to the Administration Console of the Database Firewall.

See "Logging in to the Administration Console" on page 1-7 for more information.

- 2. Click the System tab, then click Management Server in the System menu.
- **3.** Enter the **IP address** and **certificate** of one of the installed Management Servers.
- 4. Check Add Second Management Server, and then add the IP address and certificate of the other installed Management Server.
- **3.** For each of the paired Management Servers:
  - 1. Log in to the Administration Console of the Management Server.
  - **2.** Click the **System** tab, and in the **High Availability Pairing** section, click **Change**.
  - **3.** Select whether this is the **primary** or **secondary** Management Server in the **Change Status** field.
  - 4. Enter the **IP address** and **certificate** of the partner Management Server, then click **Apply**.
  - **5.** Add each managed Database Firewall as an appliance in both Management Servers in the resilient pair. See "Step 3B: Add Each Oracle Database Firewall to the Management Server" on page 3-9.

To view the high availability settings for the Database Firewall Management Server:

- 1. In the Management Server's administration console, click the **System** tab, and then click **Status** under the **System** menu.
- **2.** View the Management Server's high availability settings in the **High Availability** section of the Status page.

## Swapping the Primary and Secondary Database Firewall Management Servers

There is normally no need to manually swap the status of an Oracle Database Firewall Management Server from primary to secondary and vice versa, since this is handled automatically in the event of a failure of the primary. However, there may be times when you want to swap the primary and secondary Management Servers (for example, during the upgrade process). For upgrades, you may want to swap the primary Management Server with the secondary Management Server. After you are satisfied that the upgrade is successful, you can swap them back again.

To swap the primary and secondary Database Firewall Management Servers:

 Log in to the Administration Console for the current primary Management Server. See "Logging in to the Administration Console" on page 1-7 for more information.

- 2. Click Change in the High Availability Pairing section.
- 3. Click the Secondary button.

## **Configuring a Resilient Pair of Oracle Database Firewalls**

This section explains the steps necessary to configure a resilient pair of Oracle Database Firewalls. Although these steps are covered in Chapter 3, which explains how to set up a new Oracle Database Firewall system, the summary of the steps given below may be useful if you are adding high availability to an existing system.

This section contains:

- Procedure for Configuring a Pair of Oracle Database Firewalls
- Swapping the Primary and Secondary Oracle Database Firewalls

#### Procedure for Configuring a Pair of Oracle Database Firewalls

To set up a resilient pair of Oracle Database Firewalls:

1. Log in to the Administration Console for the current primary Management Server (or the Management Server if you only have one).

See "Logging in to the Administration Console" on page 1-7 for more information.

- 2. Select the **Appliances** tab, and in the **Resilience** menu, click **Create Resilient Pair**.
- **3.** Use the **Primary** and **Secondary** menus to choose the two Oracle Database Firewalls.

The **Status** column in the Appliances page shows which Oracle Database Firewall is the primary, and which is the secondary, as shown next. The status is refreshed each time the page is displayed.

Clicking Unpair removes the two devices from the resilient pair.

**4.** When setting up an enforcement point, the paired Oracle Database Firewalls are listed together, with a single radio button:

### Swapping the Primary and Secondary Oracle Database Firewalls

There is normally no need to manually swap the status of an Oracle Database Firewall from primary to secondary and vice versa, since this is handled automatically in the event of a failure of the primary. However, if there are circumstances where you do want to make the change, such as during a software update:

1. Log in to the Administration Console for the current primary Management Server.

See "Logging in to the Administration Console" on page 1-7 for more information.

2. Select the Appliances tab, and then in the Appliances page, click Swap.

# Pairing Enforcement Points

Some high-availability architectures employ two data centers in different locations, each of which has a local database, but which are viewed from the client applications as a single database. In this scenario, you should set up a separate enforcement point for each database and pair the two enforcement points in the Administration Console. Pairing the enforcement points prevents duplicate records from appearing for user role auditing (see Chapter 6, "Configuring and Using Role Auditing") and stored procedure auditing (see Chapter 5, "Configuring Stored Procedure Auditing"), and allows any change to the policy to be automatically applied to both databases.

**Note:** There is no concept of a primary and secondary enforcement points; both enforcement points monitor at the same time. High-availability redundancy is achieved only by setting up resilient pairs of Oracle Database Firewalls, and (optionally) resilient pairs of Oracle Database Firewall Management Servers.

To pair two enforcement points:

- Log in to the Administration Console for the current primary Management Server. See "Logging in to the Administration Console" on page 1-7 for more information.
- **2.** Select the **Monitoring** tab in the Administration Console of the primary Oracle Database Firewall Management Server.
- 3. In the **Resilience** menu, click **Create Pair**.
- 4. Use the Primary and Secondary menus to choose the two enforcement points.
- **5.** Save the changes.

You can unpair two enforcement points by clicking **Unpair** in the Enforcement Points page.

## Archiving Data

You can archive data from Oracle Database Firewall Management Servers and Oracle Database Firewalls that are in resilient pairs by performing an archive in the normal way from only the primary Oracle Database Firewall Management Server. The secondary Oracle Database Firewall Management Server obtains configuration and SPA/URA audit data automatically from the primary. See "Archiving Data" on page 13-9 for more information.

# Updating the Oracle Database Firewall Software in Resilient Pairs

Updating the Oracle Database Firewall software with patch updates should not require you to interrupt database monitoring and protection. A patch installation can be carried out for resilient pairs with the primary server remaining online at all times.

When updating Oracle Database Firewall software in resilient pairs, you should first update the secondary server, swap the primary and secondary servers, and then update the new secondary server. This process is described in the *Oracle Database Firewall Installation Guide*.

# **Configuring Stored Procedure Auditing**

This chapter contains:

- About Auditing Stored Procedures
- Setting User Permissions for Stored Procedure Auditing
- Enabling Stored Procedure Auditing on the Database Firewall
- Disabling Stored Procedure Auditing

# About Auditing Stored Procedures

Stored procedure auditing enables users to audit and approve changes to stored procedures on monitored databases. Oracle Database Firewall connects to the database server at scheduled intervals and determines which changes or additions (if any) have been made to stored procedures. Stored Procedure Auditing is supported for Oracle, Microsoft SQL Server, Sybase ASE, Sybase SQL Anywhere, and IBM DB2 (Microsoft Windows, UNIX, and Linux) databases.

This chapter explains how to configure a Database Firewall-protected database so that users can audit changes to stored procedures. Instructions for performing the audit are in *Oracle Database Firewall Security Management Guide*.

For information about ArcSight syslog messages that capture stored procedure audits, see "DBFW:8 (Database Audit)" on page 12-5.

# Setting User Permissions for Stored Procedure Auditing

This section contains:

- Setting Stored Procedure Auditing User Permissions on Oracle Databases
- Setting Stored Procedure Auditing User Permissions for SQL Server Databases
- Setting Stored Procedure Auditing User Permissions for Sybase ASE Databases
- Setting Stored Procedure Auditing User Permissions for Sybase SQL Anywhere Databases
- Setting Stored Procedure Auditing User Permissions for IBM DB2 SQL Databases

## Setting Stored Procedure Auditing User Permissions on Oracle Databases

To set up the user account for Oracle databases (all releases later than Oracle Database 8*i*):

- 1. From the Oracle Database Firewall Product CD (Oracle Database Firewall Utilities 5.0), copy the database directory to the server where you plan to run the scripts.
- 2. On this server, go to the database/spa directory and uncompress the oracle compressed file, preferably into a directory called oracle.
- **3.** Go to this oracle directory and review the uncompressed file (spa\_setup.sql) so that you will understand its settings.

The spa\_setup.sql script contains settings for the following information:

- \$ (username) refers to the user account that will be responsible for stored procedure auditing. Ideally, this user account should be different from the user accounts specified for user role auditing and direct database interrogation (DDI) (for example, spa\_auditor).
- \$ (password) refers to the password for this user account.
- **4.** Log in to Oracle Database as a user who has privileges to create users and set user permissions.

For example:

```
sqlplus sys/as sysdba
Enter password: password
Connected.
SQL>
```

If the database has been enabled with Oracle Database Vault, then log in as a user who has been granted the DV\_ACCTMGR role.

5. Run the spa\_setup script and answer the prompts.

For example:

```
SQL> @database/spa/oracle/spa_setup.sql
username: as parameter 1:
Enter value for 1: user_name
password: as parameter 2:
Enter value for 2: password
```

The spa\_setup.sql script grants the stored procedure auditing user account the following privileges:

- CREATE SESSION
- SELECT on the sys.dba\_objects and sys.dba\_source system tables

## Setting Stored Procedure Auditing User Permissions for SQL Server Databases

To set up the user account for Microsoft SQL Server (2000, 2005, or 2008) databases:

- **1.** Decide where you are going to run the scripts: on the database server (locally) or from another computer (remotely).
- 2. Ensure that the computer where you will run the scripts has the sqlcmd.exe utility installed.
- **3.** Choose a user name and password for the database user account that will be responsible for the stored procedure auditing.

You will create this user account and password later in this procedure.

- 4. From the Oracle Database Firewall Product CD (Oracle Database Firewall Utilities 5.0), copy the database directory to the server where you plan to run the scripts.
- **5.** On this server, go to the database/spa directory and uncompress the sqlserver compressed file, preferably into a directory called sqlserver.
- **6.** Go to this sqlserver directory and review the uncompressed files so that you will understand their settings.

The scripts contain settings for the following information:

- \$ (username) refers to the user account that will be responsible for stored procedure auditing. Ideally, this user account should be different from the user accounts specified for user role auditing and direct database interrogation (DDI) (for example, spa\_auditor).
- \$ (password) refers to the password for this user account.
- \$(database) refers to the database that you want to audit.
- 7. As a user who has privileges to create users and set user permissions, run the spa\_add\_user.sql script on the SQL Server database.

The syntax is as follows:

```
sqlcmd -S server_name -U sa -P sa_password -i spa_add_user.sql
-v username="username" password="password"
```

In this specification:

- server\_name: Enter the name or the IP address of the database server where the protected database resides. Only use this argument if you are running the script from a remote server. You can omit it if you are running the script locally.
- *sa\_password*: Enter the system administrator password.
- username: Enter the user account that you plan to create for stored procedure auditing, specified by \$(username) in the scripts. Enclose this user name in double quotation marks.
- password: Enter the password for the stored procedure auditing user account, specified by \$(password) in the scripts. Enclose this password in double quotation marks.

Following are two command examples. (The lines wrap below, but you may see them on one line.)

```
sqlcmd -U sa -P sa_password -i spa_add_user.sql -v username="spa_auditor"
password="abcd1234"
```

```
sqlcmd -S my_server -U sa -P sa_password -i spa_add_user.sql
-v username="spa_auditor" password="abcd1234"
```

8. Grant the user permissions by running the spa\_db\_permissions.sql or spa\_add\_ all\_db\_permissions.sql script.

The following examples show how to run the scripts remotely, but if you are running the scripts locally, then omit the -S server\_name argument.

For permissions to a specific database, use the following syntax:

sqlcmd -S server\_name -U sa -P sa\_password -i spa\_add\_db\_permissions.sql
-v username="username" database="protected\_database"

For the database="protected\_database" setting:

- Enter the name of the database within this server that you want to audit, specified by \$(database) in the scripts.
- Enclose this database name in double quotation marks.

For permissions to all databases, use this syntax:

```
sqlcmd -S server_name -U sa -P sa_password -i spa_add_all_db_permissions.sql -v username="username"
```

Below are two command examples. (The lines wrap below, but you may see each command on one line.)

sqlcmd -S my\_server -U sa -P sa\_password -i spa\_add\_db\_permissions.sql
-v username="jsmith" database="my\_database"

```
sqlcmd -S my_server -U sa -P sa_password -i spa_add_all_db_permissions.sql
-v username="jsmith"
```

The scripts grant the stored procedure auditing user account the following privileges:

- VIEW DEFINITION and SELECT on the sys.all\_objects and dbo.syscomments system tables for product version greater than 8.
- SELECT on dbo.sysobjects and dbo.syscomments for product version less than Version 8.

#### Setting Stored Procedure Auditing User Permissions for Sybase ASE Databases

To set up the Sybase Adaptive Server Enterprise user accounts:

- 1. From the Oracle Database Firewall Product CD (Oracle Database Firewall Utilities 5.0), copy the database directory to the server where you plan to run the scripts.
- 2. On this server, go to the database/spa directory and uncompress the sybase compressed file, preferably into a directory called sybase.
- **3.** As a user who has privileges to create users and set user permissions, run the spa\_add\_user.sql script on the Sybase ASE database.

The syntax is as follows:

isql -S server\_name -U sa -P sa\_password -i spa\_add\_user.sql

In this specification:

- server\_name: Only use this argument if the database is remote. You can enter the name of the server or its IP address. If you are running the script locally, then you can omit the -S server\_name argument.
- *sa\_password*: Enter the system administrator password.

**Examples:** 

isql -U sa -P *sa\_password* -i spa\_add\_user.sql

isql -S my\_server -U sa -P sa\_password -i spa\_add\_user.sql

This script adds a default stored procedure auditing user, dbfw\_spa\_user, with a default password, defaultpassword. It is good practice to change this password later.

4. Grant this user permissions by running the spa\_add\_db\_permissions.sql script.

The syntax is as follows:

isql -S server\_name -U sa -P sa\_password -i spa\_add\_db\_permissions.sql

In this specification:

- server\_name: Only use this argument if the database is remote. You can enter the name of the server or its IP address. If you are running the script locally, then you can omit the -S server\_name argument.
- sa\_password: Enter the system administrator password.

This script grants the stored procedure auditing user account the following privileges:

SELECT on dbo.sysdatabases, dbo.sysobjects, and dbo.syscomments.

## Setting Stored Procedure Auditing User Permissions for Sybase SQL Anywhere Databases

This section contains:

- Installing the Sybase SQL Anywhere ODBC Driver for Linux
- Setting Stored Procedure Auditing User Permissions

#### Installing the Sybase SQL Anywhere ODBC Driver for Linux

Before you can use Sybase SQL Anywhere, you must install the SQL Anywhere ODBC driver for Linux.

To install the ODBC driver for Linux:

- 1. As user root, log in to the Database Firewall server.
- From the Sybase SQL Anywhere installation media, copy the linux\_x86\_GA\_ sa1101\_2044\_l10n.tar.gz to a temporary location on the Database Firewall server.
- **3.** Expand this archive file.

tar zxvf linux\_x86\_GA\_sa1101\_2044\_l10n.tar.gz

**4.** Run the setup utility to begin the installation of the client.

./setup

- 5. When prompted, select to install only 3. Administration Tools.
- 6. When prompted, install the client to the /var/sqlanywhere11 directory.
- **7.** From the Sybase SQL Anywhere installation media, copy sa11\_full\_linux\_ x86+x64.1101\_2420\_ebf.tar.gz to the Database Firewall server.
- **8.** Expand this archive file.

tar zxvf sal1\_full\_linux\_x86+x64.1101\_2420\_ebf.tar.gz

9. Run the setup utility to begin the installation of the client.

./setup

10. When prompted, select to install to the /var/sqlanywhere11 directory.

### Setting Stored Procedure Auditing User Permissions

To set up the Sybase SQL Anywhere user accounts:

- 1. From the Oracle Database Firewall Product CD (Oracle Database Firewall Utilities 5.0), copy the database directory to the server where you plan to run the scripts.
- 2. On this server, go to the database/spa directory and uncompress the sqlanywhere compressed file, preferably into a directory called sqlanywhere.
- **3.** Go to this sqlanywhere directory and review the uncompressed file (spa\_setup.sql) so that you will understand its settings.

The spa\_setup.sql script contains settings for the following information:

- \$(username) refers to the user account that will be responsible for stored procedure auditing. Ideally, this user account should be different from the user accounts specified for user role auditing and direct database interrogation (DDI) (for example, spa\_auditor).
- \$ (password) refers to the password for this user account.
- **4.** As a user who has privileges to create users and set user permissions, run the spa\_setup.sql script on the SQL Anywhere database.

The syntax is as follows:

```
isql -S server_name -U sa -P sa_password -i spa_setup.sql
-v username="username" password="password" database="protected_database"
```

In this specification:

- server\_name: Only use this argument if the database is remote. You can enter the name of the server or its IP address. If you are running the script locally, then you can omit the -S server\_name argument.
- username: Enter the user account that you plan to create for stored procedure auditing, specified by \$(username) in the spa\_setup.sql script. Enclose this user name in double quotation marks.
- password: Enter the password for the stored procedure auditing user account, specified by \$(password) in the spa\_setup.sql script. Enclose this password in double quotation marks.
- database="protected\_database": Enter the name of the database within this server that you want to protect, specified by \$(database) in the spa\_ setup.sql script. Enclose this database name in double quotation marks.

#### For example:

```
isql -S my_server -U sa -P password -i spa_setup.sql
-v username="spa_auditor" password="$(password)_password" database="sales_db"
```

The spa\_setup.sql script grants the stored procedure auditing user account the following privileges:

- CONNECT
- SELECT on the sys.sysuser, sys.sysprocedure, and sys.sysprocparm system tables.

## Setting Stored Procedure Auditing User Permissions for IBM DB2 SQL Databases

To set up an IBM DB2 user account, you do not need to run any scripts. Instead, you create a new user account or designate an existing user account to be used for the stored procedure auditing.

To set up the IBM DB2 user account:

- 1. Log in to the IBM DB2 Windows, UNIX, or Linux database that you want to audit.
- **2.** Create a new user account or designate an existing user account to be used for the stored procedure auditing.
- **3.** Grant the following privilege to this user:

grant select on syscat.routines to user

# **Enabling Stored Procedure Auditing on the Database Firewall**

To enable stored procedure auditing:

**1.** Log in to the standalone Database Firewall or Management Server Administration Console.

See "Logging in to the Administration Console" on page 1-7 for more information.

- 2. Click List in the Enforcement Points menu of the Monitoring page.
- **3.** Choose an enforcement point to monitor the stored procedures, and click the **Settings** button.

All enforcement points also monitor SQL traffic to a nominated database server. If required, the enforcement point can monitor stored procedures in databases located on a different server.

4. Under Monitoring Settings, select the SPA check box.

| Activate Stored Procedure               | e Auditing                                                                                                    |
|-----------------------------------------|----------------------------------------------------------------------------------------------------|
| Database Address:                       | 192.0.2.250 Port: 1433                                                                                                    |
| Jser Name:                              | Sa                                                                                                    |
| Change Password<br>Database Connection: | Test Now                                                                                                    |
| First Run Time:                         | November 11, 2010                                                                                                    |
| Repeat Every:                           | ◯ Hours ◯ Days ⓒ Weeks ◯ Months 1 Weeks                                                                                                    |
|                                         | Activate Stored Procedur<br>Jatabase Address:<br>Jser Name:<br>Change Password<br>Database Connection:<br>Tirst Run Time:<br>Repeat Every: |

- 5. Complete the SPA fields and options:
  - Database Address and Port: Specify the IP address of the server that holds the databases to be audited. For the port number, enter the port number used by the database. (For example, the default port number for Oracle databases is 1521. For Oracle databases, you can find this information in the tnsnames.ora file.) If you are using a Domain Name Server (DNS), you can enter a hostname instead of an IP address.

The IP address of the protected database specified in the enforcement point is not automatically included in the audit.

- **Database Name:** Name of the database. For Oracle databases, enter the service name, as defined in the tnsnames.ora file.
- User Name: Enter the user name of the user who was created by the spa\_add\_ user.sql script, described in "Setting User Permissions for Stored Procedure Auditing" on page 5-1. (This user name is the user account specified by the \$(username) setting in the scripts.)
- Change Password: If you want to change the password of the user, click the Change Password button and then enter a new password. (This field appears only if you are editing an existing configuration. The first time that you configure stored procedure auditing, the Password and Confirm Password fields appear.)
- Database Connection (Test Now): Clicking Test Now checks that the specified user can log into the databases and has the required permissions.
- **First Run Time** and **Repeat Every:** Specify the date and time to run the first audit and the frequency to repeat the audits. Select a time when the database is not busy, such as 2 a.m.

If you want to run an audit immediately, click **List** in the Enforcement Points menu, then the **Manage** button for the appropriate enforcement point, followed by **Run Now**.

# **Disabling Stored Procedure Auditing**

You can disable stored procedure auditing. If you want to completely remove stored procedure auditing, see *Oracle Database Firewall Installation Guide*.

To disable stored procedure auditing:

**1.** Log in to the standalone Database Firewall or Management Server Administration Console.

See "Logging in to the Administration Console" on page 1-7 for more information.

2. Select the Monitoring tab.

By default, the Enforcement Points page appears. If it does not, then click the **List** button in the Enforcement Points menu on the left side of the page.

- **3.** Find the enforcement point for the stored procedure auditing that you want to disable.
- 4. Click the **Settings** button.

The Monitoring Settings page appears.

- 5. In the SPA area, clear the Activate Stored Procedure Auditing check box.
- 6. Scroll to the bottom of the Monitoring Settings page and click the **Save** button.

# **Configuring and Using Role Auditing**

This chapter contains:

- About Auditing User Roles
- Setting User Permissions for User Role Auditing
- Enabling User Role Auditing on the Database Firewall
- Disabling User Role Auditing

## About Auditing User Roles

User role auditing enables users to audit and approve changes to user roles in the databases on a specified database server. The Oracle Database Firewall connects to the database server at scheduled intervals and determines which changes or additions (if any) have been made to user roles. User role auditing is supported for Oracle, Microsoft SQL Server, Sybase ASE, Sybase SQL Anywhere, and IBM DB2 (Microsoft Windows, UNIX, and Linux) databases.

This chapter explains how to configure a Database Firewall-protected database so that users can audit changes to user roles. Instructions for auditing the user roles are in *Oracle Database Firewall Security Management Guide*.

For information about ArcSight syslog messages that capture user role audits, see "DBFW:8 (Database Audit)" on page 12-5.

## Setting User Permissions for User Role Auditing

This section contains:

- Setting User Role Auditing User Permissions for Oracle Databases
- Setting User Role Auditing User Permissions for SQL Server Databases
- Setting User Role Auditing User Permissions for Sybase ASE Databases
- Setting User Role Auditing User Permissions for Sybase SQL Anywhere Databases
- Setting User Role Auditing Permissions for IBM DB2 SQL Databases

#### Setting User Role Auditing User Permissions for Oracle Databases

To set up the user account for Oracle databases (all releases later than Oracle Database 8*i*):

- 1. From the Oracle Database Firewall Product CD (Oracle Database Firewall Utilities 5.0), copy the database directory to the server where you plan to run the scripts.
- 2. On this server, go to the database/ura directory and uncompress the oracle compressed file, preferably into a directory called oracle.
- **3.** Go to this oracle directory and review the uncompressed file (ura\_setup.sql) so you will understand its settings.

The ura\_setup.sqlscript contains settings for the following information:

- \$ (username) refers to the user account that will be responsible for user role auditing. Ideally, this user account should be different from the user accounts specified for user role auditing and direct database interrogation (DDI) (for example, ura\_auditor).
- \$(password) refers to the password for this user account.
- **4.** Log in to Oracle Database as a user who has privileges to create users and set user permissions.

For example:

```
sqlplus sys/as sysdba
Enter password: password
Connected.
SQL>
```

If the database has been enabled with Oracle Database Vault, then log in as a user who has been granted the DV\_ACCTMGR role.

5. Run the ura\_setup script and answer the prompts as needed.

For example:

```
SQL> @database/ura/oracle/ura_setup.sql
username: as parameter 1:
Enter value for 1: user_name
password: as parameter 2:
Enter value for 2: password
```

The ura\_setup.sql script grants the user role auditing user account the following privileges:

- CREATE SESSION
- SELECT on these system tables:

```
sys.dba_users
sys.dba_role_privs
sys.dba_sys_privs
sys.proxy_users
v$pwfile_users
```

## Setting User Role Auditing User Permissions for SQL Server Databases

To set up the user account for Microsoft SQL Server (2000, 2005, or 2008) databases:

- 1. From the Oracle Database Firewall Product CD (Oracle Database Firewall Utilities 5.0), copy the database directory to the server where you plan to run the scripts.
- 2. Ensure that the computer where you will run the scripts has the sqlcmd.exe utility installed.

- **3.** On this server, go to the database/ura directory and uncompress the sqlserver compressed file, preferably into a directory called sqlserver.
- **4.** Go to this sqlserver directory and review the uncompressed files so you will understand their settings.

The scripts contain settings for the following information:

- \$ (username) refers to the user account that will be responsible for user role auditing. Ideally, this user account should be different from the user accounts specified for user role auditing and direct database interrogation (DDI) (for example, ura\_auditor).
- \$ (password) refers to the password for this user account.
- \$(database) refers to the database that you want to audit.
- **5.** As a user who has privileges to create users and set user permissions, run the ura\_add\_user.sql script on the SQL Server database.

The syntax is as follows:

sqlcmd -S server\_name -U sa -P sa\_password -i ura\_add\_user.sql
-v username="username" password="password"

In this specification:

- server\_name: Enter the name or the IP address of the database server where the protected database resides. Only use this argument if you are running the script from a remote server. You can omit it if you are running the script locally.
- sa\_password: Enter the system administrator password.
- username: Enter the user account that you plan to create for user role auditing, specified by \$ (username) in the scripts. Enclose this user name in double quotation marks.
- password: Enter the password for the user role auditing user account, specified by \$(password) in the scripts. Enclose this password in double quotation marks.

Following are two command examples. (The lines wrap below, but you may see them on one line.):

sqlcmd -U sa -P sa\_password -i ura\_add\_user.sql -v username="ura\_auditor"
password="abcd1234"

sqlcmd -S my\_server -U sa -P sa\_password -i ura\_add\_user.sql
-v username="ura\_auditor" password="abcd1234"

6. Grant the user permissions by running the ura\_db\_permissions.sql or ura\_add\_ all\_db\_permissions.sql script.

The following examples show how to run the scripts remotely, but if you are running the scripts locally, then omit the -S server\_name argument.

For permissions to a specific database, use the following syntax:

sqlcmd -S server\_name -U sa -P sa\_password -i ura\_add\_db\_permissions.sql
-v username="username" database="protected\_database"

For the database="protected\_database" setting:

- Enter the name of the database within this server that you want to audit, specified by \$(database) in the scripts.
- Enclose this database name in double quotation marks.

For permissions to all databases, use this syntax:

```
sqlcmd -S server_name -U sa -P sa_password -i ura_add_all_db_permissions.sql -v username="username"
```

Below are two command examples. (The lines wrap below, but you may see each command on one line.)

```
sqlcmd -S my_server -U sa -P sa_password -i ura_add_db_permissions.sql
-v username="jsmith" database="my_database"
```

```
sqlcmd -S server_name -U sa -P sa_password -i ura_add_all_db_permissions.sql
-v username="jsmith"
```

The scripts grant the user role auditing user account the following privileges:

- VIEW ANY DEFINITION for SQL Server 2005 and later
- SELECT on these tables:

```
master.dbo.sysdatabases
master.dbo.syslogins
specific_database.dbo.sysmembers
specific_database.dbo.sysusers
```

### Setting User Role Auditing User Permissions for Sybase ASE Databases

To set up the Sybase Adaptive Server Enterprise user accounts:

- 1. From the Oracle Database Firewall Product CD (Oracle Database Firewall Utilities 5.0), copy the database directory to the server where you plan to run the scripts.
- 2. On this server, go to the database/ura directory and uncompress the sybase compressed file, preferably into a directory called sybase.
- **3.** As a user who has privileges to create users and set user permissions, run the ura\_add\_user.sql script on the Sybase ASE database.

The syntax is as follows:

isql -S server\_name -U sa -P sa\_password -i ura\_add\_user.sql

In this specification:

- server\_name: Only use this argument if the database is remote. You can enter the name of the server or its IP address. If you are running the script locally, then you can omit the -S server\_name argument.
- *sa\_password*: Enter the system administrator password.

Examples:

isql -U sa -P *sa\_password* -i ura\_add\_user.sql

isql -S my\_server -U sa -P sa\_password -i ura\_add\_user.sql

4. Grant this user permissions by running the ura\_add\_db\_permissions.sql script.

The syntax is as follows:

isql -S server\_name -U sa -P password -i ura\_add\_db\_permissions.sql

In this specification:

- server\_name: Only use this argument if the database is remote. You can enter the name of the server or its IP address. If you are running the script locally, then you can omit the -S server\_name argument.
- sa\_password: Enter the system administrator password.

The scripts grant the user role auditing user account the following privileges:

SELECT on these tables:

```
master.dbo.sysdatabases
master.dbo.syslogins
master.dbo.sysloginroles
master.dbo.syssrvroles
master.dbo.sysattributes
specific_database.sysusers
specific_database.syslternates
specific_database.sysroles
```

### Setting User Role Auditing User Permissions for Sybase SQL Anywhere Databases

This section contains:

- Installing the Sybase SQL Anywhere ODBC Driver for Linux
- Setting User Role Auditing User Permissions

#### Installing the Sybase SQL Anywhere ODBC Driver for Linux

Before you can use Sybase SQL Anywhere, you must install the SQL Anywhere ODBC driver for Linux.

To install the ODBC driver for Linux:

- 1. As user root, log in to the Database Firewall server.
- From the Sybase SQL Anywhere installation media, copy the linux\_x86\_GA\_ sa1101\_2044\_l10n.tar.gz to a temporary location on the Database Firewall server.
- **3.** Expand this archive file.

tar zxvf linux\_x86\_GA\_sa1101\_2044\_l10n.tar.gz

4. Run the setup utility to begin the installation of the client.

./setup

- 5. When prompted, select to install only 3. Administration Tools.
- 6. When prompted, install the client to the /var/sqlanywhere11 directory.
- **7.** From the Sybase SQL Anywhere installation media, copy sa11\_full\_linux\_ x86+x64.1101\_2420\_ebf.tar.gz to the Database Firewall server.
- **8.** Expand this archive file.

tar zxvf sal1\_full\_linux\_x86+x64.1101\_2420\_ebf.tar.gz

**9.** Run the setup utility to begin the installation of the client.

./setup

**10.** When prompted, select to install to the /var/sqlanywhere11 directory.

#### Setting User Role Auditing User Permissions

To set up the Sybase SQL Anywhere user accounts:

- 1. From the Oracle Database Firewall Product CD (Oracle Database Firewall Utilities 5.0), copy the database directory to the server where you plan to run the scripts.
- 2. On this server, go to the database/ura directory and uncompress the sqlanywhere compressed file, preferably into a directory called sqlanywhere.
- **3.** Go to this sqlanywhere directory and review the uncompressed file (ura\_setup.sql) so you will understand the privileges that the users in these scripts will have.

The ura\_setup.sql script contains settings for the following information:

- \$ (username) refers to the user account that will be responsible for user role auditing. Ideally, this user account should be different from the user accounts specified for user role auditing and direct database interrogation (DDI) (for example, ura\_auditor).
- \$ (password) refers to the password for this user account.
- **4.** As a user who has privileges to create users and set user permissions, run the ura\_setup.sql script on the SQL Anywhere database.

The syntax is as follows:

isql -S server\_name -U sa -P password -i ura\_setup.sql
-v username="username" password="password" database="protected\_database"

#### In this specification:

- server\_name: Only use this argument if the database is remote. You can enter the name of the server or its IP address. If you are running the script locally, then you can omit the -S server\_name argument.
- username: Enter the user account that you plan to create for user role auditing, specified by \$(username) in the scripts. Enclose this user name in double quotation marks.
- *password*: Enter the password for the user role auditing user account, specified by \$(password) in the scripts. Enclose this password in double quotation marks.
- database="protected\_database": Enter the name of the database within this server that you want to protect, specified by \$(database) in the scripts. Enclose this database name in double quotation marks.

#### For example:

```
isql -S my_server -U sa -P password -i ura_setup.sql
-v username="ura_auditor" password="$(password)_password" database="sales_db"
```

The ura\_setup.sql script grants the user role auditing user account the following privileges:

- CONNECT
- SELECT on these system tables:

sys.sysuser
sys.sysuserauthority
sys.sysremoteuser
sys.sysloginmap
sys.sysgroup

## Setting User Role Auditing Permissions for IBM DB2 SQL Databases

To set up an IBM DB2 user account, you do not need to run any scripts. Instead, you create a new user account or designate an existing user account to be used for the user role auditing.

To set up the IBM DB2 user account:

- 1. Log in to the IBM DB2 Windows, UNIX, or Linux database that you want to audit.
- **2.** Create a new user account or designate an existing user account to be used for the user role auditing.
- **3.** Grant the following privileges to this user:

```
grant select on sysibmadm.authorizationids to user grant select on syscat.dbauth to user
```

## Enabling User Role Auditing on the Database Firewall

To enable user role auditing:

1. Log in to the standalone Database Firewall or Management Server Administration Console.

See "Logging in to the Administration Console" on page 1-7 for more information.

- 2. Click List in the Enforcement Points menu of the Monitoring page.
- 3. Choose an enforcement point to monitor user roles, and click the Settings button.

All enforcement points also monitor SQL traffic to a nominated database server. If required, the enforcement point can monitor user roles in databases located on a different server.

4. Select the URA check box:

| URA: | Activate User Role Auditing             |                                         |  |  |
|------|-----------------------------------------|-----------------------------------------|--|--|
|      | Database Address:                       | 192.0.2.250 Port: 1433                  |  |  |
|      | User Name:                              | sa                                      |  |  |
|      | Change Password<br>Database Connection: | Test Now                                |  |  |
|      | First Run Time:                         | November 11, 2010                       |  |  |
|      | Repeat Every:                           | ⊖ Hours ⊙ Days ⊙ Weeks ⊙ Months 1 Weeks |  |  |
|      |                                         |                                         |  |  |

- 5. Complete the URA fields and options:
  - Database Address and Port: Specify the IP address of the server that holds the databases to be audited. For the port number, enter the port number used by the database. (For example, the default port number for Oracle databases is

1521. For Oracle databases, you can find this information in the tnsnames.ora file.) All databases on the server will be included in the audit. If you are using a Domain Name Server (DNS), you can enter a hostname instead of an IP address.

The IP address of the protected database specified in the enforcement point is not automatically included in the audit.

- Database Name: Name of the database. For Oracle databases, enter the service name, as defined in the tnsnames.ora file.
- User Name: Enter the user name of the user who was created by the scripts described in "Setting User Permissions for User Role Auditing" on page 6-1.
- Change Password: If you want to change the password of the user, click the Change Password button and then enter a new password. (This field appears only if you are editing an existing configuration. The first time that you configure user role auditing, the Password and Confirm Password fields appear.)
- **Database Connection (Test Now):** Clicking **Test Now** checks that the specified user can log into the databases and has the required permissions.
- First Run Time and Repeat Every: Specify the date and time to run the first audit and the frequency to repeat the audits. Select a time when the database is not busy, such as 2 a.m."

If you want to run an audit immediately, click **List** in the Enforcement Points menu, then the **Manage** button for the appropriate enforcement point, followed by **Run Now**.

# **Disabling User Role Auditing**

You can disable user role auditing. If you want to completely remove user role auditing, see *Oracle Database Firewall Installation Guide*.

To disable user role auditing:

**1.** Log in to the standalone Database Firewall or Management Server Administration Console.

See "Logging in to the Administration Console" on page 1-7 for more information.

2. Select the Monitoring tab.

By default, the Enforcement Points page appears. If it does not, then click the **List** button in the Enforcement Points menu on the left side of the page.

- 3. Find the enforcement point for the user role auditing that you want to disable.
- 4. Click the **Settings** button.

The Monitoring Settings page appears.

- 5. In the URA area, clear the Activate User Role Auditing check box.
- 6. Scroll to the bottom of the Monitoring Settings page and click the Save button.

7

# **Configuring and Using Local Monitoring**

This chapter contains:

- About Local Monitoring
- Installing Local Monitoring
- Enabling Local Monitoring
- Disabling Local Monitoring

# About Local Monitoring

The local monitoring software enables an enforcement point to monitor (but not block) SQL traffic that originates from sources that have direct access to the database, such as console users or batch jobs that run on the database server. Local monitoring does not send traffic across the network. You install the Oracle Database Firewall local monitoring software directly into the database that you are monitoring. Local monitoring uses an additional table in the database, which logs:

- The last statement sent to the database by a console user or other process.
- All statements originating from console users or processes that affect the data in the database, such as ALTER TABLE and DROP TABLE operations. Mechanisms including triggers (Oracle and Sybase) and event notifications (Microsoft SQL Server) log such statements.

The enforcement point collects the data by querying the database at regular intervals, then uses the data in the same manner as statements originating from database clients. Depending on the design of the policy, the statements may be logged or produce warnings, but since local monitoring is not inline between the traffic and database, the statements cannot be blocked. Logged traffic from the Local Monitor has its source IP address as 0.0.0.0.

Oracle Database Firewall supports local monitoring for Oracle, SQL Server, and Sybase ASE databases, but not for Sybase SQL Anywhere. For a full list of supported database products, see *Oracle Database Firewall Installation Guide*.

Note the following guidelines:

- When using a Microsoft SQL Server 2005 or later database, ensure that the database uses mixed-mode authentication.
- Local monitoring uses a source IP address of 0.0.0 for statements originating from a console user or other process. The destination address (displayed in the traffic log) is the same as one of the protected databases being monitored.

 Local monitoring does not record duplicate SQL statements. It only records the last SQL statement in a set of duplicate SQL statements.

# **Installing Local Monitoring**

This section contains:

- Accessing the Scripts Required to Install Local Monitoring
- Database Accounts Created for Local Monitoring
- Installing Local Monitoring in an Oracle Database
- Installing Local Monitoring in a Microsoft SQL Server Database
- Installing Local Monitoring in a Sybase ASE Database

## Accessing the Scripts Required to Install Local Monitoring

The scripts that you use to install the local monitoring components on the protected database are located in the Oracle Database Firewall Utilities 5.0 disc, in the database\localmonitor folder. Separate scripts are provided for Oracle, Sybase, and Microsoft SQL databases.

If the database is on a Windows platform, obtain the scripts from the .zip archive file. If you are using a Linux platform, unpack the .tar archive file as follows:

```
mkdir localmonitoring
cd localmonitoring
tar -xvf oracle.tar
```

## **Database Accounts Created for Local Monitoring**

The installation process automatically creates the following two database accounts, with the necessary privileges:

- DBFW\_CONSOLE\_ACCESS owns the schema objects.
- DBFW\_CONSOLE\_ACCESS\_QRY is used by Oracle Database Firewall to query the database.

The DBFW\_CONSOLE\_ACCESS account has the following privileges:

- CREATE SESSION
- ADMINISTER DATABASE TRIGGER
- CREATE PROCEDURE
- CREATE SEQUENCE
- CREATE TABLE
- CREATE TRIGGER

The DBFW\_CONSOLE\_ACCESS\_QRY account has the following privilege:

CREATE SESSION

## Installing Local Monitoring in an Oracle Database

To install the local monitoring components on an Oracle database:

- 1. From the Oracle Database Firewall Product CD (Oracle Database Firewall Utilities 5.0), copy the database directory to the server where you plan to run the scripts.
- 2. On this server, go to the database/localmonitor directory and uncompress the oracle compressed file, preferably into a directory called oracle.
- **3.** Go to this oracle directory and review the uncompressed files so you will understand the privileges that the users in these scripts will have.
- **4.** Log in to Oracle Database as a user who has privileges to create users and set user permissions.

For example:

```
sqlplus sys/as sysdba
Enter password: password
Connected.
SQL>
```

If the database has been enabled with Oracle Database Vault, then log in as a user who has been granted the DV\_ACCTMGR role.

5. Run the script named dcam\_new\_user to create the accounts.

For example:

SQL> @dcam\_new\_user password for DBFW\_CONSOLE\_ACCESS password for DBFW\_CONSOLE\_ACCESS\_QRY

If you omit the passwords for the new accounts, you will be prompted for the password. For better security, allow the script to prompt you for the passwords.

6. Run the script named dcam\_setup as the DBFW\_CONSOLE\_ACCESS account:

```
connect DBFW_CONSOLE_ACCESS
Enter passowrd: password
SQL> @dcam_setup
```

This script creates the tables and triggers that the monitoring system uses, and then grants access to the table to DBFW\_CONSOLE\_ACCESS\_QRY.

**7.** Disable the DBFW\_CONSOLE\_ACCESS account.

The DBFW\_CONSOLE\_ACCESS account is only needed during this setup process. You do not need this account afterwards.

**8.** Provide the password of the DBFW\_CONSOLE\_ACCESS\_QRY account to the person who is to enable local monitoring from the Administration Console.

#### Installing Local Monitoring in a Microsoft SQL Server Database

To install the local monitoring components on a Microsoft SQL Server database running mixed-mode authentication:

- 1. From the Oracle Database Firewall Product CD (Oracle Database Firewall Utilities 5.0), copy the database directory to the server where you plan to run the scripts.
- 2. On this server, go to the database/localmonitor directory and uncompress the sqlserver compressed file, preferably into a directory called sqlserver.
- **3.** Go to this sqlserver directory and review the uncompressed files so you will understand the privileges that the users in these scripts will have.

**4.** Log in to the SQL Server as a user who has privileges to create users and set user permissions.

sqlcmd -S server\_name -U sa -P password

5. Run the script named dcam\_new\_user to create the accounts.

```
1> :r dcam_new_user.sql
```

The script creates the DBFW\_CONSOLE\_ACCESS and DBFW\_CONSOLE\_ACCESS\_QRY accounts with default passwords.

6. Change the passwords for the two accounts.

```
1> alter login DBFW_CONSOLE_ACCESS with password = 'new password';
2> go
1> alter login DBFW_CONSOLE_ACCESS_QRY with password = 'new password';
2> go
```

7. Run the script named dcam\_setup.sql.

1> :r dcam\_setup.sql

This script creates the tables and event notification framework that the monitoring system uses, and then grants access to the table to DBFW\_CONSOLE\_ACCESS\_QRY.

**8.** Provide the password of the DBFW\_CONSOLE\_ACCESS\_QRY account to the person who is to enable local monitoring from the Administration Console.

## Installing Local Monitoring in a Sybase ASE Database

To install the local monitoring components on a Sybase ASE database (not supported with a Sybase SQL Anywhere database):

- 1. From the Oracle Database Firewall Product CD (Oracle Database Firewall Utilities 5.0), copy the database directory to the server where you plan to run the scripts.
- 2. On this server, go to the database/localmonitor directory and uncompress the sybase compressed file, preferably into a directory called sybase.
- **3.** Go to this sybase directory and review the uncompressed files so you will understand the privileges that the users in these scripts will have.
- **4.** As a user who has administrative privileges and privileges to create users, run the following script on the Sybase ASE database:

isql -S server\_name -U sa -i dcam\_sa\_setup.sql

This script creates the dbfw\_console\_access\_qry account with a default password.

5. Change the password for the dbfw\_console\_access\_qry account.

```
isql -S server_name -U sa
1> sp_password "sa password", new password, dbfw_console_access_qry
2> go
```

Enter the dbfw\_console\_access\_qry account name in lower case only. This account name is case sensitive.

6. Run the following scripts on the Sybase ASE database:

```
isql -S server_name -U dbfw_console_access_qry -i dcam_setup.sql
```
isql -S server\_name -U sa -i dcam\_sa\_setup\_global\_trigger.sql

These scripts create the tables and global triggers that the monitoring system uses, and then grant access to the tables to the dbfw\_console\_access\_gry account.

- 7. Provide the password that you created in Step 5 for the dbfw\_console\_access\_qry account to the person who is to enable local monitoring from the Administration Console.
- 8. Restart Sybase ASE.

You must restart Sybase ASE after you run the dcam\_sa\_setup.sql script.

## **Enabling Local Monitoring**

To enable local monitoring for a SQL database:

**1.** Log in to the Management Server Administration Console.

See "Logging in to the Administration Console" on page 1-7 for more information.

- 2. Click the Monitoring tab.
- **3.** Click the **Settings** button for the appropriate enforcement point.
- 4. Select Activate Local Monitor in the Monitoring Settings page.

The Activate Local Monitor area expands as follows:

| Local Monitor: | Activate Local Monitor |                        |       |  |  |  |  |
|----------------|------------------------|------------------------|-------|--|--|--|--|
|                | Database Address:      |                        | Port: |  |  |  |  |
|                |                        | Password:              |       |  |  |  |  |
|                |                        | Password Confirmation: |       |  |  |  |  |
|                |                        |                        |       |  |  |  |  |

- **5.** Specify the following settings:
  - Database Name, Database Address, and Port: Specify the database name, IP address or name of the database machine, and the port number. If you are using a Domain Name Server (DNS), you can enter a hostname instead of an IP address.
  - Password and Password Confirmation: The password of the DBFW\_CONSOLE\_ ACCESS\_QRY account specified during the installation of the software at the protected database.
- 6. Click Save.

You can test local monitoring by performing an appropriate query in the database server and ensuring Oracle Database Firewall logs it.

# **Disabling Local Monitoring**

You can disable local monitoring. If you want to completely remove local monitoring, see *Oracle Database Firewall Installation Guide*.

To disable local monitoring:

1. Log in to the Management Server Administration Console.

See "Logging in to the Administration Console" on page 1-7 for more information.

2. Select the Monitoring tab.

By default, the Enforcement Points page appears. If it does not, then click the **List** button in the Enforcement Points menu on the left side of the page.

- **3.** Find the enforcement point whose local monitoring you want to disable.
- 4. Click the **Settings** button.

The Monitoring Settings page appears.

- 5. In the Local Monitoring area, clear the Activate Local Monitoring check box.
- 6. Scroll to the bottom of the Monitoring Settings page and click the Save button.

8

# **Configuring and Using Remote Monitoring**

This section contains:

- About Remote Monitoring
- Installing and Enabling Remote Monitoring
- Disabling Remote Monitoring

# About Remote Monitoring

Remote monitoring enables an enforcement point to directly monitor SQL traffic in a database. To use remote monitoring, you run a script from the operating system of the Linux server that you want to use for the remote monitor. (Unlike local monitoring, you do not install the remote monitoring software into the database that you want to protect.) The script captures the SQL traffic and sends it over the network to an Oracle Database Firewall. This SQL data is then available for reports generated by this Database Firewall. You can configure one Database Firewall to manage multiple remote monitoring configurations on your network.

Remote monitoring is designed for situations when you have many small databases in a distributed environment, and you want Oracle Database Firewall to manage all of these small databases centrally. If you want to use remote monitoring for larger databases, then contact Oracle Support.

The remote monitoring files that you use are as follows:

- remote-agent: The remote monitoring executable script. Typically, you download this script from the extras directory in the Oracle Database Firewall Utilities 5.0 disc into the /bin directory of the Linux server.
- remote-agent.conf: A configuration file that the remote monitor uses to determine which traffic to forward to the Database Firewall for processing. Typically, you download this configuration file by using the Management Server Administration Console, and then you place it into the /etc directory. Do not edit this configuration file.

In the simplest configuration, you download and run the remote monitoring software onto the same Linux server as the database. If you want to install the remote monitoring software onto a server that is different from the database server, then you must use a spanning port to connect this database server to the Linux server that you want to use for the remote monitor.

# Installing and Enabling Remote Monitoring

This section contains:

- Step 1: Configure the Remote Monitor in the Administration Console
- Step 2: Access and Run the remote-agent Remote Monitor Script
- Step 3: Ensure That the Remote Monitor Is Active

## Step 1: Configure the Remote Monitor in the Administration Console

In this step, you tell the Administration Console which Linux server to use for the remote monitor, and then you download the remote monitor configuration file.

To configure the remote monitor in the Administration Console:

1. Log in to the Management Server Administration Console.

See "Logging in to the Administration Console" on page 1-7 for more information.

2. Select the Monitoring tab.

By default, the Enforcement Points page appears. If it does not, click **List** in the Enforcement Points menu on the left side of the page.

**3.** Find the enforcement point that you want to use for the remote monitor, and then click the **Settings** button for that enforcement point.

The Monitor Settings page appears.

**4.** Scroll down to the Remote Monitor area and click the **Activate Remote Monitor** check box.

The Activate Remote Monitor section expands to enable you to add an IP address.

| Remote<br>Monitor | 🗹 Activate | Remote Monitor  |
|-------------------|------------|-----------------|
|                   | Enabled    | Monitor Address |
|                   |            | bbA             |

**5.** In the **Monitor Address** field, enter the IP address of the Linux server where you plan to install the remote monitor software, and then click the **Add** button.

The IP address is added, and now the Remote Monitor area appears similar to the following:

| Remote<br>Monitor: | 🗹 Activate | Remote Monitor  |           |        |
|--------------------|------------|-----------------|-----------|--------|
|                    | Enabled    | Monitor Address |           |        |
|                    |            | 192.0.2.254     | Configure | Remove |
|                    |            | 192.0.2.254     | Add       |        |

- 6. Scroll to the end of the Monitor Settings page, and then click the Save button.
- Return to the Remote Monitor area, and then click the Configure button. The Download Monitor Configuration File page appears.

**8.** Under Configuration for Remote Monitor at *ip\_address*, in the third bulleted item, click the **enforcement point status** page link, so that you can confirm that the connection that you created is valid.

In the Status of Enforcement Point page, the Remote Monitors area should have a check box in the Enabled column for the IP address you entered. If it does not, then ensure that you have entered a valid IP address.

- **9.** In the Web browser, click the **Back** button to return to the Download Monitor Configuration File page of the Administration Console.
- **10.** Click the **Download Configuration File** button, and then save the remote-agent.conf file to the Linux server that you specified in the Administration Console.

Ideally, save this file in the /etc directory of this Linux server. You can rename this file if you want, for cases where you have multiple remote monitors configured. Oracle recommends that you rename this file only if you have a good reason. Do not edit this file.

#### Step 2: Access and Run the remote-agent Remote Monitor Script

In this step, you copy the remote monitor script to the Linux server and then run the script.

To access and run the remote monitor script:

- 1. On the Linux server on which you plan to run the remote monitoring software, log in as the root user.
- 2. Insert the Oracle Database Firewall Utilities 5.0 disc, and go to the extras directory.
- **3.** From the extras directory, copy the remote monitor script, entitled remote-agent, to the Linux server, preferably to the /bin directory.
- **4.** Enable the remote-agent script to be run as an executable.

chmod +x remote-agent

5. Run the remote-agent script.

./remote-agent

For a distributed environment where you have multiple remote monitors, you can run a command similar to the following. For example, suppose the configuration file is named db\_sales\_remote-agent.conf. You would run the remote-agent script using the following command:

./remote-agent -- config=/etc/db\_sales\_remote-agent.conf

At this stage, the remote monitor should start collecting and sending SQL traffic to the Database Firewall that you are using to manage the remote monitor. The script runs until you disable the remote monitoring, or the Linux server has been restarted. You may want to add this script execution to the startup script for the Linux server.

#### Options for Running the remote-agent Script

To display the options for the remote-agent executable, run the following command:

```
./remote-agent -?
```

The options are as follows:

- verbose: Displays diagnostics. Disabled by default.
- **interface:** Specifies a network interface to listen to. Use this setting for a computer that has multiple interfaces, to ensure that the correct interface is used. The default interface is eth0.
- config: Specifies a directory path for the configuration file, if you have renamed it or if it is in a directory other than /etc. The default setting is /etc/remote-agent.conf.

#### Step 3: Ensure That the Remote Monitor Is Active

To ensure that the remote monitor is active:

1. Log in to the Management Server Administration Console.

See "Logging in to the Administration Console" on page 1-7 for more information.

- 2. Select the Monitoring tab.
- **3.** In the Enforcement Points page, select **Status** for the enforcement point configured to use the remote monitors.

If you have just added a remote monitor and you still have the Monitor Settings page displayed, then you can refresh the Web page to see the current status.

4. Under Details, go to the Remote Monitor area.

The Remote Monitor area should have checkmarks under both the Enabled and Connected labels for the remote monitor address. If it does not, then ensure that the IP address is correct and that the remote-agent execution script is running on that Linux server.

# **Disabling Remote Monitoring**

You can temporarily disable individual remote monitors or all remote monitors. Oracle Database Firewall saves the configuration information that you have created for the next time that you want to enable it. If you want to remove the remote monitor configuration and software, see *Oracle Database Firewall Installation Guide*.

To disable remote monitoring:

1. Log in to the Management Server Administration Console.

See "Logging in to the Administration Console" on page 1-7 for more information.

2. Select the Monitoring tab.

By default, the Enforcement Points page appears.

**3.** Click the **Settings** button for the enforcement point that you want to use for the remote monitor.

The Monitor Settings page appears.

- 4. Scroll down to the Remote Monitor area.
- **5.** Disable the remote monitors as follows:
  - **To disable individual remote monitors:** Clear the check box under the Enabled label for each remote monitor that you want to disable.
  - To disable all remote monitors: Clear the Activate Remote Monitor check box.

**6.** Scroll to the end of the Monitor Settings page, and then click the **Save** button.

9

# Configuring and Using Direct Database Interrogation

This chapter contains:

- About Direct Database Interrogation
- Setting User Permissions for Direct Database Interrogation
- Enabling Direct Database Interrogation
- Disabling Direct Database Interrogation

# About Direct Database Interrogation

Direct database interrogation enables you to interrogate a monitored database to obtain the name of the database user, operating system, and client program that originated a SQL statement, if this information is not available from the statement itself. This information then is made available in the Database Firewall reports. You can use direct database interrogation on Microsoft SQL Server and Sybase SQL Anywhere databases only.

To configure direct database interrogation, you must run a provided script to grant privileges to an existing user account in the protected database, and then enable the direct database interrogation functionality from the Database Firewall that manages the protected database.

# Setting User Permissions for Direct Database Interrogation

This section contains:

- Setting Direct Database Interrogation User Permissions in a SQL Server Database
- Setting Direct Database Interrogation User Permissions in a Sybase SQL Anywhere Database

#### Setting Direct Database Interrogation User Permissions in a SQL Server Database

To set up the user account for a Microsoft SQL Server (versions 2005 or 2008) database:

- 1. From the Oracle Database Firewall Product CD (Oracle Database Firewall Utilities 5.0), copy the database directory to the server where you plan to run the script.
- 2. Ensure that the computer where you will run the scripts has the sqlcmd.exe utility installed.

**3.** On this server, go to the database/ddi directory and uncompress the sqlserver compressed file, preferably into a directory called sqlserver. This directory will contain the uncompressed file ddi\_add\_user.sql.

The ddi\_add\_user.sql script contains settings for the following information:

- \$ (username) refers to the user account that will be responsible for direct database interrogation. Ideally, this user account should be different from the user accounts specified for stored procedure and user role auditing (for example, ddi\_auditor).
- \$(password) refers to the password for this user account.
- **4.** As a user who has privileges to create users and set user permissions, run the ddi\_add\_user.sql script on the SQL Server database.

The syntax is as follows:

```
sqlcmd -S server_name -U sa -P sa_password -i ddi_add_user.sql
-v username="username" password="password"
```

In this specification:

- server\_name: Enter the name or the IP address of the database server where the protected database resides. Only use this argument if you are running the script from a remote server. You can omit it if you are running the script locally.
- *sa\_password*: Enter the system administrator password.
- username: Enter the user account that you plan to create for direct database interrogation, specified by \$(username) in the ddi\_add\_user.sql script. Enclose this user name in double quotation marks.
- password: Enter the password for the direct database interrogation user account, specified by \$(password) in the ddi\_add\_user.sql script. Enclose this password in double quotation marks.

Examples:

```
sqlcmd -U sa -P sa_password -i ddi_add_user.sql -v username="ddi_auditor"
password="abcd1234"
```

```
sqlcmd -S my_server -U sa -P sa_password -i ddi_add_user.sql
-v username="ddi_auditor" password="abcd1234"
```

The ddi\_add\_user.sql script grants the direct database interrogation user account the following privileges:

- VIEW ANY DEFINITION and VIEW SERVER STATE for SQL Server 2005 and later
- SELECT on the master.dbo.sysdatabases table:

# Setting Direct Database Interrogation User Permissions in a Sybase SQL Anywhere Database

To set user permissions for direct database interrogation in a Sybase SQL Anywhere database:

1. From the Oracle Database Firewall Product CD (Oracle Database Firewall Utilities 5.0), copy the database directory to the server where you plan to run the script.

2. On this server, go to the database/ddi directory and uncompress the sqlanywhere compressed file, preferably into a directory called sqlanywhere. This directory contains the uncompressed file ddi\_add\_user.sql.

This script contain settings for the following information:

- \$ (username) refers to the user account that will be responsible for direct database interrogation. Ideally, this user account should be different from the user accounts specified for stored procedure and user role auditing (for example, ddi\_auditor).
- \$ (password) refers to the password for this user account.
- **3.** As a user who has privileges to create users and set user permissions, run the ddi\_add\_user.sql script on the SQL Anywhere database.

The syntax is as follows:

```
isql -S server_name -U sa -P sa_password -i ddi_add_user.sql
-v username="username" password="password" database="protected_database"
```

In this specification:

- server\_name: Only use this argument if the database is remote. You can enter the name of the server or its IP address. If you are running the script locally, then you can omit the -S server\_name argument.
- sa\_password: Enter the system administrator password.
- username: Enter the user account that you plan to create for direct database interrogation, specified by \$(username) in the ddi\_add\_user.sql script. Enclose this user name in double quotation marks.
- password: Enter the password for the direct database interrogation user account, specified by \$(password) in the ddi\_add\_user.sql script. Enclose this password in double quotation marks.
- database="protected\_database": Enter the name of the database within this server that you want to protect, specified by \$(database) in the ddi\_add\_ user.sql script. Enclose this database name in double quotation marks.

#### Examples:

```
isql -U sa -P sa_password -i sddi_add_user.sql
-v username="ddi_auditor" password="abcd1234" database="sales_db"
isql -S my_server -U sa -P sa_password -i sddi_add_user.sql
```

-v username="ddi\_auditor" password="abcd1234" database="sales\_db"

The ddi\_add\_user.sql script grants the direct database interrogation user account the following privileges:

- CONNECT
- SELECT on these system tables:

```
sys.sysuser
sys.sysuserauthority
sys.sysremoteuser
sys.sysloginmap
sys.sysgroup
```

# **Enabling Direct Database Interrogation**

To enable direct database interrogation in a Database Firewall:

1. Log in to the Management Server Administration Console.

See "Logging in to the Administration Console" on page 1-7 for more information.

2. Click the Monitoring tab.

By default, the Enforcement Points page appears. If it does not, click **List** in the Enforcement Points menu on the left side of the page.

**3.** Find the enforcement point that you want to use for the remote monitor, and then click the **Settings** button for that enforcement point.

The Monitor Settings page appears.

**4.** Scroll down to the Database Interrogation area and click the **Activate Database Interrogation** check box.

The Activate Database Interrogation area expands to enable you to complete the necessary authentication details.

| Database<br>Interrogation: | Activate Database Inter | rogation               |            |
|----------------------------|-------------------------|------------------------|------------|
| and the other sectors      | Database Address:       | 192.0.2.250            | Port: 1521 |
|                            | Database Name:          | sales_db               |            |
|                            | User Name:              | psmith                 |            |
|                            |                         | Password:              | •••••      |
|                            |                         | Password Confirmation: | •••••      |
|                            | Database Connection:    | Test Now               |            |
|                            |                         |                        |            |

5. Scroll to the end of the Monitor Settings page, and then click the Save button.

# **Disabling Direct Database Interrogation**

You can temporarily disable direct database interrogation. Oracle Database Firewall saves the configuration information that you have created for the next time that you want to enable it. If you want to remove the direct database interrogation configuration and software, see *Oracle Database Firewall Installation Guide*.

To disable direct database interrogation:

1. Log in to the Management Server Administration Console.

See "Logging in to the Administration Console" on page 1-7 for more information.

2. Select the Monitoring tab.

By default, the Enforcement Points page appears.

**3.** Click the **Settings** button for the enforcement point that you want to use for the remote monitor.

The Monitor Settings page appears.

- 4. Scroll down to the Direct Database Interrogation area.
- 5. Clear the Activate Database Interrogation check box.
- 6. Scroll to the end of the Monitor Settings page, and then click the Save button.

# 10

# Configuring and Using Database Response Monitoring

This chapter contains:

- About Database Response Monitoring
- Configuring Database Response Monitoring

**See Also:** Oracle Database Firewall Security Management Guide for information about viewing the traffic log for direct database response monitoring

# About Database Response Monitoring

Enabling the Database Response Monitoring feature in the Administration Console allows Oracle Database Firewall to record responses that the protected database makes to login requests, logout requests and SQL statements sent from database clients, as shown in Figure 10–1. This feature allows you to determine whether the database executed logins, logouts and statements successfully, and can provide useful information for audit and forensic purposes.

Figure 10–1 illustrates the process flow of database response monitoring.

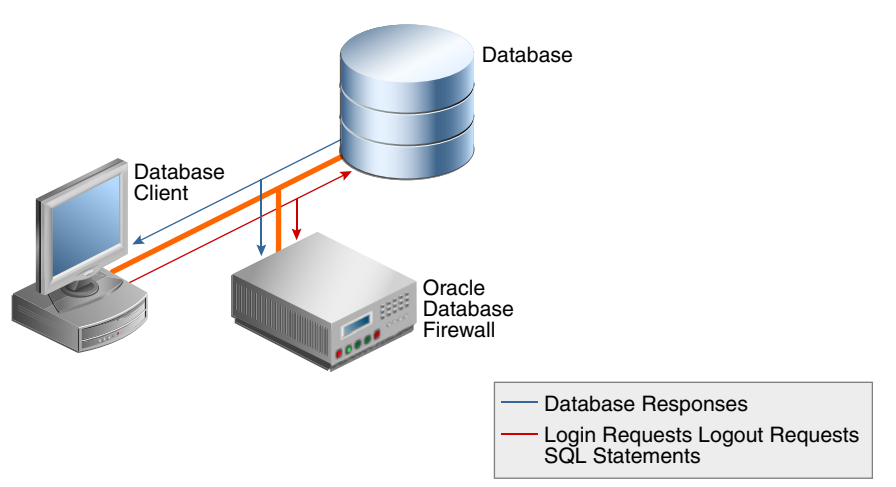

Figure 10–1 Database Response Monitoring

You can view database responses by opening the traffic log in the normal way.

Database Response Monitoring records database responses for all SQL statements, logins and logouts that are logged by the policy, as configured using the Analyzer software.

You can configure the Analyzer to log database user logins and/or logouts by using the **Tools, Login/Logout Policy** dialog box. You can also use the dialog to configure the system to produce an alert when a database user logs in or out, and block database users who make a specified number of unsuccessful logins attempts.

The information recorded in the traffic log includes the response interpreted by Oracle Database Firewall (such as "statement fail"), the detailed status information from the database, and the database response text (which may be displayed at the database client).

# **Configuring Database Response Monitoring**

This section contains:

- Enabling Database Response Monitoring
- Setting Up Login and Logout Policies in the Oracle Database Firewall Analyzer

#### **Enabling Database Response Monitoring**

To enable database response handling:

1. Log in to the Management Server Administration Console.

See "Logging in to the Administration Console" on page 1-7 for more information.

- 2. Select the Monitoring tab.
- 3. Click List in the Enforcement Points menu.
- **4.** Click the **Settings** button of the enforcement point that is being used to monitor the database.

The Monitoring Settings page appears.

5. Select Activate Database Response Monitoring.

If you also select **Full error message annotation**, any detailed response text messages generated by the database are also logged.

| Settings for E             | nforcement Point: "DB Demo"                                                                                                    |
|----------------------------|----------------------------------------------------------------------------------------------------|
| Monitoring S               | Settings                                                                                                    |
| Protected<br>Database:     | Microsoft SQL Server - DB Demo 💌                                                                                                    |
| Traffic<br>Sources:        | Enable Network Interface                                                                                                    |
| Database<br>Response:      | ✓ Activate Database Response Monitoring ✓ Full error message annotation. Enabling this option will log the error message associated with the error code. |
| Database<br>Interrogation: | Activate Database Interrogation                                                                                                    |

6. Click **Save** to save the changes.

## Setting Up Login and Logout Policies in the Oracle Database Firewall Analyzer

The login and logout policies are stored in the Oracle Database Firewall and must be configured using the Oracle Database Firewall Analyzer software.

To configure the login and logout policies:

- 1. Start and log in to the Analyzer.
- 2. Select Login/Logout Policy from the Tools menu.

The following dialog box appears:

| Login Policy        |                                                        |
|---------------------|--------------------------------------------------------|
| Action:             | Pass 💌                                                 |
| Logging:            |                                                        |
| Threat Severity:    | Unassigned 💙                                           |
| Failed Login Policy |                                                        |
| Enable failed       | login policy escalation                                |
| After 5             | alled logins   Always Alert  Block Subsequent Attempts |
| Reset period:       | 30 C seconds                                           |
| Logout Policy       |                                                        |
| Action:             | Pass 💌                                                 |
| Logging:            |                                                        |
| Threat Severity:    | Unassigned 🔽                                           |
|                     |                                                        |
| Notes:              | <u>^</u>                                               |
|                     | × *                                                    |

- **3.** Configure the settings in the dialog. The dialog contains the following three sections:
  - **Login Policy:** Specify the action level and threat severity to use for successful or unsuccessful database user logins, and whether to log logins.
  - Failed Login Policy: You can use this section to block a client or generate an alert after a specified number of consecutive unsuccessful logins (an "alert" being a "warn" action level). If triggered, login blocking continues for the specified **Reset period**; after this period, the database client can attempt to log in again.
  - Logout Policy: Specify the action level and threat severity to use for database user logouts, and whether to log logouts.
- **4.** Generate the baseline policy and deploy it onto the Oracle Database Firewalls in the normal way.

See Oracle Database Firewall Security Management Guide for more information about generating and deploying a baseline policy.

# 11

# Using Oracle Database Firewall with BIG-IP ASM

This appendix contains:

- About the Integration of Oracle Database Firewall with BIG-IP ASM
- Key Benefits of Integrating Oracle Database Firewall with BIG-IP ASM
- How the Integration Works
- Deploying the Oracle Database Firewall-BIG-IP ASM Integration
- Presentation of Data in Oracle Database Firewall

# About the Integration of Oracle Database Firewall with BIG-IP ASM

This chapter discusses integration of Oracle Database Firewall, BIG-IP Application Security Manager (ASM), Web clients, and the Web application server, how the integration works, and its key benefits.

BIG-IP Application Security Manager (ASM), from f5 Networks, Inc., is an advanced Web Application Firewall (WAF) that provides comprehensive edge-of-network protection against a wide range of Web-based attacks.

BIG-IP ASM is deployed between the Web clients and the Web application server, see Figure 11–1. It analyzes each HTTP and HTTPS request, and blocks potential attacks before they reach the Web application server. BIG-IP ASM can be installed on a wide range of BIG-IP platforms, see "Deploying the Oracle Database Firewall-BIG-IP ASM Integration" on page 11-3.

The integration of Oracle Database Firewall with BIG-IP ASM works well with an ArcSight SIEM integration. See Chapter 12, "Using Oracle Database Firewall with ArcSight SIEM," for more information.

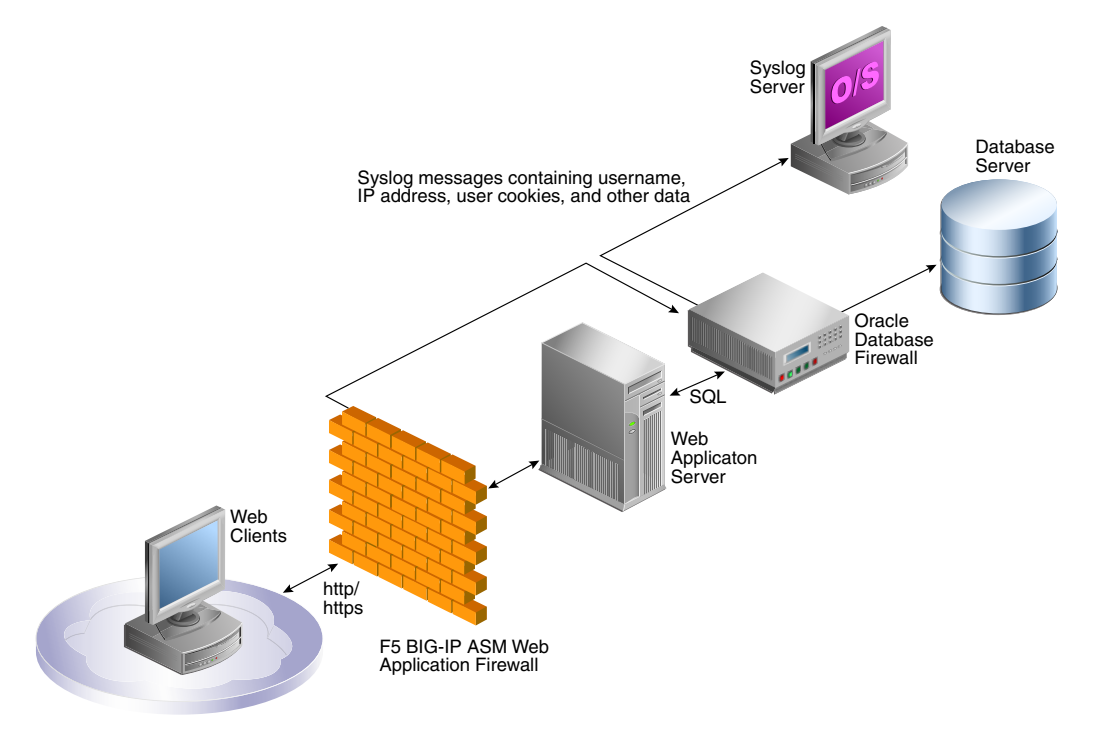

Figure 11–1 Oracle Database Firewall with F5 BIG-IP ASM Data Flow Unit

Oracle Database Firewall is deployed between the Web application server and database. It provides protection against attacks originating from inside or outside the network and works by analyzing the intent of the SQL statements sent to the database. It is not dependent on recognizing the syntax of known security threats, and can therefore block previously unseen attacks, including those targeted against an organization.

A deployment that includes both BIG-IP ASM and Oracle Database Firewall provides all the security benefits of both products and enables the two systems to work in partnership to reach unparalleled levels of data security.

A key benefit of the integration is that it allows BIG-IP ASM to pass Oracle Database Firewall additional information about the SQL statements sent to the database, including the actual name and IP address of the Web user who originated them. This information is not directly available from the SQL statements generated by the Web application server.

The information obtained from BIG-IP ASM, and from the Oracle Database Firewall system itself, is logged by Oracle Database Firewall as attributes of the appropriate statements. Once the data has been logged, it can be retrieved in views of the traffic logs to give complete visibility into the source and nature of any attacks.

# Key Benefits of Integrating Oracle Database Firewall with BIG-IP ASM

The key benefits of the integration are as follows:

- Improves security through a partnership of the two systems.
- Allows Oracle Database Firewall to provide detailed information about the origin and context of the SQL statements from the Web application layer.
- Enables Oracle Database Firewall to act as a log store for data generated by BIG-IP ASM.

Provides "layered" security at the edge of the network, and close to the database.

# How the Integration Works

The integration works by using a syslog messaging system to deliver alerts from the Web application firewall. Standard BIG-IP ASM syslog messages enabled through the ASM logging profile provide details of each alert, such as the user's source IP address and other attributes of the session.

In addition, an optional BIG-IP ASM iRule<sup>™</sup> can be set up, which generates a syslog message during a user login to provide the Web username. Oracle Database Firewall provides a sample iRule, which can be customized to match the specific login procedures of the Web application. See "Developing a BIG-IP ASM iRule" on page 6.

During the deployment procedure, BIG-IP ASM is set up to route all its syslog messages to an Oracle Database Firewall. The Oracle Database Firewall attempts to match each relevant BIG-IP ASM syslog message with the appropriate SQL statements generated by the Web application server. If a match is found, it extracts the information contained in the BIG-IP ASM syslog message, and stores that information as attributes of the logged SQL statements. If a match is not found, a separate record is added to the traffic log, containing the attributes from the syslog message.

The software uses cookies to match SQL statements with Web users. When the user logs in, BIG-IP ASM assigns a unique cookie to that user (normally a "TS" cookie). The cookie and the name of the user is sent to the Oracle Database Firewall by a syslog message generated by the Oracle Database Firewall iRule. If the user's actions cause an alert or other event, BIG-IP ASM generates an additional syslog message containing the same identifying cookie, which enables the software to match the syslog message with the specific user. Since the Oracle Database Firewall system is also able to match syslog messages with SQL statements, this enables individual SQL statements relating to potential threats to be attributed to specific users.

The Oracle Database Firewall can automatically relay all syslog messages received from BIG-IP ASM to an external syslog server, up to a maximum size of 2kB. If required, syslog messages generated by the Oracle Database Firewall itself can be routed to the same destination. The Oracle Database Firewall does not alter the BIG-IP ASM syslog traffic in any way.

The Oracle Database Firewall monitors the status of the connection to BIG-IP ASM, and generates syslog messages every two minutes if the connection is not present or has been lost.

**See Also:** Appendix C, "Syslog Message Format," for more information about the syslog format

# **Deploying the Oracle Database Firewall-BIG-IP ASM Integration**

This section contains the following topics:

- About the Deployment
- System Requirements
- Configuring Oracle Database Firewall
- Configuring BIG-IP ASM
- Developing a BIG-IP ASM iRule

#### About the Deployment

Deploying BIG-IP ASM with Oracle Database Firewall requires the configuration of a few straightforward settings in both systems, and the optional customization of an iRule to provide the Web application user's name.Deploying BIG-IP ASM with Oracle Database Firewall requires the configuration of a few straightforward settings in both systems, and the optional customization of an iRule to provide the Web application user's name.

#### **System Requirements**

The integration requires:

- Oracle Database Firewall
- F5 BIG-IP ASM version 9.4.5 and version 10. Other F5 products, such as FirePass®, BIG-IP LTM<sup>TM</sup>, BIG-IP GTM<sup>TM</sup>, WebAccelerator<sup>TM</sup> or WANJet® are not currently supported.

At the time of publishing this guide, BIG-IP ASM is supported on BIG-IP 3600, 4100, 6900, 8400, and 8800 hardware platforms. If necessary, visit the f5 Web site for the latest information. The URL is:

http://www.f5.com/

#### **Configuring Oracle Database Firewall**

Configuration of Oracle Database Firewall to operate with F5 BIG-IP ASM can be carried out only after the enforcement point(s) have been set up for the protected database.

To configure Oracle Database Firewall to operate with F5 BIG-IP ASM:

1. Log in to the Administration Console for the Management Server.

See "Logging in to the Administration Console" on page 1-7 for more information.

- 2. Ensure that an enforcement point has been defined for the protected database.
- 3. Click the Monitoring tab.

The enforcement points are listed, as shown next.

| Name         Appliances         Baseline         Mode         Protected         Advanced           ep_01         Local         logal.dna         DAM         orcl         Manage         Status         Settings         Advanced | Enforcement P | pints      |            |      |                       |          |                                 |
|----------------------------------------------------------------------------------------------------|---------------|------------|------------|------|-----------------------|----------|---------------------------------|
| ep_01 Local logal.dna DAM orcl Manage Status Settings Advanc                                                                                                    | Name          | Appliances | Baseline   | Mode | Protected<br>Database | Advanced |                                 |
|                                                                                                    | ep_01         | Local      | logall.dna | DAM  | orcl                  |          | Manage Status Settings Advanced |

- **4.** Click **Advanced** for the enforcement point that will monitor the protected database.
- **5.** Complete the options:
  - **System Address:** This read-only information shows the IP address of the Oracle Database Firewall, as set up in the System Settings page. BIG-IP ASM must send syslog messages to this address and port.
  - WAF Addresses: Enter the IP address of each BIG-IP ASM system that generates syslog messages to send to the Oracle Database Firewall. Separate each IP address with a space character.

 Destination Host and TCP Port: Specify the IP address and port number of the syslog server that is to receive the BIG-IP ASM syslog messages forwarded by the Oracle Database Firewall. The Oracle Database Firewall relays these messages unmodified.

The IP address does not need to be the same as the syslog destination used for syslog messages generated by the Oracle Database Firewall itself.

- Disable WAF Alert Forwarding: Select this check box to stop the Oracle Database Firewall from forwarding syslog messages. The current status of alert forwarding is displayed below this option.
- Enhance reports with WAF logging data: Select this check box to enable the Oracle Database Firewall traffic log to record BIG-IP ASM attributes obtained from the syslog messages, such as the IP address and name of the Web application user.
- Session Idle Timeout: The user's cookie is stored only for the length of time specified in this field. This enables the same cookie to be used by different users, providing the time period specified here has elapsed.
- **Exclude Addresses:** You can specify a list of IP addresses of Web application servers or other SQL-generating sources to ignore for reporting purposes. For example, you may want to add the IP address of an internal Web application server.

#### **Configuring BIG-IP ASM**

This section describes how to create the logging profile and write policy settings.

#### **Logging Profile**

Configure the Web application's logging profile to send BIG-IP ASM syslog messages to the Oracle Database Firewall. Use Server IP and Server Port to specify the IP address of the Oracle Database Firewall (this is the same IP address used to connect to the Administration Console), and a port number of 5514. Select TCP for the Protocol.

The Selected Items box must include the following attributes:

- violations
- unit\_hostname
- management\_ip\_address
- policy\_name
- policy\_apply\_date
- x\_forwarded\_for\_header\_value
- support\_id
- request\_blocked
- response\_code
- method
- protocol
- ∎ uri
- query\_string
- ∎ ip

- web\_application\_name
- request

**Note:** The attributes must appear in the Selected Items box in the order shown here.

#### Policy Settings

In the policy settings, enable the required events to send through the syslog (refer to the ASM help if you are not sure how to do this).

Oracle Database Firewall recognizes the following events:

- Evasion technique detected
- Request length exceeds defined buffer size
- Illegal dynamic parameter value
- Illegal meta character in header
- Illegal meta character in parameter value
- Illegal parameter data type
- Illegal parameter numeric value
- Illegal parameter value length
- Illegal query string or POST data
- Illegal static parameter value
- Parameter value does not comply with regular expression
- Attack signature detected
- Illegal HTTP status in response

#### Developing a BIG-IP ASM iRule

Optionally, an iRule can be used to monitor the login page and generate a syslog message each time a user logs into the Web application. The syslog message contains the username of the Web application user, and the cookies associated with that user. The message is routed to the Oracle Database Firewall, which logs the username against SQL statements generated by the Web application server.

The sample iRule provided by Oracle Database Firewall contains the required format of the syslog message, but must be customized to handle the specific login requirements of your Web application.

```
# F5 BIG-IP example iRule
# Description: Capture username and cookies from user login to web application
#
# Global variable definitions and other initialisation logic goes here
when RULE_INIT {
    ### Customise this to suit your application
    # The page that user logins from
    set ::login_page "/login.asp"
    # The name of the field holding the user name
    set ::login_parameter_name "Uname"
    # The method of authentiaction which will be sent to Oracle Database
Firewall
```

```
set ::auth_method "webforms"
        # HTTP protocol methods that is used by the login form
        set ::login_method "POST"
        ### Don't change these
        # Limit the length of the HTTP request for safety
        set ::max_header_content_length 5242880
        # Log iRule trace messages to /var/log/ltm? 1=yes, 0=no
        # Must be set to 0 for production systems
        set ::payload_debug 0
# HTTP request received, check if it's a login request and start assembling the
# data
when HTTP_REQUEST {
        # Log the debug message if trace is enabled
        if {$::payload_debug}{log local3. "[IP::client_addr]:[TCP::client_port]:
                New HTTP
        [HTTP::method] request to [HTTP::host][HTTP::uri]"}
        # Reset cookies to empty, later used as an indicator of the fact that
        # login HTTP
        request has been received
        set cookie_all ""
        # If the request is to the login page populate cookie_all variable with
        # all the cookies received
        if {[HTTP::path] starts_with $::login_page and [HTTP::method] eq
                $::login_method}
        {
                set cookie_name [HTTP::cookie names]
        for {set c 0}{$c < [HTTP::cookie count]}{incr c}{</pre>
                set cookie_string [split [lindex $cookie_name $c] " "]
                set cookie_list $cookie_string=[HTTP::cookie [lindex
                $cookie_string 0]]
                append cookie_all "," $cookie_list
        }
        # Log the debug message if trace is enabled
        if {$::payload_debug}{log local3. "[IP::client_addr]:[TCP::client_port]:
       Matched path and method check" }
        # Validate the Content-Length value and set the content_length variable
        if {[HTTP::header value Content-Length] > $::max_header_content_length }
            {set content_length $::max_header_content_length
        } else {
        set content_length [HTTP::header value Content-Length]
        }
        # Get the payload data
        if {$content_length > 0}{
        HTTP::collect $content_length
        # Log the debug message if trace is enabled
        if {$::payload_debug}{log local3.
        "[IP::client_addr]:[TCP::client_port]: Collecting $content_length
       bytes"}
}
}
# Got the data, parse them and generate the syslog message
when HTTP_REQUEST_DATA {
        # If cookies are present this is a login request, get the user name
        if {$cookie_all != "" } {
                # Log the debug message if trace is enabled
                if {$::payload_debug}{log local3. "[IP::client_addr]:
                        [TCP::client_port]:
```

```
Collected request data: [HTTP::payload]"}
# Reset the error flag to 0
set uname_logged 0
# Find the $::login_parameter_name among the parameters in the request and
extrat its value
set param_value_pairs [split [HTTP::payload] "&"]
for {set i 0} {$i < [llength $param_value_pairs]} {incr i} {</pre>
         set params [split [lindex $param_value_pairs $i] "="]
         if { [lindex $params 0] equals $::login_parameter_name } {
                 # User name was found, generate the syslog message
                 # which includes IP, port, all the cookies, user name and
                 # the auth method string
                 set username [lindex $params 1]
                 log local3. "DBFIREWALL:CLIENT=[IP::client_
                      addr]:[TCP::client_port]$cookie_all,
                      USERNAME=$username,AUTHMETHOD=$::auth_method"
                 # Set the flag so not to trigger the error reporting log
                 message below
                 set uname_logged 1
                 break
         }
 }
 # If user name has not been found in parameters log an error
if {$uname_logged == 0 } {
         log local0. "ERROR: iRule failed to extract user name from
         page $login_page with parameter $login_parameter_name"
}
```

#### **Required Syslog Message Format**

The required format of the syslog message to be generated by the custom iRule is as follows:

```
Rule [iRuleName] HTTP_REQUEST_DATA:
DBFIREWALL:CLIENT=[ClientIPAddress]:[ClientPort],[Cookies],
USERNAME=[Name],AUTHMETHOD=[AuthMethod]
```

In this specification:

} }

- [*iRuleName*] is the name of the iRule.
- [ClientIPAddress] is the source IP address of the Web client.
- [*ClientPort*] is the source port number of the Web client.
- [Cookies] is a list of cookies available from the BIG-IP ASM HTTP object.
- [Name] is the user name.
- [AuthMethod] is the method of authentication used between the F5 Web server and its Web clients, as set up in BIG-IP ASM. Oracle Database Firewall does not use this information, other than to report the authentication method used.

For example:

```
Rule capture_login_rule HTTP_REQUEST_DATA:
DBFIREWALL:CLIENT=10.190.0.1:443,ASPSESSIONIDSASSBSCD=1234,TS10da7b=23545,
USERNAME=FredBloggs,AUTHMETHOD=webforms
```

#### Configuring syslog-ng.conf

To enable the iRule syslog messages to be transmitted to the Oracle Database Firewall, it is necessary to log in to the BIG-IP hardware platform and execute the following BIG-IP ASM command, which modifies /etc/syslog-ng /syslog-ng.conf (do not modify the file directly, because changes will not persist after you restart the system):

#### bigpipe syslog include

```
"destination d_dbfw { tcp(\"dbfw_ip_address\" port(dbfw_port));};log {
source(local); filter(f_local3); destination(d_dbfw);};"
```

Where *dbfw\_ip\_address* and *dbfw\_port* are the IP address and port number of the Oracle Database Firewall. For example:

#### bigpipe syslog include

```
'"destination d_dbfw { tcp(\"192.168.0.181\" port(5514));};log { source(local);
filter(f_local3); destination(d_dbfw);};"'
```

The two instances of the syslog destination name (d\_dbfw) need to be changed only in the unlikely event that the destination name is already in use. The port number is normally 5514.

## Presentation of Data in Oracle Database Firewall

This section contains the following topics:

- Administration Console Dashboard
- Viewing the Traffic Log Generated by BIG-IP ASM
- Web Application Firewall (WAF) Reports

#### Administration Console Dashboard

The Dashboard page of the Oracle Database Firewall Administration Console provides an overview of the top-ten threats by Web user, statistics about any blocked statements, and the current status of the link to BIG-IP ASM. You may want to display this information to obtain an overview of the threats and to confirm that the system is operational.

To display the information, log in to the Oracle Database Firewall Administration Console, and display the Dashboard page.

Two areas are provided on the Dashboard page for WAF information:

- **WAF Status:** This provides the current status of the link to BIG-IP ASM (on the top line), and the following statistics:
  - Policy Confirmed: The number of BIG-IP ASM syslog messages over the last hour that have been matched with SQL statements and generated an Oracle Database Firewall "block" or "warn".
  - Policy Conflict: The number of BIG-IP ASM syslog messages over the last hour that have been matched with SQL statements, but did not generate an Oracle Database Firewall "block" or "warn".
  - **Matched:** The number of BIG-IP ASM syslog messages that have been successfully matched with SQL statements over the last hour.
  - Unmatched: The number of BIG-IP ASM syslog messages that have not been successfully matched with SQL statements over the last hour.

- **Events in Last Hour:** The total number of syslog messages from BIG-IP ASM over the last hour.
- Top Ten Threats by Web User: This lists the most significant threats over the indicated period of time. The threats are listed by Web username. Each row is for a separate user.

Clicking a user lists all attacks made by the user.

**Note:** The WAF sections appear on the Dashboard when the WAF settings have been configured, as described on "Web Application Firewall (WAF) Reports" on page 11-11.

## Viewing the Traffic Log Generated by BIG-IP ASM

You can display the data collected from BIG-IP ASM by viewing the traffic log in the Oracle Database Firewall Administration Console. The traffic log stores:

- Each SQL statement that has been logged by the Oracle Database Firewall, and the
  attributes associated with each statement. The attributes include the data from the
  Oracle Database Firewall system (such as the threat severity and action level), and
  if available, data obtained from any BIG-IP ASM syslog messages that have been
  matched with the SQL statement.
- Each violation reported by a BIG-IP ASM syslog message that has not been matched with an SQL statement.

To display the traffic log:

1. Log in to the Administration Console for the Management Server.

See "Logging in to the Administration Console" on page 1-7 for more information.

- 2. Click the **Reporting** tab.
- 3. Select Search Log from the Traffic Log menu. The page shown next is displayed.

| Search Traffic Lo                                            | g                                                                                            |                                                                                                    |
|--------------------------------------------------------------|----------------------------------------------------------------------------------------------|----------------------------------------------------------------------------------------------------|
| Title:<br>Period type:<br>Report period:<br>Maximum results: | relative O absolute     1 Day V ending at: Now     100     Caution. Large result sets may in | ▼<br>extend report running time.                                                                                                    |
| Filter Search Conc<br>— I Add a new cr                       | litions<br>andition or operator to start                                                     | Add a new condition or select an existing condition to change it:         Action Code         Image: select a new operator to add or change the current operator:         AND         Select a new operator to add or change the current operator:         AND         Selected condition:         Delete the selected node: |
| Search                                                       |                                                                                              | ·                                                                                                    |

**4.** Enter a title, and specify the search conditions to use to obtain the required records from the traffic log. Click **Search**.

See Oracle Database Firewall Security Management Guide for more information about accessing the Search Traffic Log page.

5. When the Searches page indicates that the search is complete, click the report title.

The Search Results page displays the statements found.

#### Understanding the Attributes

The attributes shown with the Oracle Database Firewall logo are obtained from the Oracle Database Firewall system. Those with an f5 logo are obtained or derived from BIG-IP ASM. See Appendix D, "Traffic Log Attributes" for details of the attributes.

#### Web Application Firewall (WAF) Reports

You can generate several reports from the Oracle Database Firewall Administration Console, including the following:

- **F5 Alerts Blocked by F5:** All alerts blocked by BIG-IP ASM.
- **F5 Confirmed Alert:** Alerts detected by BIG-IP ASM that generate a "block" or "warn" in Oracle Database Firewall.
- **F5 Incident Report:** List of all incidents by time.
- F5 Incident Summary by User: List of incidents grouped by user.
- F5 Incident Summary by Cluster: List of incidents grouped by cluster of SQL statements.
- **F5 No WAF Match:** Alerts detected by BIG-IP ASM that Oracle Database Firewall has not matched with SQL statements.
- **F5 Policy Conflict:** Alerts detected by BIG-IP ASM that do not cause a "block" or "warn" in Oracle Database Firewall.
- **F5 Policy Conflict by User:** Policy Conflict report grouped by user.

# Using Oracle Database Firewall with ArcSight SIEM

This appendix contains:

- About the Integration of Oracle Database Firewall with ArcSight SIEM
- Enabling the Oracle Database Firewall-ArcSight SIEM Integration
- Oracle Database Firewall-ArcSight SIEM Syslog Mapping Tables

# About the Integration of Oracle Database Firewall with ArcSight SIEM

The ArcSight Security Information Event Management (SIEM) system is a centralized system for logging, analyzing, and managing syslog messages from different sources. ArcSight SIEM enables Oracle Database Firewall to provide full details of any security alerts or other selected event types, including the message text, priority and IP address of any attacker. If you are using a Management Server, then it sends the ArcSight SIEM messages.

If you are also using the BIG-IP ASM interface, and an attack originates from the internet, Database Firewall provides the actual IP address of the attacking Web client. This feature enables you to pinpoint the source of the internet-based attack.

You do not need to install additional software if you want to integrate ArcSight SIEM with Database Firewall. You can configure the integration by using the Database Firewall Administration Console, which is described in the next section.

The syslog messages sent to the ArcSight SIEM Server are independent of any other syslog messages that may sent from Database Firewall. This means you can send standard syslog messages to a different destination.

# **Enabling the Oracle Database Firewall-ArcSight SIEM Integration**

When you enable the Oracle Database Firewall and ArcSight SIEM integration, the settings take effect immediately. You do not need to restart Database Firewall.

To enable ArcSight SIEM for Oracle Database Firewall:

**1.** Log in to the Administration Console for the standalone Database Firewall or the Management Server.

See "Logging in to the Administration Console" on page 1-7 for more information.

- 2. Select the **System** tab.
- 3. In the Connectors menu, select ArcSight SIEM.

The ArcSight SIEM page appears.

| ArcSight SIEM                                      |                                    |                                        |
|----------------------------------------------------|------------------------------------|----------------------------------------|
| Enable ArcSight event forwarding:                  |                                    |                                        |
| Note: you may enter IP addresses or hostnames as o | destinations; configure at least o | one DNS server before using hostnames. |
|                                                    | none                               | ~                                      |
| ArcSight destinations (UDP):                       |                                    |                                        |
|                                                    |                                    | V                                      |
|                                                    | none                               |                                        |
| ArcSight destinations (TCP):                       |                                    |                                        |
| Select event categories to be forwarded.           |                                    | <u>v</u>                               |
| Event categories:                                  | System<br>Alerts<br>Info<br>Debug  |                                        |
|                                                    | Heartbeat                          |                                        |
| Limit message length:                              |                                    |                                        |
| Note that you should also set the "Maximum Syslog  | Message Length" in the System      | n Settings page.                       |
| Maximum message length (bytes):                    | 256                                |                                        |
|                                                    |                                    | Apply Cancel                           |

- **4.** Specify the following options:
  - Enable ArcSight event forwarding: Select this check box to enable the ArcSight interface.
  - ArcSight destinations: Depending on the communications protocol you are using, enter the IP address or host name of the ArcSight server in the UDP or TCP field. This setting enables the syslog log output to be sent to this ArcSight server in Common Event Format (CEF).
  - Event categories: Select any combination of syslog categories depending on which type of messages that are needed in the ArcSight server. For detailed information about the message types, see "Oracle Database Firewall-ArcSight SIEM Syslog Mapping Tables" on page 12-2.
  - Limit message length: To avoid sending large amounts of SQL text across the network, you can choose to limit the message to a specified number of characters.
  - **Maximum message length (bytes):** Enter the maximum length that you want. The range allowed is 1024 to 1048576 characters. The default is 256 bytes.
- 5. Click the **Apply** button.

# Oracle Database Firewall-ArcSight SIEM Syslog Mapping Tables

This section contains:

- About the ArcSight SIEM Integration
- DBFW:3 (Heartbeat)
- DBFW:4 (Property Change)
- DBFW:8 (Database Audit)
- DBFW:9 (Statement Alert)
- DBFW:10 (Statement Alert (WAF))

- DBFW:11 (Login Alert)
- DBFW:12 (Logout Alert)
- DBFW:system (System Message (Operating System Alerts))

#### About the ArcSight SIEM Integration

You can send the ArcSight SEIM syslog output, as described in Oracle Database Firewall Security Management Guide. The following tables describe which messages are passed to ArcSight SIEM and the fields of the Oracle Database Firewall messages map to the relevant ArcSight keys.

Table 12–1 describes the message types that Oracle Database Firewall sends to ArcSight SIEM.

| Message Type | Event Name               | Description                                                                                                    |  |
|--------------|--------------------------|----------------------------------------------------------------------------------------------------|--|
| DBFW:3       | Heartbeat                | Heartbeat messages. One message is generated every second while Database Firewall is running.                                                                                                    |  |
| DBFW:4       | Property change          | Property change message. Describes configuration changes that are made by users.                                                                                                    |  |
| DBFW:8       | Database audit           | Database Object Auditing messages. These are<br>generated by the Stored Procedure Auditing or User<br>Role Auditing functionality of the Database Firewall.                                                                                                    |  |
| DBFW:9       | Statement alert          | Statement alerts. An alert of this type is given to<br>display a full SQL statement and associated details. If<br>database response monitoring is enabled, the response<br>information is included in the alert.                                                                     |  |
| DBFW:10      | Statement alert<br>(WAF) | Statement Web Application Firewall (WAF) alerts. An<br>alert of this type is given when the Database Firewall<br>appliance is working together with a Web Application<br>Firewall. If database response monitoring is enabled,<br>the response information is included in the alert. |  |
| DBFW:11      | Login alert              | A user has attempted to log in to the database. If<br>database response monitoring is enabled, the result of<br>the login attempt (success or failure) is included in the<br>alert.                                                                                                  |  |
| DBFW:12      | Logout alert             | A user has explicitly logged out from the database, or their TCP session has been closed.                                                                                                    |  |
| DBFW:system  | System messages          | System messages in operating system format. These are<br>alerts generated by the underlying operating system on<br>which Database Firewall is installed.                                                                                                    |  |

Table 12–1 Message Types Sent to ArcSight SIEM

#### **DBFW:3 (Heartbeat)**

DBFW:3 heartbeat messages are generated every second while Database Firewall is running. The heartbeat message contains statement counts.

Table 12–2 describes the DBFW:3 CEF header fields.

Table 12–2 DBFW:3 (Heartbeat) CEF Header Fields

| Header Name   | Content              | Example        |
|---------------|----------------------|----------------|
| Version       | Fixed integer: 0     | Not applicable |
| Device Vendor | Fixed string: Oracle | Not applicable |

| Header Name    | Content                         | Example        |
|----------------|---------------------------------|----------------|
| Device Product | Fixed string: Database Firewall | Not applicable |
| Device Version | Database Firewall version       | 5.0            |
| SignatureID    | Fixed string: DBFW: 3           | Not applicable |
| Name           | Fixed string: Heartbeat         | Not applicable |
| Severity       | Fixed integer: 0                | Not applicable |

Table 12–2 (Cont.) DBFW:3 (Heartbeat) CEF Header Fields

Table 12–3 describes the DBFW:3 extension fields.

Table 12–3 DBFW:3 (Heartbeat) Extension Fields

| Database Firewall Field | Description                                                      | ArcSight Key Name | Example                            |
|-------------------------|------------------------------------------------------------------|-------------------|------------------------------------|
| Monitoring point IP     | IP address of<br>originating<br>monitoring point                 | dvc               | 192.0.2.1                          |
| timestamp               | Time stamp of<br>event. Must be<br>converted to<br>milliseconds. | rt                | 1147344001516                      |
| Rest of message         | All fields of a<br>DBFW:3 heartbeat<br>message                   | msg               | 0 0 0 6067 0 0<br>1147367001.097 0 |

#### **DBFW:4 (Property Change)**

DBFW:4 property change messages describe configuration changes made by users to the Database Firewall or Management Server.

Table 12–4 describes the DBFW:4 CEF header fields.

**Header Name** Content Example Version Fixed integer: 0 Not applicable Device Vendor Fixed string: Oracle Not applicable **Device Product** Fixed string: Database Firewall Not applicable **Device Version** Database Firewall version 5.0 Not applicable SignatureID Fixed string: DBFW: 4 Name Fixed string: Property change Not applicable Severity Fixed integer: 0 Not applicable

 Table 12–4
 DBFW:4 (Property Change) CEF Header Fields

Table 12–5 describes the DBFW:4 extension fields.

Table 12–5 DBFW:4 (Property Change) Extension Fields

| Database Firewall Field | Description                                      | ArcSight Key Name | Example   |
|-------------------------|--------------------------------------------------|-------------------|-----------|
| Monitoring point IP     | IP address of<br>originating<br>monitoring point | dvc               | 192.0.2.2 |

| Database Firewall Field | Description                                                   | ArcSight Key Name | Example                |  |
|-------------------------|---------------------------------------------------------------|-------------------|------------------------|--|
| timestamp               | Time stamp of event.<br>Must be converted to<br>milliseconds. | rt                | 1231924678000          |  |
| category                | Category of event                                             | cat               | appliance              |  |
| name                    | Name of system property changed                               | cs4               | heartbeat_<br>interval |  |
| Not applicable          | Fixed string: Property name                                   | cs4Label          | Not applicable         |  |
| value                   | Value property is assigned                                    | cs2               | 1                      |  |
| Not applicable          | Fixed string: Property value                                  | cs2Label          | Not applicable         |  |

 Table 12–5 (Cont.) DBFW:4 (Property Change) Extension Fields

#### DBFW:8 (Database Audit)

DBFW:8 database audit messages capture audits from stored procedure auditing and user role auditing, after each run is completed. (See Chapter 5, "Configuring Stored Procedure Auditing," and Chapter 6, "Configuring and Using Role Auditing," for more information about this type of auditing.)

Table 12–6 describes the DBFW:8 CEF header fields.

| Header Name    | Content                         | Example        |
|----------------|---------------------------------|----------------|
| Version        | Fixed integer: 0                | Not applicable |
| Device Vendor  | Fixed string: Oracle            | Not applicable |
| Device Product | Fixed string: Database Firewall | Not applicable |
| Device Version | Database Firewall version       | 5.0            |
| SignatureID    | Fixed string: DBFW: 8           | Not applicable |
| Name           | Fixed string: Database audit    | Not applicable |
| Severity       | Fixed integer: 0.               | Not applicable |

Table 12–7 describes the DBFW:8 extension fields.

Table 12–7 DBFW:8 (Database Audit) Extension Fields

| Database Firewall Field | Description                                      | ArcSight Key Name | Example          |
|-------------------------|--------------------------------------------------|-------------------|------------------|
| Monitoring point IP     | IP address of<br>originating<br>monitoring point | dvc               | 192.0.2.42       |
| Target Database         | Connection string for audit database             | request           | 192.0.2.43:5000/ |
| Protected Database      | Name of database                                 | cs3               | sales_db         |
| Not applicable          | Fixed string:<br>Protected database              | cs3Label          | Not applicable   |

| Database Firewall Field Description |                                                                                                    | ArcSight Key Name | Example        |  |
|-------------------------------------|----------------------------------------------------------------------------------------------------|-------------------|----------------|--|
| Audit start time                    | Starting time stamp<br>of audit. Must be<br>converted to<br>milliseconds.                                         | start             | 1219414043931  |  |
| Object collected time               | Time when all<br>information had<br>been collected from<br>the database. Must<br>be converted to<br>milliseconds. | rt                | 1219414046031  |  |
| Audit end time                      | End time stamp of<br>audit. Must be<br>converted to<br>milliseconds.                                              | end               | 1219414047357  |  |
| Database counter                    | Number of<br>databases found                                                                                      | flexNumber1       | 15             |  |
| Not applicable                      | Fixed string:<br>Database count                                                                                   | flexNumber1Label  | Not applicable |  |
| New counter                         | Count of new items                                                                                                | flexNumber2       | 1000           |  |
|                                     | Fixed string: New                                                                                                 | flexNumber2Label  | Not applicable |  |
| Modified counter                    | Count of modified items                                                                                           | cn1               | 0              |  |
| Not applicable                      | Fixed string:<br>Modified                                                                                         | cn1Label          | Not applicable |  |
| Deleted counter                     | Count of deleted items                                                                                            | cn2               | 0              |  |
| Not applicable                      | Fixed string:<br>Deleted                                                                                          | cn2Label          | Not applicable |  |
| Unchanged counter                   | Count of unchanged items                                                                                          | cn3               | 1234           |  |
| Not applicable                      | Fixed string:<br>Unchanged                                                                                        | cn3Label          | Not applicable |  |

Table 12–7 (Cont.) DBFW:8 (Database Audit) Extension Fields

## **DBFW:9 (Statement Alert)**

DBFW:9 statement message alerts include the full audited SQL statement and associated details. Statement alerts are individual to each user, depending on how the user has configured the baseline. If database response monitoring is enabled, then the response information is included in the alert. To enable database response monitoring, see Chapter 10, "Configuring and Using Database Response Monitoring."

Table 12–8 describes the DBFW:9 CEF header fields.

 Table 12–8
 DBFW:6 (Statement Alert) CEF Header Fields

| Header Name    | Content                         | Example        |
|----------------|---------------------------------|----------------|
| Version        | Fixed integer: 0                | Not applicable |
| Device Vendor  | Fixed string: Oracle            | Not applicable |
| Device Product | Fixed string: Database Firewall | Not applicable |
| Device Version | Database Firewall version       | 5.0            |

| Header Name | Content                       | Example        |
|-------------|-------------------------------|----------------|
| SignatureID | Fixed string: DBFW:6          | Not applicable |
| Name        | Fixed string: Statement alert | Not applicable |
| Severity    | Value between 0 and 10        | 8              |

 Table 12–8 (Cont.) DBFW:6 (Statement Alert) CEF Header Fields

Table 12–9 describes the DBFW:9 extension fields.

| Database Firewall<br>Field | Description                                                                     | ArcSight Key<br>Name     | Example                                                                                                    |
|----------------------------|---------------------------------------------------------------------------------|--------------------------|----------------------------------------------------------------------------------------------------|
| Monitoring point IP        | IP address of originating monitoring point                                      | dvc                      | 192.0.2.2                                                                                                    |
| action                     | Action taken. Should be<br>translated into the words<br>in the syslog spec doc. | act Unknown Alerted<br>s |                                                                                                    |
| timestamp                  | Time stamp of event.<br>Must be converted to<br>milliseconds.                   | rt 1231924678000         |                                                                                                    |
| db_client                  | Database client IP<br>address                                                   | src                      | 192.0.2.3                                                                                                    |
| db_server                  | Database server IP<br>address                                                   | dst                      | 192.0.2.30                                                                                                    |
| user_name                  | Database username. If<br>blank it should say not<br>recorded                    | duser                    | Not recorded                                                                                                    |
| statement                  | SQL statement                                                                   | msg                      | <pre>select dvdcatalog.*, fullpromoname,<br/>imageurl, imagealt, landingpageid<br/>from dvdcatalog, dual<br/>left join promo on promo.catalog_no =<br/>catalog_no and sysdate<br/>between startdate and enddate<br/>where ((select count(*) from star inner<br/>join starlink on<br/>star.starid = starlink.starid<br/>where starlink.catalog_no =<br/>catalog_no and (starname like<br/>'########## and starname like<br/>'########## )) &gt; 0) and status = 0<br/>and not art_type = 0<br/>and not art_class = '###'<br/>and rownum &lt; 000<br/>order by ordered desc. title</pre> |

 Table 12–9
 DBFW:6 (Statement Alert (WAF)) Extension Fields

#### DBFW:10 (Statement Alert (WAF))

DBFW:10 statement Web Application Firewall (WAF) message alerts are generated when Database Firewall is working with a Web Application Firewall. If database response monitoring is enabled, then the alert includes the response information. To enable database response monitoring, see Chapter 10, "Configuring and Using Database Response Monitoring."

Table 12–10 describes the DBFW:10 CEF header fields.

| Header Name    | Content                                        | Example        |
|----------------|------------------------------------------------|----------------|
| Version        | Fixed integer: 0                               | Not applicable |
| Device Vendor  | Fixed string: Oracle                           | Not applicable |
| Device Product | Fixed string: Database Firewall Not applicable |                |
| Device Version | Database Firewall version                      | 5.0            |
| SignatureID    | Fixed string: DBFW:10 Not applicable           |                |
| Name           | Fixed string: Statement alert (WAF)            | Not applicable |
| Severity       | Value between 0 and 10                         | 4              |

 Table 12–10
 DBFW:7 (Statement Alert (WAF)) CEF Header Fields

Table 12–11 describes the DBFW:10 extension fields.

|             |        |                    | <i></i> | · — · · · — · · ·  |
|-------------|--------|--------------------|---------|--------------------|
| Table 12–11 | DBFW:7 | (Statement Alert ( | (WAF)   | ) Extension Fields |

| Database Firewall Field | Description                                                                        | ArcSight Key Name | Example                                                                                                    |
|-------------------------|------------------------------------------------------------------------------------|-------------------|----------------------------------------------------------------------------------------------------|
| Monitoring point IP     | IP address of<br>originating monitoring<br>point                                   | dvc               | 192.0.2.2                                                                                                    |
| action                  | Action taken. Should<br>be translated into the<br>words in the syslog<br>spec doc. | act               | Known Alerted                                                                                                    |
| db_client               | Database client IP<br>address                                                      | src               | 192.0.2.31                                                                                                    |
| db_server               | Database server IP<br>address                                                      | dst               | 192.0.2.40                                                                                                    |
| user_name               | Database username. If<br>blank it should say not<br>recorded                       | duser             | sa                                                                                                    |
| web user name           | Username used by<br>Web application                                                | suser             | purchase@amazon                                                                                                    |
| HTTP request            | Full HTTP request                                                                  | request           | <pre>POST /faq.asp?dummy=yes<br/>HTTP/1.1\x0d\x0aReferer:<br/>http://10.190.0.203/faq.asp\x0d\<br/>x0aContent-Type:<br/>application/x-www-formurlencoded<br/>\x0d\x0aUA-CPU:x86\x0d\x0a</pre> |
| Http Method             | HTTP method                                                                        | requestMethod     | POST                                                                                                    |
| Http Protocol           | Protocol                                                                           | app               | http                                                                                                    |
| Policy Name             | Policy Name                                                                        | cs1               | toolshed_policy                                                                                                    |
| Not applicable          | Fixed string: Policy<br>Name                                                       | cs1Label          | Not applicable                                                                                                    |
| Session Cookies         | Session cookies                                                                    | requestCookies    | ASPSESSIONIDQASTDTDC=OCOPOPDAOLM<br>PKMOGNDDLHFJN;TS10da7b=868388b6d<br>3c881a3342f0f7d2d2a3be38453eb9d2<br>627f7b048edb424f5ff84534d7fb9f2                                                   |
| Http Referer            | Referring URL                                                                      | requestContext    | http://10.190.0.203/faq.asp                                                                                                    |
| . ,                     |                                      |                             |                                                       |
|-------------------------|--------------------------------------|-----------------------------|-------------------------------------------------------|
| Database Firewall Field | Description                          | ArcSight Key Name           | Example                                               |
| Http User Agent         | Browser type                         | requestClientApplicat ion   | Mozilla/4.0 (compatible; MSIE 7.0;<br>Windows NT 5.1) |
| Cardinal IP Address     | IP address of originating Web client | sourceTranslatedAdd<br>ress | 192.0.2.41                                            |
| statement               | SQL statement                        | msg                         | SELECT * FROM \"A_updates\"<br>WHERE id = '10'        |

Table 12–11 (Cont.) DBFW:7 (Statement Alert (WAF)) Extension Fields

# DBFW:11 (Login Alert)

DBFW:11 login message alerts reveal when a user has attempted to log in to the database. If database response monitoring is enabled, then the result of the login attempt (success or failure) is included in the event. To enable database response monitoring, see Chapter 10, "Configuring and Using Database Response Monitoring."

Table 12–12 describes the DBFW:11 CEF header fields.

Table 12–12 DBFW:11 (Login Alert) CEF Header Fields

| Header Name    | Content                         | Example        |
|----------------|---------------------------------|----------------|
| Version        | Fixed integer: 0                | Not applicable |
| Device Vendor  | Fixed string: Oracle            | Not applicable |
| Device Product | Fixed string: Database Firewall | Not applicable |
| Device Version | Database Firewall version       | 5.0            |
| SignatureID    | Fixed string: DBFW:11           | Not applicable |
| Name           | Fixed string: Login Alert       | Not applicable |
| Severity       | Value between 0 and 10          | 8              |

Table 12–13 describes the DBFW:11 extension fields.

Table 12–13 DBFW:11 (Login Alert) Extension Fields

| Database Firewall Field | Description                                                                              | ArcSight Key Name | Example       |
|-------------------------|------------------------------------------------------------------------------------------|-------------------|---------------|
| Enforcement point IP    | IP address of<br>originating<br>enforcement point                                        | dvc               | 192.0.2.44    |
| action                  | Action                                                                                   | act               | AlwaysAlert   |
| timestamp               | Time stamp of event.<br>Must be converted to<br>millisecs.                               | rt                | 1231924678000 |
| db_client               | Database client IP                                                                       | src               | 192.0.2.22    |
| db_server               | Database server IP                                                                       | dst               | 192.0.2.123   |
| user_name               | Database username.<br>If blank it should say<br>not recorded                             | duser             | not recorded  |
| db_resp                 | String representing<br>Database Firewall's<br>interpretation of the<br>database response | cs2               | DB Success    |

| Database Firewall Field | Description                                             | ArcSight Key Name | Example        |
|-------------------------|---------------------------------------------------------|-------------------|----------------|
| Not applicable          | Fixed string:<br>Execution result                       | cs2Label          | Not applicable |
| db_resp_code            | Signed Integer code<br>returned from the<br>database    | cn1               | 4002           |
| Not applicable          | Fixed string:<br>Database response<br>code              | cn1Label          | Not applicable |
| db_resp_text            | Response text<br>returned from the<br>database          | cs5               | Login failed.  |
| Not applicable          | Fixed string:<br>Database response<br>text              | cs5Label          | Not applicable |
| db_resp_detail          | Detailed response<br>text returned from<br>the database | cs6               | Severity: 14   |
| Not applicable          | Fixed string:<br>Database response<br>detail text       | cs6Label          | Not applicable |

Table 12–13 (Cont.) DBFW:11 (Login Alert) Extension Fields

# DBFW:12 (Logout Alert)

DBFW:12 logout message alerts reveal when a user has explicitly logged out of the database, or if the user's TCP session has closed.

Table 12–14 shows the DBFW:12 CEF header fields.

Table 12–14 DBFW:12 (Logout Alert) CEF Header Fields

| Header Name    | Content                         | Example        |
|----------------|---------------------------------|----------------|
| Version        | Fixed integer: 0                | Not applicable |
| Device Vendor  | Fixed string: Oracle            | Not applicable |
| Device Product | Fixed string: Database Firewall | Not applicable |
| Device Version | Database Firewall version       | 5.0            |
| SignatureID    | Fixed string: DBFW: 12          | Not applicable |
| Name           | Fixed string: Logout Alert      | Not applicable |
| Severity       | Fixed integer: 0                | Not applicable |

Table 12–15 shows the DBFW:12 extension fields.

Table 12–15 DBFW:12 (Logout Alert) Extension Fields

| Database Firewall Field | Description                                                | ArcSight Key Name | Example       |
|-------------------------|------------------------------------------------------------|-------------------|---------------|
| Enforcement point IP    | IP address of<br>originating<br>enforcement point          | dvc               | 192.0.2.55    |
| timestamp               | Time stamp of event.<br>Must be converted to<br>millisecs. | rt                | 1231924678000 |

| Database Firewall Field | Description                                                  | ArcSight Key Name | Example      |
|-------------------------|--------------------------------------------------------------|-------------------|--------------|
| db_client               | Database client IP                                           | src               | 192.0.2.32   |
| db_server               | Database server IP                                           | dst               | 192.0.2.56   |
| user_name               | Database username. If<br>blank it should say<br>not recorded | duser             | not recorded |

Table 12–15 (Cont.) DBFW:12 (Logout Alert) Extension Fields

## DBFW:system (System Message (Operating System Alerts))

DBFW:system message alerts, which are in operating system file format, are generated by the underlying operating system on which Database Firewall is installed. An example of this type of alert is a hardware failure notification.

Table 12–16 describes the DBFW:system CEF header fields.

 Table 12–16
 DBFW:system (System Message) CEF Header Fields

| Header Name    | Content                         | Example        |
|----------------|---------------------------------|----------------|
| Version        | Fixed integer: 0                | Not applicable |
| Device Vendor  | Fixed string: Oracle            | Not applicable |
| Device Product | Fixed string: Database Firewall | Not applicable |
| Device Version | Database Firewall version       | 5.0            |
| SignatureID    | Fixed string: DBFW:system       | Not applicable |
| Name           | Fixed string: System message    | Not applicable |
| Severity       | Fixed integer: 0                | Not applicable |

Table 12–17 describes the DBFW:system extension fields.

| Database Firewall Field | Description                                                   | ArcSight Key Name | Example                                                                                  |
|-------------------------|---------------------------------------------------------------|-------------------|------------------------------------------------------------------------------------------|
| Monitoring point IP     | IP address of<br>originating<br>monitoring point              | dvc               | 192.0.2.44                                                                               |
| timestamp               | Time stamp of event.<br>Must be converted to<br>milliseconds. | rt                | 1231924678000                                                                            |
| Whole syslog message    | The entire syslog<br>message                                  | msg               | Mar 23 12:06:39<br>multi-1u kernel:<br>br0: port 1(eth0)<br>entering<br>forwarding state |

 Table 12–17
 DBFW:system (System Message) Extension Fields

# **System Administration**

This chapter describes routine tasks that may need to be carried out from time to time. It does not attempt to explain all options available from the Administration Console.

This chapter contains:

- Using the Dashboard
- Configuring Oracle Database Firewalls
- Configuring Protected Databases
- Listing, Creating, and Configuring Enforcement Points
- Configuring a Resilient Pair of Enforcement Points
- Configuring Traffic Sources
- Configuring the System
- Archiving Data
- Viewing the Logs
- Configuring Connectors to Third-Party Systems
- Configuring E-Mail Alerts for Third Party Connectors
- Configuring Users
- Viewing and Capturing Network Traffic in an Individual Database Firewall

# Using the Dashboard

The Dashboard page of the Administration Console provides a high-level view of important information about the databases being protected, such as the threat status, throughput and top ten threats. Key indicators are shown in charts, which are intended to be used by IT and security managers who are responsible for the day-to-day monitoring of the system.

See the Oracle Database Firewall Security Management Guide for more information on using the Dashboard.

Figure 13–1 shows an example of the Dashboard page of the Administration Console for a Management Server.

| ORACLE                                                                  | Dashboard             | Appliances                                             | Mc     | nitoring  | Reporting                             | Archiving                                          | System                          | Logout                       |
|-------------------------------------------------------------------------|-----------------------|--------------------------------------------------------|--------|-----------|---------------------------------------|----------------------------------------------------|---------------------------------|------------------------------|
| Oracle Database Firewa                                                  | II Management S       | Server Administrat                                     | ion Co | onsole    |                                       | Welcome. Y                                         | ou are logged in as <i>psmi</i> | th   Version: 5.0   15:59:15 |
| Threat Status: OK                                                       | Through               | put Status: OK                                         |        | Traffic S | napshot at 2010-1                     | 1-12 15:59                                         |                                 |                              |
| Known Blocked:<br>Unseen Blocked:<br>Known Warned:<br>Unseen Warned:    |                       | Statement Rate:<br>Total Statements:<br>(In Last Hour) | 0      | Filter (n | o filter active)<br>Wan<br>2010-11-12 | 1ed and blocked statem<br>12:58:34 - 2010-11-1     | ients<br>12 15:58:34            |                              |
| Quick Start                                                             | ases 🔯                | System settings                                        |        |           | 44<br>123 1224                        | 14:03 Seide                                        | 1322 1338                       |                              |
| Top Ten Threats (Last We<br>Count Status Statement<br>No data available | eek)<br>Seen LogLevel | Source Destination                                     | on     |           | Th<br>2010-11-12                      | oughput [statements/se<br>12:58:34 - 2010-11-1     | c]<br>2 15:58:34                |                              |
| Enforcement Points                                                      |                       |                                                        |        |           | a20<br>au<br>1208 104                 | 1410 1440                                          | 1322 1328                       |                              |
| Name Applian DB Demo app83                                              | ice IP<br>10          | Address<br>.167.147.84                                 |        |           | Number o<br>2010-11-12                | f statements [statements<br>! 12:58:34 - 2010-11-1 | s/second]<br> 2 15:58:34        |                              |

Figure 13–1 Dashboard Page of the Management Server Administration Console

**Note:** The Dashboard can include statistics from BIG-IP Application Security Manager, a Web application firewall product from F5 Networks, Inc. See Chapter 11 for more information.

# **Configuring Oracle Database Firewalls**

You can configure the Oracle Database Firewalls managed by a Database Firewall Management Server by using the Appliances tab. The Appliances tab is available only in the Oracle Database Firewall Management Server Administration Console.

Figure 13–2 shows the Appliances tab of the Management Server Administration Console.

Figure 13–2 Appliances Tab for Configuring Oracle Database Firewalls

| ORACLE                   | Dashbo   | ard      | Appliances     | Monitoring Reportin     | g Archiving         | System                          | Logout                   |
|--------------------------|----------|----------|----------------|-------------------------|---------------------|---------------------------------|--------------------------|
| Oracle Database Firewall | Manageme | nt Serve | er Administrat | ion Console             | Welcome. 1          | You are logged in as psmith     | Version: 5.0   19:25:16  |
| Appliances               | Applianc | es       |                |                         |                     |                                 |                          |
| Appliances:              | Name     | Status   | IP Address     | Added                   |                     |                                 |                          |
| List                     | app83    | Primary  | 10.167.147.84  | 2010-11-10 15:00:38 UTC | Manage Settin       | igs Status Edit                 |                          |
| Taska                    | Add      |          | tesilient Pair |                         |                     |                                 |                          |
| Resilience:              |          |          |                |                         |                     |                                 |                          |
| Create Pair              |          |          |                |                         | Copyright @ 2006, 2 | 010 Oracle and/or its affiliate | es. All Rights Reserved. |

Use the **Add** button to add an Oracle Database Firewall. See "Step 3B: Add Each Oracle Database Firewall to the Management Server" on page 3-9.

Use the **Create Resilient Pair** button to create a resilient pair of Oracle Database Firewalls. See "Step 3C: Define Resilient Pairs of Oracle Database Firewalls" on page 3-11. After creating a resilient pair, **Unpair** and **Swap** buttons are displayed. You can use **Swap** to force the primary to become the secondary, and vice versa.

The following buttons are provided for each Oracle Database Firewall:

 Manage: Allows you to perform operations such as to reboot or power off the Oracle Database Firewall, install software updates, remove the Database Firewall device from the appliances list, backup/restore configuration data to or from the Oracle Database Firewall Management Server, and perform file system checks. See Chapter 4, "Configuring Oracle Database Firewall for High Availability," if you must update a resilient pair of Oracle Database Firewalls.

- Settings: To set syslog destinations, Web access IP addresses, and other network settings.
- **Status:** To view detailed status information for the standalone or managed Oracle Database Firewall.
- Edit: To edit the name or IP address you have entered for the Oracle Database Firewall at the Oracle Database Firewall Management Server. This edits your entry for the appliance on this page, but does not change the actual IP address of the Oracle Database Firewall, which can only be set from the Database Firewall's Administration Console.

# **Configuring Protected Databases**

This section contains:

- About Configuring Protected Databases
- Configuring User Settings for Protected Databases

#### About Configuring Protected Databases

You can set up the details of the protected databases using the options in the **Protected Databases** menu of the **Monitoring** tab.

Figure 13–3 shows the Protected Databases page in the Administration Console.

Figure 13–3 Configuring a Protected Database

| ORACLE                   | Dashboard     | Appliances           | Monitoring  | Rep | oorting | Archi    | iving          | System                         | Logout               |       |
|--------------------------|---------------|----------------------|-------------|-----|---------|----------|----------------|--------------------------------|----------------------|-------|
| Oracle Database Firewall | Management S  | erver Administrat    | ion Console |     |         | ١        | Velcome, You   | are logged in as <i>psmith</i> | Version: 5.0   15    | 29:38 |
| Monitoring               | Protected dat | abases               |             |     |         |          |                |                                |                      |       |
| Enforcement Points:      | Name          | Database Type        | SOX         | PCI | DPA     | GLBA     | HIPAA          | Description                    |                      |       |
| List                     | DB Demo       | Microsoft SQL Server | no          | no  | no      | no       | no             |                                | users                |       |
| Create                   |               |                      |             |     |         |          |                |                                |                      |       |
| Tasks                    |               |                      |             |     |         | Copyrigh | t © 2006, 2010 | Uracle and/or its attilate     | is. All Rights Reser | ved.  |
| Protected Databases:     |               |                      |             |     |         |          |                |                                |                      |       |
| List                     |               |                      |             |     |         |          |                |                                |                      |       |
| Create                   |               |                      |             |     |         |          |                |                                |                      |       |
| Policies:                |               |                      |             |     |         |          |                |                                |                      |       |
| List                     |               |                      |             |     |         |          |                |                                |                      |       |
| Upload                   |               |                      |             |     |         |          |                |                                |                      |       |
| Resilience:              |               |                      |             |     |         |          |                |                                |                      |       |
| Create Pair              |               |                      |             |     |         |          |                |                                |                      |       |

Clicking **List** in the **Protected Databases** menu lists all the protected databases that have already been configured. The picture shown above shows an example.

Clicking **Create** in the **Protected Databases** menu lets you create a new protected database.

Clicking a database name enables you to change the protected database settings. Figure 13–4 shows the settings that are available.

| Protected Database [    | Details                   |                      |
|-------------------------|---------------------------|----------------------|
| Name:                   | orcl                      |                      |
| Description (Optional): | Reports for SOC and HIPAA |                      |
| Database Type:          | Oracle                    |                      |
|                         | SOX SOX                   |                      |
|                         | PCI                       |                      |
|                         | DPA                       |                      |
|                         | GLBA                      |                      |
|                         | ✓ HIPAA                   |                      |
|                         |                           | Save Settings Delete |

Figure 13–4 Protected Database Settings

Checkboxes let you select the types of compliance reports that can be produced. (*Oracle Database Firewall Security Management Guide* provides more information about these report types.) If you need to produce Sarbanes-Oxley (**SOX**), Payment Card Industry (**PCI**), Data Protection Act (**DPA**), Gramm-Leach-Bliley Act (**GLBA**) or Health Insurance Portability and Accountability Act (**HIPAA**) reports for the database, then select the appropriate checkboxes.

Click Save Settings when finished.

#### Configuring User Settings for Protected Databases

To configure user settings for a protected database:

- 1. Select the **Monitoring** tab.
- 2. Under Protected Databases, select List.
- **3.** In the Protected Databases page, select the **users** link.

Clicking **users** in the protected database list allows you to view the names of the users who have accessed the database (this is determined from database traffic). You can click the name of a user to configure the user's "profile", such as the IP addresses that the user is expected to connect from; and whether the user should no longer be accessing the database (**Access terminated since**).

- **4.** In the Users for protected database page, select the user name that you want to configure.
- 5. In the Edit Database User page, enter the appropriate user settings.

| Edit Databa | se User (from protected database: DB Demo | ))                                                              |
|-------------|-------------------------------------------|-----------------------------------------------------------------|
| User Name:  | sa                                        |                                                                 |
| IP address: | 192.0.2.101<br>192.0.2.23<br>192.0.2.14   | The list of IP addresses this user is expected to connect from. |
|             | ✓ Is database administrator               |                                                                 |
|             | Access terminated since:                  |                                                                 |
|             | Save Settings                             |                                                                 |

#### 6. Click the Save Settings button.

These settings are used in reports to show deviations from expected database usage.

# Listing, Creating, and Configuring Enforcement Points

This section contains:

- About Working with Enforcement Points
- Managing Enforcement Points
- Finding the Status of an Enforcement Point
- Changing the Settings of an Enforcement Point
- Configuring BIG-IP Application Security Manager Settings

#### About Working with Enforcement Points

An Enforcement Point is a logical configuration in Database Firewall that lets you associate a policy with a specific protected database and network traffic sources.

The **Enforcement Points** menu in the **Monitoring** page enables you to list existing enforcement points, create new enforcement points (using the Enforcement Point Wizard), and view outstanding tasks for enforcement points. You can configure settings that are not available in the Enforcement Point Wizard. See "Step 6: Configure the Standalone Database Firewall Enforcement Points" on page 2-6 for more information.

Figure 13–5 shows the Enforcement Points page of the Administration Console.

ORACLE Dashboard Appliances Monitoring Reporting Archiving System Logout Oracle Database Firewall Management Server Administration Console Welcome. You are logged in as psmith | Version: 5.0 | 19:30: Monitoring Enforcement Points Enforcement Points: Name Appliances Policy Mode Protected Advanced DB Demo app83 logali- DAM DB Demo (10.167.147.84) nomask.dna Manage Status Settings Advanced -Create Tapke Copyright @ 2006, 2010 Oracle and/or its affiliates. All Rights Reserved Protected Databases: Create Policies: List Upload Resilience Create Pair

Figure 13–5 Finding Existing Enforcement Points

Clicking List displays all existing enforcement points, as shown in the picture above. Four buttons are provided for each enforcement point listed: **Manage**, **Status**, **Settings** and **Advanced**, as described in the following sections.

#### Managing Enforcement Points

The Manage button enables you to:

- Suspend, resume, or delete the enforcement point.
- Run, suspend, or resume a stored procedure audit or user role audit for the selected enforcement point.

#### Finding the Status of an Enforcement Point

Click the **Monitoring** tab, then select **List** from the Enforcement Points menu. The **Status** button displays the details for an enforcement point, its status and the database it protects. If the enforcement point is in a managed Database Firewall, the **Appliances** tab in the Management Server shows the Oracle Database Firewall device that contains the enforcement point.

#### Changing the Settings of an Enforcement Point

The **Settings** button enables you to change the settings of the enforcement point, such as the database it protects, the policy that is used, and the protection mode.

Figure 13–6 shows an example of changing the settings of an enforcement point.

Monitoring Settings Protected Database: Microsoft SQL Server - DB Demo 🛩 Traffic Sources: Enable Network Interface **V** Database Response: 🗌 Activate Database Response Monitoring Database Activate Database Interrogation Interrogation: Remote Monitor Activate Remote Monitor Local Monitor: Activate Local Monitor SPA: Activate Stored Procedure Auditing URA: Activate User Role Auditing Appliance Mode: O Database Policy Enforcement (DPE) Database Activity Monitoring (DAM) Policy: Microsoft SQL Server Name Description policy) Log all statements for offline analysis (Note: if this policy is applied, it can use significant amounts of storage for the logged data) 🔘 logall.dna O logsample.dna statements than logging all statements, it can still use significant amounts of storage for the logged data) Pass all statements 🔘 passall.dna O unique-nomask.dna Log examples of statements for offline analysis covering each distinct source of traffic without masking data (Note: if this policy is applied, although it will store less statements than logging all statements, it can still use significant amounts of storage for the logged data. Sensitive information may be logged if you select this policy) 🔿 unique.dna Log examples of statements for offline analysis covering each distinct source of traffic (Note: if this policy is applied, although it will store less statements than logging all statements, it can still use significant amounts of storage for the logged data) Save Cancel

Figure 13–6 Changing Settings of an Enforcement Point

The following options are available:

- **Protected Database:** This can be used to change the database that is protected.
- Traffic Sources: Enables you to specify the pair(s) of network ports that are being used for the enforcement point (Network 0, Network 1).

**See Also:** "Step 7: Configure the Standalone Database Firewall Bridge IP Address" on page 2-8 or "Step 3B: Add Each Oracle Database Firewall to the Management Server" on page 3-9.

 Database Response: Select the check box to enable database response monitoring (see Chapter 10, "Configuring and Using Database Response Monitoring").

- Activate Database Interrogation: Select this option to give Oracle Database Firewall the ability to interrogate the monitored database to obtain the name of the database user, operating system, and client program that originated an SQL statement, if this information is not available from the statement itself. See "Enabling Direct Database Interrogation" on page 9-4.
- Remote Monitor: Selecting Activate Remote Monitor enables the enforcement point to monitor SQL traffic detected by the remote monitoring software. See "Installing and Enabling Remote Monitoring" on page 8-2.
- Local Monitor: Selecting Activate Local Monitor enables the enforcement point to monitor SQL traffic detected by the local monitoring software. See "Enabling Local Monitoring" on page 7-5.
- SPA: Select this option to enable stored procedure auditing. See Appendix 5, "Configuring Stored Procedure Auditing".
- URA: Select this option to enable user role auditing. See Appendix 6, "Configuring and Using Role Auditing".
- Appliance Mode: Select Database Policy Enforcement (DPE) if the enforcement point is required to block potential attacks. Select Database Activity Monitoring (DAM) if the enforcement point is to be used only to log statements and provide warnings of potential attacks. DPE is not available if the Oracle Database Firewall is in a resilient pair.
- **Policy:** You can choose the baseline that the enforcement point uses.

#### Configuring BIG-IP Application Security Manager Settings

Click the **Advanced** button to configure settings for BIG-IP Application Security Manager. See Chapter 11 for more information.

# Configuring a Resilient Pair of Enforcement Points

The **Resilience** menu is available when you are using the Oracle Database Firewall Management Server Administration Console. You can use the **Create Pair** option to set up a pair of enforcement points. See "Pairing Enforcement Points" on page 4-5 for more information.

# **Configuring Traffic Sources**

You can set up **Traffic Sources** using the Administration Console for an Oracle Database Firewall. See "Step 7: Configure the Standalone Database Firewall Bridge IP Address" on page 2-8 for more information.

# Configuring the System

You can configure the Oracle Database Firewall system settings using the options in the **System** menu of the System page. These options are used during initial deployment of Oracle Database Firewall.

Figure 13–7 shows the System Settings page of the Administration Console for a Management Server.

| System Settings               |                     |        |
|-------------------------------|---------------------|--------|
| System Settings               |                     |        |
| IP Address:                   | 10.167.147.83       | Change |
| User Interface Port:          | 443                 |        |
| Network Mask:                 | 255.255.255.224     |        |
| Name:                         | dbfwms000c295dc4cc  |        |
| Default Gateway:              | 10.167.147.65       |        |
| DNS Servers:                  |                     |        |
| Web Access:                   | all                 |        |
| Terminal Access:              | disabled            |        |
| SNMP Access                   | disabled            |        |
| Secure Log Access (Reporting) | disabled            |        |
| Traffic Log Access (Analyzer) | all                 |        |
| Link Properties:              | Autonegotiated      |        |
| Time Settings                 |                     |        |
| Current Time:                 | 2010-11-11 00:08:48 | Change |
| Keyboard Settings             |                     |        |
| Keyboard:                     | uk                  | Change |
| High Availability Pairing     |                     |        |
| Status                        | standalone          | Change |
| Partner IP Address            | standalone          |        |
| Partner Status                | No Connection       |        |

Figure 13–7 System Settings for a Management Server

Except where noted, the following options are available from the **System** menu of a Management Server or Standalone Database Firewall. The options Manage and Email Configuration are not available on a managed Database Firewall.

- Manage: Provides options to:
  - Suspend and resume system operation.
  - Change the system to operate in test mode.
  - Install updates to enhance the current version of the Oracle Database Firewall. A link is provided under System Maintenance for this task. Once the update is complete, restart the system by clicking Reboot. See Chapter 4, "Configuring Oracle Database Firewall for High Availability," if you need to update a resilient pair of devices.
  - Perform a diagnostic file system check.
  - Delete logged traffic.
  - Reboot or power off the system.
- Settings: Shows a combination of Network and Services settings. This page also allows you to set up the device's IP address, default gateway address, DNS server addresses and other settings, as described in "Step 1A: Specify the Management Server System Settings" on page 3-2 (Oracle Database Firewall Management Server-based systems) or in "Step 3: Specify the Standalone Database Firewall System Settings" on page 2-3 (standalone systems).

For an Oracle Database Firewall Management Server, the System Settings page also include the **High Availability Pairing** section, which allows two Database Firewall Management Servers to be configured as a resilient pair (see "Step 3A: Specify Management Server Partner Settings (Resilient Pair Only)" on page 3-8).

The System Settings page also includes a **Keyboard Settings** option. This can be used to specify the language and format to use for a keyboard connected to the Oracle Database Firewall Management Server or Oracle Database Firewall. The selection determines which characters appear on the screen when keys are pressed on the keyboard. Normally, keyboard access is used only by Oracle Database Firewall engineers.

- **Status:** Displays detailed status information, software license details, attribution notices and disclaimers.
- Email Configuration: Used to configure the SMTP e-mail settings for scheduled reports (see *Oracle Database Firewall Security Management Guide*) and e-mail alerts (see "Configuring E-Mail Alerts for Third Party Connectors" on page 13-16).
- Time Synchronization: Enables the time at the Oracle Database Firewall Management Server or Oracle Database Firewall (either standalone or managed) to be kept synchronized with a Network Time Protocol (NTP) server. See "Step 2: Specify the Management Server NTP Time Server" on page 2-2 for details.
- **Public Key**: Displays the public key, which may be necessary for archiving. for further information, see the notes on the page displayed.
- Management Server: This is displayed only for an Oracle Database Firewall. The option allows you to make this a managed Database Firewall by entering the Management Server's IP address and certificate (see "Step 2B: Enter the Database Firewall Management Server Certificate and IP Address" on page 3-7). An Add Second Management Server option is available if a resilient pair of Oracle Database Firewall Management Servers is used.
- **Updates:** Displays details of any updates of the software that have been applied.
- Certificate: This is displayed only for a Management Server. The option allows you to display the Management Server certificate, which can be copied to Oracle Database Firewalls to make them managed Database Firewalls (see "Step 2: Perform Tasks for Each Oracle Database Firewall" on page 3-7).

# **Archiving Data**

This section contains:

- About Archiving Data
- Defining Archiving Destinations
- Creating an Archive Schedule
- Starting an Archive Job Manually
- Starting a Configuration Archive Job
- Restoring an Archive

#### About Archiving Data

The Archiving page of the Administration Console provides options that enable important data to be archived to prevent loss of data in the unlikely event of a disk or other system error. It is recommended that archiving is carried out regularly in accordance with your corporate policy, for example, every day using **Manage** in the **Tasks** menu. If required, you can create different archives for each protected database.

Figure 13–8 shows the Archiving Jobs page of the Administration Console.

| ORACLE                            | Dashboard         | Appliances       | Monitorin    | ig Rep         | oorting        | Archiving           | System            |             | Logout         |
|-----------------------------------|-------------------|------------------|--------------|----------------|----------------|---------------------|-------------------|-------------|----------------|
| Oracle Database Firewa            | II Management Ser | ver Administrati | on Console   | e              |                | Welcome. You as     | e logged in as ps | mith   Vers | sion: 5.0   19 |
| Archiving                         | Archiving Jobs    |                  |              |                |                |                     |                   |             |                |
| Destinations:                     | Logfile Archive   | e Jobs:          |              |                |                |                     |                   |             |                |
| List                              | Job Name Job N    | umber Percentage | Complete Fil | les to Archive | Archived Files | Archiving Destinati | on Running        | Started     | Finished       |
| Create<br>Jobs:                   | No data available |                  |              |                |                |                     |                   |             |                |
| List                              | Logfile Restor    | e Jobs:          |              |                |                |                     |                   |             |                |
| Archive Data<br>Restore Data      | Job Name Job N    | umber Percentage | Complete Ca  | talogued Files | Restored Files | Archiving Destinat  | on Running        | Started     | Finished       |
| Archive Configuration             | No data available |                  |              |                |                |                     |                   |             |                |
| Restore Configuration<br>Schedule | Configuration     | Archive Jobs:    |              |                |                |                     |                   |             |                |

Figure 13–8 Archiving Data

**Archive Data** and **Manage** archive the traffic logs or audit history for stored procedure auditing and user role auditing. **Archive Configuration** archives system configuration data, including the baseline policies.

#### Note:

 The amount of data in the traffic log depends on the logging settings in the Analyzer. Excessive logging leads to rapid use of large amounts of disk space.

To prevent problems that might occur by the accumulation of processed traffic log files on the Oracle Database Firewall or Oracle Database Firewall Management Server, the system ensures that a target of 25% of the disk space remains free. You must take this into account when calculating the amount of disk space required for storage of traffic log files.

Once the free disk space target is exceeded, logfiles may be deleted by the system and will no longer be available for archiving and ad-hoc searching.

 All files used by the Analyzer must be archived separately by your company's normal backup/archive systems. It is recommended that the following Analyzer files are archived:

Baseline Files: File extension . dna

Model Files: File extensions .smdl and .smdl\_data

Training Files: File extension .train

#### Defining Archiving Destinations

Before an archive can be started, you must define one or more archive destinations as follows. An archiving destination specifies the archive storage locations and other configuration settings.

1. Log in to the standalone Database Firewall or Management Server Administration Console.

See "Logging in to the Administration Console" on page 1-7 for more information.

- 2. Click the Archiving tab.
- 3. Click **Create** in the **Destinations** menu. The following is displayed:

| <ul> <li>Secure Copy (scp)</li> <li>○ Window File Sharing (smb)</li> </ul>          |
|-------------------------------------------------------------------------------------|
|                                                                                     |
|                                                                                     |
|                                                                                     |
| Sharing, specify the IP address rather than the name.                               |
|                                                                                     |
| 22                                                                                  |
|                                                                                     |
| ng, type the service first then subdirectory separated by the $"/"$ character. e.g. |
|                                                                                     |
|                                                                                     |
|                                                                                     |
| Key Authentication     Password                                                     |
|                                                                                     |
|                                                                                     |
| Save                                                                                |
|                                                                                     |

- 4. Complete the following fields:
  - Transfer Method: The method used to transfer data from the Oracle Database Firewall Management Server to the machine that archives the data. Normally, you should select Secure Copy (scp) if the data is archived by a Linux machine, and Windows File Sharing (smb) if the data is archived by a Windows machine.
  - **Name:** The name of the archiving destination. This name is used to select the archiving destination when starting an archive.
  - **Username:** The user name for the machine to which the archive data will be transferred.
  - Address: The name or IP address of the machine that archives the data. If Windows File Sharing is selected, specify an IP address.
  - Port: This is the port number used by the secure copy or Windows fileshare service on the machine that archives the data. You can normally use the default port number.

If you selected **Windows File Sharing** as the Transfer Method, it is recommended you use port 445.

- Path: The path to the archive storage location. If a Linux machine is used to archive the data and there is no leading slash character; the path is relative to the user's home directory. If there is a leading slash, the path is relative to the root directory. For a Windows machine, enter the sharename, followed by a forward slash and the name of the folder (for example, /sharename/myfolder).
- Authentication Method: If a Windows machine is used to archive the data, select Password and enter the login password. If a Linux machine is used, you can select Key Authentication. Follow the instructions that appear after selecting Key Authentication.
- Password and Confirm Password: The password to log into the machine that archives the data.
- 5. Click Save.

#### **Creating an Archive Schedule**

You can create a schedule to archive the traffic logs or audit files automatically at midnight on specified days. To do, this:

**1.** Log in to the standalone Database Firewall or Management Server Administration Console.

See "Logging in to the Administration Console" on page 1-7 for more information.

- 2. Click the Archiving tab.
- 3. Under Jobs, select Schedule.
- 4. In the Archiving page, click the Add button.
- **5.** Select **Log Files** to create a schedule to archive traffic logs, or **Db Audit** to create a schedule to archive the history for stored procedure auditing and user role auditing.
- **6.** Select **Recurring** if you want the archive to occur automatically at a specified interval.

If the check box is not selected, the archive will occur only once.

7. Use Date, Month and Weekday to specify the interval.

For example, if you select only **Mon**, the archive will take place at midnight on every Monday. If you select **1** and **Jan**, the archive will take place only on the 1st January every year (not recommended; the archive should occur more frequently).

- 8. Use Host to select the archive destination.
- 9. Select the protected database, or All.
- 10. Click Save.

#### Starting an Archive Job Manually

If you do not want to set up an archive schedule, use the following procedure to archive the traffic logs or audit files manually:

**1.** Log in to the standalone Database Firewall or Management Server Administration Console.

See "Logging in to the Administration Console" on page 1-7 for more information.

2. Click the Archiving tab.

Any existing archive or restore jobs are listed on the Archiving Jobs page.

3. Ensure that you have created an archiving destination first.

In the **Destinations** menu, select **Create** to create the archiving destination.

4. In the Jobs menu, select Archive Data.

The following screen is displayed:

| hive Destination:                                                              | admin (con.//admin@192.0.2.140.22/oublic%/archive)                                                                                                    |
|--------------------------------------------------------------------------------|----------------------------------------------------------------------------------------------------|
| hive class:                                                                    | Log Files     O Audit Files                                                                                                    |
| Options:                                                                       | ☐ Include files that have already been archived                                                                                                    |
|                                                                                |                                                                                                    |
| Note: All files that contai<br>databases.                                      | in logs for the specified protected database will be archived, including those that contain logs for other protected                                                                               |
| Note: All files that contai<br>databases.<br>Protected Database:               | in logs for the specified protected database will be archived, including those that contain logs for other protected           All         DB Demo                                                 |
| Note: All files that contai<br>databases.<br>Protected Database:<br>Log Files: | In logs for the specified protected database will be archived, including those that contain logs for other protected          All         DB Demo         Created after:         November 04, 2010 |

- 5. Complete the following fields:
  - Job Name: Give each archive a name.
  - Archive Destination: Choose the archive destination.
  - Archive class: Choose whether to archive the Log Files (traffic logs), or the Audit Files (the archive history for stored procedure auditing and user role auditing. If you choose Log Files, the following options are also displayed:

**Include files that have already been archived:** Select this check box to re-archive files that have already been archived.

**Protected Database:** Choose All, or a specified database.

**Log Files:** Choose the period to archive.

6. Click Archive.

You can view the progress of an archive job from the Archiving Jobs page (click the **Archiving** tab).

Clicking the job number in the Archiving Jobs page displays a page in which you can choose to pause or delete the job.

#### Starting a Configuration Archive Job

Before archiving configuration data from the Oracle Database Firewall Management Server, display the **Appliances** page, click **Manage** for each Oracle Database Firewall device being controlled and select the **Backup** option.

Use the following procedure to archive configuration data, including baseline policies:

**1.** Log in to the standalone Database Firewall or Management Server Administration Console.

See "Logging in to the Administration Console" on page 1-7 for more information.

- 2. Click the Archiving tab.
- 3. In the Jobs menu, select Archive Configuration.
- **4.** In the Create Archive Job page, complete the **Job Name** and **Archive Destination** fields.

5. Click the Archive button.

After you click **Archive**, the archive job appears in the Configuration Archive Jobs list in the Archiving Jobs page.

#### **Restoring an Archive**

If you want to restore data from an archive, click **Restore Data** or **Restore Configuration** in the **Jobs** menu. The page that is displayed enables you to choose the archive destination to restore. All data stored at the archive destination will be restored.

After restoring configuration data at an Oracle Database Firewall Management Server, display the **Appliances** page, click **Manage** for each Oracle Database Firewall device being controlled and select the **Restore** option.

#### Viewing the Logs

The Database Firewall log files capture only SQL statements. If a user modifies these log files, the change is recorded. You can view logged information using the options in the **Logs** menu of the System page.

Figure 13–9 shows the Manage Logs page of the Administration Console.

| ORACLE                                                                                                   | Dashboard Appliances Monitoring Reporting                            | Archiving  | System                            | Logout                |
|----------------------------------------------------------------------------------------------------|----------------------------------------------------------------------|------------|-----------------------------------|-----------------------|
| Oracle Database Firewa                                                                                   | all Management Server Administration Console                         | Welcome. Y | ou are logged in as <i>psmith</i> | Version: 5.0   19:38: |
| System                                                                                                   | Manage Logs                                                          |            |                                   |                       |
| System:                                                                                                  | Delete Logs                                                          |            |                                   |                       |
| Manage<br>Settings<br>Status<br>Email Configuration<br>Time Synchronization<br>Public Key<br>Certificate | Log Type: Traffic Logs                                               | 19 🗸 . 33  | 3 🗸                               |                       |
| Logs:<br>Manage<br>System Events<br>Traffic Log Files                                                    | O All                                                                |            | elete                             |                       |
| Administration Changes                                                                                   | Changes made to the traffic logs may take up to 5 minutes to appear. |            |                                   |                       |

Figure 13–9 Managing Logs

The Logs menu contains the following options:

• Manage: Enables you to delete log files to free disk space.

**Note:** Before deleting log files, it is recommended that you archive the data and save it to long-term storage media to ensure that all logged data is available for possible future analysis.

- System Events: Displays the contents of the event log, which stores system events that are not directly related to the Oracle Database Firewall software, such as operating system warnings.
- Traffic Log Files: Displays the traffic log files and enables you to download them.

**Note:** If you want the most recent data to be made available for reporting purposes, click **Summarize Now** in Traffic Log Files page. Summarizing makes the data in the traffic log files available for reporting. Automatic summarizing takes place every hour.

**Note:** A more user friendly method of viewing the data in the traffic log is to use the **Traffic Log** options in the Reporting page (see *Oracle Database Firewall Security Management Guide* for more information about accessing the traffic log).

- Administration Changes: Displays the contents of the administration log, which stores system actions such as logins, shutdowns, restarts, and baseline policy uploads.
- Repair: Allows you to attach log files to a log source, such as an enforcement point. This may be necessary if log files have been restored from an archive and the original log source has been removed.

# **Configuring Connectors to Third-Party Systems**

You can configure connections to third-party systems by selecting **Syslog** from the **Connectors** menu in the **System** tab.

Figure 13–10 shows the Syslog Settings page of the Administration Console.

| ORACLE                                                            | Dashboard App                                           | liances Monitoring                                                 | Reporting                                                                                            | Archiving            | System                         | Logout                                        |
|-------------------------------------------------------------------|---------------------------------------------------------|--------------------------------------------------------------------|----------------------------------------------------------------------------------------------------|----------------------|--------------------------------|-----------------------------------------------|
| Oracle Database Firewall                                          | Management Server Ad                                    | ministration Console                                               |                                                                                                    |                      | Welcome. You are logged        | in as <i>psmith</i>   Version: 5.0   17:35:53 |
| System                                                            | Syslog Settings                                         |                                                                    |                                                                                                    |                      |                                |                                               |
| System:<br>Manage                                                 | Note: you may enter IP ac<br>port number is also requin | ldresses or hostnames as desti<br>ed. UDP port is defaulted to 514 | inations; configure at<br>I.                                                                         | least one DNS server | before using hostnames.        | For TCP destinations the                      |
| Settings<br>Status<br>Email Configuration<br>Time Synchronization | Syslog Destinations (UD                                 | P):                                                                | none                                                                                                 |                      |                                |                                               |
| Public Key<br>Certificate<br>Logs:<br>Nanage<br>System Events     | Syslog Destinations (TC                                 | P):                                                                | none                                                                                                 |                      |                                |                                               |
| Traffic Log Files<br>Administration Changes                       | Select syslog categories                                | to be forwarded.                                                   |                                                                                                    |                      |                                |                                               |
| Repair<br>Connectors:<br>Syslog<br>ArcSight SIEM                  | Syslog Categories:                                      |                                                                    | <ul> <li>✓ System</li> <li>✓ Alerts</li> <li>✓ Info</li> <li>✓ Debug</li> <li>✓ Heartbeat</li> </ul> |                      |                                |                                               |
| Email Alerts<br>Users:                                            | Apply                                                   |                                                                    |                                                                                                    |                      |                                |                                               |
| List<br>Add New<br>Security                                       |                                                         |                                                                    |                                                                                                    | Copy                 | rright © 2006, 2010 Oracle and | d/or its affiliates. All Rights Reserved.     |

Figure 13–10 Syslog Settings

The **Connectors** menu contains the following options:

 Syslog: Allows you to configure the types of syslog messages to send and to specify the syslog destinations. See "Step 1E: Configure the Management Server Syslog Destinations" on page 3-5 (Oracle Database Firewall Management Server-based systems) or "Step 5: Configure the Standalone Database Firewall Syslog Destinations" on page 2-5 (standalone systems).

- ArcSight SIEM: Enables you to configure communications to the ArcSight Security Information Event Management (SIEM) system. For more information about ArcSight SIEM, including details of the syslog message mapping between Oracle Database Firewall and ArcSight SIEM, see Chapter 12, "Using Oracle Database Firewall with ArcSight SIEM."
- Email alerts: Enables you to send e-mail alerts related to third-party connectors to one or more users, including e-mail aliases. Allows you to send alerts to specified e-mail addresses. Enabling email alerts forwards all syslog alert message types (DBFW:9, DBFW:10, DBFW:11 and DBFW:12) to the specified email addresses. See "Configuring E-Mail Alerts for Third Party Connectors" on page 13-16. See Appendix C, "Syslog Message Format," for the meanings of the syslog message types.

# **Configuring E-Mail Alerts for Third Party Connectors**

You can configure e-mail alert notification for users. This section contains:

- Configuring the SMTP Server
- Configuring E-Mail Recipients
- Example E-Mail Alert Notification

#### **Configuring the SMTP Server**

The SMTP protocol is widely used and recognized by internet mail servers.

To configure the SMTP server:

- 1. From the System tab, in the Connectors menu, select Email Alerts.
- 2. In the Email Alerts page, select the Email configuration link.

The Email Configuration page appears.

- **3.** Enter the following settings:
  - **SMTP Server Address:** Enter the SMTP server address, using either an IP address or the host name. Examples are as follows:

```
auth.smtp.example.com
mail.example.com
192.0.2.20
```

- **Port:** Enter the port number, which is typically 25.
- Username: (Optional) Enter the user name for the ISP login credential.
- Password and Password Confirmation: (Optional) Enter the password for the ISP login credential.
- **From Address:** Enter the appropriate e-mail address, which will be displayed as the sender in e-mails.
- **Reply-to Address:** Enter the appropriate e-mail address, which will be used as the reply address.
- 4. Click the Save button.

**5.** To test the email configuration, enter a valid e-mail address in the **Email Address** field and then click **Test**. In a moment, an e-mail should appear in the e-mail tool used by the e-mail address.

## **Configuring E-Mail Recipients**

After you have configured an SMTP server, you can configure one or more e-mail addresses of users who want to receive e-mail alerts.

Ton configure e-mail alert forwarding:

1. From the System tab, in the Connectors menu, select Email Alerts.

The Email Alerts page appears.

- 2. Select the Enable email alert forwarding check box.
- **3.** Enter one or more e-mail recipient addresses, separated by a space, tab, or new line.

| Email Alerts                        |                                          |
|-------------------------------------|------------------------------------------|
| Enable email alert forwarding:      | V                                        |
| Add the addresses that you would    | ike email alerts forwarded to.           |
| Please ensure that you have set the | e Email configuration before proceeding. |
| Email Recipients:                   | psmith@example.com <a></a>               |
|                                     | N                                        |
|                                     | Apply Cancel                             |

4. Click the Apply button.

#### **Example E-Mail Alert Notification**

Example 13–1 shows an example of a an e-mail notification. The subject header is Oracle Database Firewall: Alert from device 192.0.2.82 for database 192.0.2.81 - Statement Alert.

#### Example 13–1 Contents of an E-Mail Alert Notification

| Details of the alert: |                         |
|-----------------------|-------------------------|
| Alert name:           | Statement Alert         |
| Device:               | 192.0.2.82              |
| Alert severity:       | Undefined               |
| Action:               | Warn                    |
| Action Type:          | Unknown Alerted         |
| Message timestamp:    | 2010-11-12 13:45:05.746 |
| Cluster ID:           | 2362095612              |
| Logging level:        | Always                  |
| Client address:       | 192.0.2.237:4743        |
| Server address:       | 192.0.2.81:1433         |
| Database username:    | unknown_username        |
| SQL statement ID:     | 4cdd44e129500000        |
| Database response:    | Not collected           |
| Response code         | 0                       |
| Response text         |                         |
| Response detail       |                         |

select \* from creditcard where 0=0

# **Configuring Users**

This section contains:

SOL:

- About Configuring Users
- Creating a New User Account
- Creating Password Policies

#### **About Configuring Users**

You can use the **Users** menu of the System page to create, list, and edit Administration Console user accounts. A valid user name and password must be provided when the Administration Console is started, or when a user of the Analyzer software connects using **Train on Log Data** or **Test with Log Data**.

You can create users in both standalone and managed Database Firewalls, and in the Management Server. These user accounts are local to each system, even after you have configured a Database Firewall to connect to a Management Server. For a standalone Database Firewall, in which both the Database Firewall and the Management Server are on the same Linux server, the system administrator user can perform all functions. However, if the Database Firewall is on a separate server from the Management Server, after you connect the Management Server to this Database Firewall, the system administrator functions change. For example:

- Database Firewall administrator: Can now only change network settings, view network traffic, remove the Database Firewall from the Management Server, and similar tasks specific to the current Database Firewall.
- Management Server administrator: Can create and manage enforcement points, configure policies, run reports, archive, and so on.

See "Which Administration Console Should I Use?" on page 1-5 for a full list of the privileges associated with these two accounts.

The default administrator user name is admin (lower case only). For better security and separation of duty, Oracle recommends that you reserve the admin user account as a back-up user account, and then create a separate administrative account for one or more existing users for day-to-day operations. This way, if the administrative user is unavailable or leaves the company, you have a back-up administrative user account to take this user's place. For all of the user account options, you can create as many users as your site requires.

To ensure full traceability of system changes, the administration log stores the login ID of any person who makes a change from the Administration Console. Another reason for having separate Administration Console accounts is that this log enables you to easily track users who make changes to the Database Firewall system.

Figure 13–11 shows the Users page of the Administration Console.

Figure 13–11 Configuring Users

| Users      |            |           |                        |                      |                     |           |
|------------|------------|-----------|------------------------|----------------------|---------------------|-----------|
| Login      | First name | Last name | Email                  | Role                 | Created             | Suspended |
| admin      | Admin      | Account   |                        | System Administrator | 2010-07-20 03:23:10 | no        |
| Ibernstein | М          | Bernstein | mbernstein@example.com | System Administrator | 2010-08-25 21:03:15 | no        |
| psmith     | Patricia   | Smith     | psmith@example.com     | System Administrator | 2010-08-25 21:04:01 | no        |

#### Creating a New User Account

To create a new user account:

1. Log in to the Administration Console.

You can log in to a standalone or managed Database Firewall, or a Management Server. See "Logging in to the Administration Console" on page 1-7 for more information about logging in.

2. Select the **System** tab.

The System Settings page appears.

3. In the Users menu, select Add New.

The Add User page appears.

- **4.** Complete the following information:
  - User name: Enter the login user name for the account (for example, psmith or lbernstein). Remember that this name is case sensitive. For example, if you create lbernstein, trying to log in as LBERNSTEIN will fail.
  - First Name: Enter the user's first name.
  - Last Name: Enter the user's last name.
  - **Email:** Enter the user's e-mail address.
  - Role: Select from the following roles:
    - System Administrator: Gives the user full access to all options in the Administration Console, and to connect from the Analyzer.
    - View-only User: Enables the user to view log data, change his or her password, and connect from the Analyzer. This role enables the user to see statement details in the Analyzer. This user can create a policy file, but cannot upload it.
    - Log Administrator: Enables a user of the Administration Console to view log data, change his or her password, configure logging, run archive or restore jobs, and connect from the Analyzer.
  - Suspended: Select this check box to suspend the user account.
  - Force Password Change on Next Login: Select this check box to enable the user to create a private password the first time that the user logs in. By default, this check box is selected.
  - Password: Enter a secure password. Follow these guidelines:
    - Make the password between 8 and 30 characters and numbers.
    - Include in the password at least one digit, one upper-case character, and one lower-case character.

- Do not use an actual word for the entire password.
- Combine two weaker passwords, such as welcome and binky1 into WelBinky1Come.
- **Confirm Password:** Re-enter the password.
- 5. Click the **Signup** button.

Later on, if you must change the user account, select **List** from the **Users** menu, and then click the name of the user account that you want to change. The Edit User page appears.

#### Creating Password Policies

For better security, you can create password policies to force users to use strong passwords. The password policy applies to all users managed by the Database Firewall.

To create a password policy:

1. Log in to the Administration Console.

You can log in to a standalone or managed Database Firewall, or a Management Server. See "Logging in to the Administration Console" on page 1-7 for more information about logging in.

2. Select the **System** tab.

The System Settings page appears.

3. In the Users menu, select Security.

The User Security Settings page appears.

- 4. Specify the following settings:
  - Enforce Strong Passwords: Select this check box to enforce the following criteria:
    - Must contain lowercase and uppercase characters
    - Must contain at least one non alphabetical character
    - Must not be systematic or simple (for example, abcde or 12345)
    - Must not be made up of mostly the same characters (for example, aaaaaa11111)

If you disable this option, Oracle Database Firewall will give users advice about the strength of their passwords but will not enforce these guidelines.

- Minimum Password Length: Enter a numeric value. The default is 6.
- Enforce Novel Passwords: Select this check box to prevent users from specifying a password that they have used in the past.
- **Expire Passwords:** Enter a numeric value to force users to change their passwords after a specified number of days. To disable password expiration, enter 0.
- 5. Click the **Save** button.

# Viewing and Capturing Network Traffic in an Individual Database Firewall

This section contains:

- Viewing Network Traffic
- Capturing Network Traffic

#### Viewing Network Traffic

You can view network traffic for standalone or managed Database Firewalls. You can display network traffic in real time on the screen by clicking **Show** in the **Network Traffic** menu of the **System** tab. This option is not available for the Management Server.

Figure 13–12 shows the Network Traffic page of the Administration Console of a Database Firewall.

Figure 13–12 Viewing Network Traffic from a Database Firewall

| Network Traffic  |                                                                              |        |
|------------------|------------------------------------------------------------------------------|--------|
| Filter           | <ul> <li>Show all</li> <li>Only where database is: Oracle - orcl </li> </ul> |        |
| Level of details | <ul> <li>Summary</li> <li>Packet content</li> </ul>                          |        |
| Duration         | 5 v seconds                                                                  |        |
| Network          | Network 0                                                                    |        |
| Show Traffic     |                                                                              |        |
| Network traffic  | :                                                                            |        |
|                  |                                                                              | $\sim$ |

#### **Capturing Network Traffic**

You can capture the network traffic to a file (.pcap file type) that you can later download and analyze.

To capture the network traffic to a file:

1. Log in to the standalone or managed Database Firewall Administration Console.

See "Logging in to the Administration Console" on page 1-7 for more information about logging in.

- 2. Select the **System** tab.
- 3. Under the Network Traffic menu, select Capture to File.

In a moment, the Network Traffic page lists the traffic file:

| Network 7   | Fraffic                                                       |          |              |                     |          |          |              |
|-------------|---------------------------------------------------------------|----------|--------------|---------------------|----------|----------|--------------|
| Filter      | <ul> <li>Show all</li> <li>Only where database is:</li> </ul> | Microsof | t SQL Server | - DB Demo 🛩         |          |          |              |
| Duration    | 5 💌 seconds                                                   |          |              |                     |          |          |              |
| Network     | Network 0                                                     |          |              |                     |          |          |              |
| Capture     |                                                               |          |              |                     |          |          |              |
| Network     | traffic files:                                                |          |              |                     |          |          |              |
| Name        |                                                               | Size     | Network      | Started             | Duration | Database | Traffic file |
| network_tra | ffic20101119000209.pcap                                       | 5437     | Network 0    | 2010-11-19 00:02:09 | 5        |          | download     |
|             |                                                               |          |              |                     |          |          |              |

- 4. In the Network traffic files area, click the **download** button.
- 5. In the File Download dialog box, click **Save**.
- **6.** In the Save As dialog box, navigate to the directory where you want to save the file, and then click the **Save** button.

**A** 

# Oracle Database Firewall Security Guidelines

This appendix contains:

- General Security Recommendations
- Considerations for Deploying Network-Based Solutions
- How Oracle Database Firewall Works with Various Database Access Paths
- Security Considerations for Special Configurations

# **General Security Recommendations**

Oracle recommends that you follow these security recommendations:

- If you are using a Database Firewall to block unwanted traffic, ensure that all data flowing from the database clients to the database and back, passes through the Database Firewall. This includes both requests and responses.
- Use the appropriate security measures for your site to control access to the computer that contains the Database Firewall, giving access only to specific users (for example, for reporting use).
- Ensure that user credentials, such as passwords, conform to best practice.
- Configure Administration Console users with a view-only, Logging Administrator or System Administrator role, depending on their duties.
- Segregate duties, for example, between administrators, users of the Analyzer software, and those who access the logs

# **Considerations for Deploying Network-Based Solutions**

This section contains:

- Handling Network Encryption
- Handling Server-Side SQL and Context Configurations

#### Handling Network Encryption

You deploy Oracle Database Firewall between the database tier and application tier. If SQL traffic between the database tier and application tier is encrypted, then the Database Firewall cannot understand or enforce protection policies on this SQL traffic.

To remedy this problem, configure your database servers to reject or prevent encrypted traffic. For Oracle databases, in the sqlnet.ora file, set the SQLNET.ENCRYPTION\_SERVER parameter in the sqlnet.ora file to REJECTED. (See Oracle Database Net Services Reference for more information about this setting.) For all Database Firewall-supported database products, including Oracle Database, you can use SSL termination solutions to terminate the SQL traffic just before it reaches the Database Firewall. This prevents clear text traffic from passing through the Database Firewall.

#### Handling Server-Side SQL and Context Configurations

The Oracle Database Firewall policy enforcement relies on capturing and understanding SQL traffic between the database client and server. Because the Database Firewall only analyzes network traffic between the application tier and the database server, be aware that it cannot see SQL that is directly invoked from the database server itself. Some of the common types of SQL statements that the Database Firewall cannot see are system-provided and user-defined SQL executed from stored procedures and callouts, SQL executed from background jobs such as those that were created by the DBMS\_JOB or DBMS\_SCHEDULER PL/SQL packages in Oracle databases, or SQL that is indirectly executed from DDLs or other SQL statements.

Oracle Database Firewall builds its execution context entirely from the information that it captures from the network traffic. However, enforcement may depend on context information on the server. The lack of this context affects how an identifier used in novelty policies is resolved.

# How Oracle Database Firewall Works with Various Database Access Paths

Be aware of how Oracle Database Firewall works with the following types of database access paths:

- Non-SQL protocol access. Database platforms support different network protocols beyond the database SQL-based protocols. For example, Oracle Database supports HTTP, FTP, Advanced Queuing, Direct Path, and NFS access to the data stored in the database. Oracle Database Firewall provides policy enforcement only for SQL-based access to the database. The protocols that Database Firewall understands are Oracle TTC/Net and Tabular Data Stream (TDS) for Microsoft SQL Server, Sybase ASE, and IBM Distributed Relational Database Architecture (DRDA)
- Local Connections. Oracle Database Firewall provides limited monitoring support for local connections. It does not provide blocking functionality for local connections such as the bequeath protocol or shared memory connections. See *Oracle Database Net Services Administrator's Guide* for more information about the bequeath protocol, and *Oracle Database Administrator's Guide* about shared memory management.
- IPv6 Connections. Oracle Database Firewall does not support IPv6 deployments. The Database Firewall automatically blocks all traffic coming from an IPv6 connection.
- Non-TCP-based Connections. Oracle Database Firewall only supports TCP-based network connections to database servers. It cannot monitor connections made to database servers using non-TCP protocols such as Systems Network Architecture (SNA), Internetwork Packet Exchange/Sequenced Packet Exchange (IPX/SPX).

# Security Considerations for Special Configurations

This section contains:

- Handling an Oracle Shared Server Configuration and Dispatchers
- How TCP Invited Nodes Are Affected by Client IP Addresses
- Additional Behavior to be Aware Of

#### Handling an Oracle Shared Server Configuration and Dispatchers

A shared server architecture enables a database server to permit many user processes to share few server processes. The dispatcher process directs multiple incoming network session requests to a common queue, and then redirects these session requests to the next available process of the shared server. By default, Oracle Database creates one dispatcher service for the TCP protocol. In the init.ora file, this setting is controlled by the DISPATCHERS parameter, as follows:

dispatchers="(PROTOCOL=tcp)"

In the default configuration, a dynamic port listens to the incoming connection using the TCP protocol. With a shared server configuration, many user processes connect to a dispatcher on this dynamic port. If the Database Firewall is not configured to monitor the connections on this port, then the policy cannot be enforced on these connections. To facilitate the Database Firewall connection configuration, you should explicitly include the port number in the DISPATCHERS parameter. For example:

dispatchers="(PROTOCOL=tcp)(PORT=nnnn)"

Choose a value for *nnnn*, and configure the Database Firewall to protect that address, alongside the usual listener address.

See also *Oracle Database Administrator's Guide* for more information about managing shared servers. For more information about the DISPATCHERS parameter, see *Oracle Database Reference*.

#### How TCP Invited Nodes Are Affected by Client IP Addresses

When Oracle Database Firewall is in Database Policy Enforcement (blocking) mode, the protected database only recognizes the Database Firewall's IP address, which is the IP address assigned to the Database Firewall bridge (as described in "Step 7: Configure the Standalone Database Firewall Bridge IP Address" on page 2-8. It will no longer recognize the IP addresses of the protected database's clients, and as a result, users will be unable to connect to this database.

You can remedy this problem by including the Database Firewall Bridge IP address in the TTC/Net parameter TCP.INVITED\_NODES setting in the sqlnet.ora file. The TCP.INVITED\_NODES parameter specifies the nodes from which clients are allowed access to the database. When you deploy a Database Firewall, you should use the policy profiles feature to implement network access restrictions similar to those provided by TCP.INVITED\_NODES. The policy profiles feature in the Database Firewall supports additional factors such as IP address sets, time of day, users, and so on. See *Oracle Database Firewall Security Management Guide* for more information about profiles.

As described in this section, the client IP address seen by the database server is the address assigned to the bridge in the Database Firewall. This feature can affect functionality on the database server that depends on the original client IP address. Some of this functionality that can depend on the client IP address includes logon triggers, analysis of audit data, and Oracle Database Vault factors.

# Additional Behavior to be Aware Of

- Client-side context. Oracle Database Firewall policies can be configured to use client-side context information such as client program name, client OS username, etc. After the client transmits this information to the database server, the Database Firewall captures it from the network. Oracle Database Firewall does not control or enforce the integrity of the client side or network; the integrity of this information must be considered before using it to define a security policy.
- Multiple databases and services on a shared listener. Oracle Database Firewall
  enforces policies that are based on the IP address and port number. In a
  configuration where a single listener endpoint (*IP\_address:port*) is shared among
  multiple databases, the Database Firewall cannot differentiate traffic directed to
  each individual database.

# **Oracle Database Firewall Database Schema**

This appendix contains:

- About the Oracle Database Firewall Schema
- Summary Tables
- Log Forensic Tables
- Stored Procedure and User Role Audit Tables

# About the Oracle Database Firewall Schema

The Oracle Database Firewall tables are stored in the SECURELOG schema. This schema contains a set of logically related tables, which are described in this appendix.

# **Summary Tables**

This section contains:

- About the Summary Tables
- applied\_baselines Table
- database\_user\_addresses Table
- database\_users Table
- dictionary Table
- protected\_database\_addresses Table
- protected\_databases Table
- sources Table
- summary\_clusters Table
- summary\_records Table
- summary\_sessions Table
- summary\_statement\_attributes Table
- traffic\_events Table
- traffic\_summaries View
- Relationship Diagram of the Summary Tables

#### About the Summary Tables

The summary tables store general information about the data that is being monitored, such as the names of the users logging in, the monitored databases, user sessions, database traffic, events, and so on.

#### applied\_baselines Table

Table B–1 provides the name of the policy that is currently used for while traffic is being captured.

| Column      | Datatype       | NULL     | Description                                                                    |
|-------------|----------------|----------|--------------------------------------------------------------------------------|
| baseline_id | INTEGER        | NOT NULL | Unique ID of this record                                                       |
| name        | VARCHAR2(1024) | NOT NULL | Name of the baseline (also available from traffic_summaries view (Table B-13)) |
| database_id | INTEGER        | NOT NULL | ID of the protected database in the protected_databases table (Table B-6)      |

Table B-1applied\_baselinesTable

#### database\_user\_addresses Table

Table B–2 provides IP addresses that are expected to be used by a user who has accessed the protected database.

Table B–2 database\_user\_addresses Table

| Column     | Datatype     | NULL     | Description                                                         |
|------------|--------------|----------|---------------------------------------------------------------------|
| address_id | INTEGER      | NOT NULL | ID of the address record in this table                              |
| user_id    | INTEGER      | NULL     | ID of the database user in the database_<br>users table (Table B-3) |
| address    | VARCHAR2(30) | NULL     | Expected IP address of the user (possible one of many)              |

#### database\_users Table

Table B–3 records each user who has accessed a protected database.

| Table B–3 database_users Table |                     |          |                                                                                                    |  |  |
|--------------------------------|---------------------|----------|----------------------------------------------------------------------------------------------------|--|--|
| Column                         | Datatype            | NULL     | Description                                                                                                    |  |  |
| user_id                        | INTEGER             | NOT NULL | ID of the user record in this table                                                                                                    |  |  |
| user_name                      | VARCHAR2 (255)      | NULL     | Name of the user who started the session (also available from traffic_summaries view Table B-13)                                                      |  |  |
| database_id                    | INTEGER             | NULL     | ID of the protected database in the protected_databases table (Table B-6)                                                                             |  |  |
| terminated_at                  | TIMESTAMP           | NULL     | Time that the session was ended                                                                                                    |  |  |
| is_admin                       | CHAR (ONLY:'0','1') | NOT NULL | Set to 1 if the user is an administrator of the database                                                                                              |  |  |
| is_predefined                  | CHAR (ONLY:'0','1') | NOT NULL | Set to 1 if the user is a predefined user of the database (that is, automatically created when the protected_databases table (Table B–6) was created) |  |  |

#### dictionary Table

Table B-4 provides a set of mappings from coded values to meaningful text. This table is useful in generating understandable text in a report, without hard-coding the values into the report query. The tables throughout this appendix use values listed in this table. For example, several tables have a column entitled cluster\_type. The values possible for the cluster\_type column are listed in the dictionary table.

| Column   | Datatype      | NULL     | Description                                                                                                    |
|----------|---------------|----------|----------------------------------------------------------------------------------------------------|
| category | VARCHAR2(30)  | NOT NULL | Name of item. Possible values:                                                                                                    |
|          |               |          | <ul> <li>dialect (database product)</li> </ul>                                                                                                    |
|          |               |          | <ul> <li>event_action</li> </ul>                                                                                                    |
|          |               |          | <ul> <li>log_action</li> </ul>                                                                                                    |
|          |               |          | <ul> <li>logging_code</li> </ul>                                                                                                    |
|          |               |          | <ul> <li>threat_severity</li> </ul>                                                                                                    |
|          |               |          | <ul> <li>cluster_type</li> </ul>                                                                                                    |
|          |               |          | <ul> <li>doa_object_type</li> </ul>                                                                                                    |
|          |               |          | <ul> <li>doa_object_subtype</li> </ul>                                                                                                    |
|          |               |          | <ul> <li>doa_object_class</li> </ul>                                                                                                    |
|          |               |          | <ul> <li>doa_edit_type</li> </ul>                                                                                                    |
|          |               |          | <ul> <li>database_event_type</li> </ul>                                                                                                    |
|          |               |          | <ul> <li>record_type</li> </ul>                                                                                                    |
|          |               |          | <ul> <li>response_status</li> </ul>                                                                                                    |
|          |               |          | log_cause                                                                                                    |
|          |               |          | <ul> <li>event_action_code</li> </ul>                                                                                                    |
|          |               |          | <ul> <li>session_data_origin</li> </ul>                                                                                                    |
| value    | INTEGER       | NOT NULL | Value of the item listed in the category<br>column. For example, if the category is<br>dialect and the database product listed is<br>Oracle, then the value listed here is 2. |
| name     | VARCHAR2(100) | NULL     | Description of value listed in the value<br>column. For example, if the category is<br>dialect and the value is 2, then the name<br>listed here is Oracle.                    |

Table B–4 dictionary Table

#### protected\_database\_addresses Table

Table B–5 provides address and port details for each protected database.

| Column      | Datatype      | NULL     | Description                                                               |
|-------------|---------------|----------|---------------------------------------------------------------------------|
| address_id  | INTEGER       | NOT NULL | Unique ID of this record                                                  |
| address     | VARCHAR2(255) | NOT NULL | IP address of the protected database                                      |
| port_number | INTEGER       | NOT NULL | Port number used to access the protected database                         |
| database_id | INTEGER       | NULL     | ID of the protected database in the protected_databases table (Table B-6) |

 Table B–5
 protected\_database\_addresses
 Table

# protected\_databases Table

Table B–6 provides details about each protected database.

| Column            | Datatype            | NULL     | Description                                                                                                    |
|-------------------|---------------------|----------|----------------------------------------------------------------------------------------------------|
| database_id       | INTEGER             | NOT NULL | Unique ID of the database                                                                                                   |
| name              | VARCHAR2(250)       | NOT NULL | Name of the database                                                                                                    |
| dialect           | SMALLINT            | NOT NULL | SQL dialect:                                                                                                    |
|                   |                     |          | <ul> <li>1 - Microsoft SQL Server</li> </ul>                                                                                |
|                   |                     |          | • 2 - Oracle                                                                                                    |
|                   |                     |          | ■ 5 - Sybase                                                                                                    |
|                   |                     |          | • 7 - IBM DB2 (Linux, UNIX, Windows)                                                                                        |
| description       | VARCHAR2(250)       | NULL     | Description of the database                                                                                                 |
| is_sox_database   | CHAR (ONLY:'0','1') | NOT NULL | Set to 1 if SOX reports can be produced<br>from the database (also available from<br>traffic_summaries view (Table B-13))   |
| is_pci_database   | CHAR (ONLY:'0','1') | NOT NULL | Set to 1 if PCI reports can be produced from the database (also available from traffic_summaries view (Table B-13))         |
| is_dpa_database   | CHAR (ONLY:'0','1') | NOT NULL | Set to 1 if DPA reports can be produced<br>from the database (also available from<br>traffic_summaries view (Table B-13))   |
| is_glba_database  | CHAR (ONLY:'0','1') | NOT NULL | Set to 1 if GLBA reports can be produced<br>from the database (also available from<br>traffic_summaries view (Table B–13))  |
| is_hipaa_database | CHAR (ONLY:'0','1') | NOT NULL | Set to 1 if HIPAA reports can be produced<br>from the database (also available from<br>traffic_summaries view (Table B-13)) |

Table B–6 protected\_databases Table

## sources Table

Table B–7 provides details about the source of an event: either the relevant hardware (or virtual) device for events that apply system-wide, or the monitoring enforcement point for events detected by monitoring.

Table B–7 sources Table

| Column      | Datatype            | NULL     | Description                                                                                                    |
|-------------|---------------------|----------|----------------------------------------------------------------------------------------------------|
| id          | INTEGER             | NOT NULL | Unique ID of the source of the event, which<br>can be an appliance (physical server), in the<br>case of syslog messages, or the enforcement<br>point (in the case of database traffic related<br>events, or enforcement point related syslog<br>messages). |
| time        | TIMESTAMP           | NOT NULL | Time that the source of the event was added to the database                                                                                                    |
| name        | VARCHAR2(30)        | NOT NULL | Short name of the source of the event                                                                                                    |
| is_hardware | CHAR (ONLY:'0','1') | NULL     | Set to 1 if the source of the event is a syslog source other than an enforcement point                                                                                                    |

# summary\_clusters Table

Table B–8 provides information about individual clusters for the purpose of reporting. As well as providing a unique identity to each cluster, this table provides an example statement that would appear in the cluster.

| Column          | Datatype | NULL     | Description                                                                                       |
|-----------------|----------|----------|---------------------------------------------------------------------------------------------------|
| cluster_id      | INTEGER  | NOT NULL | Source ID of the binary data                                                                      |
| grammar_version | INTEGER  | NOT NULL | Grammar-specific version number                                                                   |
| dialect         | SMALLINT | NOT NULL | SQL dialect:                                                                                      |
|                 |          |          | <ul> <li>1 - Microsoft SQL Server</li> </ul>                                                      |
|                 |          |          | 2 - Oracle                                                                                        |
| cluster_type    | SMALLINT | NOT NULL | Type of statements included in the cluster:                                                       |
|                 |          |          | • 0 - Composite                                                                                   |
|                 |          |          | <ul> <li>1 - Data manipulation</li> </ul>                                                         |
|                 |          |          | <ul> <li>2 - Data definition</li> </ul>                                                           |
|                 |          |          | • 3 - Data control                                                                                |
|                 |          |          | <ul> <li>4 - Procedural statement</li> </ul>                                                      |
|                 |          |          | <ul> <li>5 - Data manipulation</li> </ul>                                                         |
|                 |          |          | • 6 - Transaction                                                                                 |
|                 |          |          | • 7 - Transaction composite                                                                       |
|                 |          |          | <ul> <li>8 - Invalid</li> </ul>                                                                   |
|                 |          |          | See also traffic_summaries view (Table B-13)                                                      |
| representation  | CLOB     | NOT NULL | String representation of cluster (path). Not used                                                 |
| cluster_example | CLOB     | NULL     | An example of a statement in the cluster (also available from traffic_summaries view (Table B-13) |

Table B–8 summary\_clusters Table

## summary\_records Table

Table B–9 provides primary information collected in the traffic log, as an hourly summary of the count of occurrences of each cluster.

| Table B–9 | summary_ | records | Table |
|-----------|----------|---------|-------|
|-----------|----------|---------|-------|

| Column           | Datatype | NULL     | Description                                                                                                    |
|------------------|----------|----------|----------------------------------------------------------------------------------------------------|
| summary_id       | INTEGER  | NOT NULL | Unique ID of the summary record                                                                                      |
| session_id       | INTEGER  | NOT NULL | ID of the session in the summary_sessions table                                                                      |
| attribute_set_id | INTEGER  | NOT NULL | Set with session attributes                                                                                          |
| cluster_id       | INTEGER  | NOT NULL | ID of the cluster in the summary_clusters table (Table B-9); also available from traffic_summaries view (Table B-13) |
| attribute_id     | INTEGER  | NULL     | ID of the attribute in the summary_statement_ attributes table (Table B-11).                                         |
| grammar_version  | INTEGER  | NOT NULL | Grammar-specific version number                                                                                      |

| Column          | Datatype  | NULL     | Description                                                                                                    |
|-----------------|-----------|----------|----------------------------------------------------------------------------------------------------|
| response_status | INTEGER   | NOT NULL | Response code of the statement for database response monitoring:                                                                   |
|                 |           |          | • 0 - Undefined                                                                                                    |
|                 |           |          | <ul> <li>1 - Unknown</li> </ul>                                                                                                    |
|                 |           |          | • 2 - Login success                                                                                                    |
|                 |           |          | • 3 - Login fail                                                                                                    |
|                 |           |          | <ul> <li>4 - Statement success</li> </ul>                                                                                          |
|                 |           |          | • 5 - Statement fail                                                                                                    |
|                 |           |          | See also traffic_summaries view (Table B-13)                                                                                       |
| time            | TIMESTAMP | NOT NULL | Time that the SQL statement was captured by the Database Firewall (also available from traffic_summaries view (Table B-13))        |
| threat_severity | INTEGER   | NOT NULL | Threat severity of the statements:                                                                                                 |
|                 |           |          | <ul> <li>0 - Unassigned</li> </ul>                                                                                                 |
|                 |           |          | <ul> <li>1 - Insignificant</li> </ul>                                                                                              |
|                 |           |          | • 2 - Minor                                                                                                    |
|                 |           |          | • 3 - Moderate                                                                                                    |
|                 |           |          | • 4 - Major                                                                                                    |
|                 |           |          | • 5 - Catastrophic                                                                                                    |
|                 |           |          | See also traffic_summaries view (Table B-13)                                                                                       |
| logging_code    | SMALLINT  | NOT NULL | Logging level of the statements:                                                                                                   |
|                 |           |          | • 0 - Unassigned                                                                                                    |
|                 |           |          | • 1 - Never                                                                                                    |
|                 |           |          | • 2 - Sample                                                                                                    |
|                 |           |          | ■ 3 - Always                                                                                                    |
|                 |           |          | • 4 - Once                                                                                                    |
|                 |           |          | ■ 5 - Unique                                                                                                    |
|                 |           |          | See also traffic_summaries view (Table B-13)                                                                                       |
| action_code     | SMALLINT  | NOT NULL | Action level of the statements:                                                                                                    |
|                 |           |          | <ul> <li>1 - Known blocked</li> </ul>                                                                                              |
|                 |           |          | • 2 - Known warned                                                                                                    |
|                 |           |          | • 3 - Unseen blocked                                                                                                    |
|                 |           |          | • 4 - Unseen warned                                                                                                    |
|                 |           |          | See also traffic_summaries view (Table B-13)                                                                                       |
| statement_count | INTEGER   | NULL     | Number of statements that have the same characteristics, as listed above (also available from traffic_summaries view (Table B-13)) |

#### Table B–9 (Cont.) summary\_records Table
## summary\_sessions Table

A new session is started when a client application successfully logs into a database. This session lasts for as long as the connection exists (often, until the application logs out from the database, although the session may terminate in a less controlled way). Sessions are associated with a client application, and with the authentication or identification information (primarily the user name) used to establish the connection. A simple client application creates a single session, or in some cases, one session after another. More complex applications may have many simultaneously active sessions.

**Note:** This table does not record each session. Instead, a new record is added when one or more of the fields (source\_id, client, user\_id, baseline\_id, and dialect\_version) is different from an existing record.

Table B–10 provides details about each database session, typically identified by the source address of the session.

Table B-10summary\_sessions Table

| Column           | Datatype      | NULL     | Description                                                                                          |
|------------------|---------------|----------|----------------------------------------------------------------------------------------------------|
| session_id       | INTEGER       | NOT NULL | Unique ID of the database session                                                                    |
| source_id        | INTEGER       | NULL     | ID of the sources in the sources table (also<br>available from traffic_summaries view<br>Table B-13) |
| client           | VARCHAR2(30)  | NULL     | IP address of the database client (also<br>available from traffic_summaries view<br>Table B-13)      |
| user_id          | INTEGER       | NULL     | ID of the user who started the session (Table B–3)                                                   |
| baseline_id      | INTEGER       | NULL     | ID of the policy in the applied_baselines table (Table B-1)                                          |
| dialect_version  | VARCHAR2(20)  | NULL     | Not used                                                                                             |
| application_name | VARCHAR2(255) | NULL     | Name of the client program used in this session                                                      |
| os_user_name     | VARCHAR2(255) | NULL     | Operating system user name                                                                           |

## summary\_statement\_attributes Table

Table B-11 stores statement attribute values that can be summarized from the summary\_records table.

| Column                              | Datatype               | NULL | Description                                                                                                    |
|-------------------------------------|------------------------|------|----------------------------------------------------------------------------------------------------|
| id                                  | INTEGER                | NULL | ID of each record in this table                                                                                                    |
| hash                                | INTEGER                | NULL | Result of the CRC32 (Cyclic Redundancy<br>Check) of the concatenation of all attribute<br>values. This is for internal use only to enable<br>fast searching.                                                                                              |
| f5_response_code                    | VARCHAR2(4000)         | NULL | HTTP response code                                                                                                    |
|                                     |                        |      | <b>Note:</b> This and the remaining fields in this table are relevant to the F5 BIG-IP ASM integration only. See Chapter 11, "Using Oracle Database Firewall with BIG-IP ASM," for more information.                                                      |
| f5_method                           | VARCHAR2(4000)         | NULL | HTTP request method                                                                                                    |
| f5_protocol                         | VARCHAR2(4000)         | NULL | Request protocol                                                                                                    |
| f5_uri                              | VARCHAR2(4000)         | NULL | Requested resource                                                                                                    |
| f5_ip                               | VARCHAR2(15)           | NULL | Web client IP address                                                                                                    |
| f5_web_application_name             | VARCHAR2(64)           | NULL | Web application name                                                                                                    |
| f5_unit_hostname                    | VARCHAR2(64)           | NULL | Name of the WAF box                                                                                                    |
| f5_management_ip_address            | VARCHAR2(15)           | NULL | IP address of the WAF management interface                                                                                                    |
| f5_policy_name                      | VARCHAR2(128)          | NULL | WAF policy name                                                                                                    |
| f5_x_forwarded_for_header_<br>value | VARCHAR2(4000)         | NULL | List of IP addresses provided by<br>X-FORWARDED-FOR field in HTTP request                                                                                                    |
| f5_request_blocked                  | CHAR<br>(ONLY:'0','1') | NULL | Set to 1 if the http request was blocked                                                                                                    |
| f5_web_username                     | VARCHAR2(128)          | NULL | Name of the Web user                                                                                                    |
| f5_referer                          | VARCHAR2(4000)         | NULL | HTTP referrer                                                                                                    |
| f5_web_host                         | VARCHAR2(256)          | NULL | Web application server name                                                                                                    |
| f5_user_agent                       | VARCHAR2(1024)         | NULL | IHTTP user agent                                                                                                    |
| f5_cardinal_ip                      | VARCHAR2 (15)          | NULL | IP address of the client that initiated the<br>HTTP request. It is either the client IP<br>address of the HTTP connection over which<br>the request was issued, or if the HTTP<br>header record "X-FORWARDED-FOR" is<br>present, then it's value is used. |
| f5_primary_violation                | VARCHAR2(64)           | NULL | Violation from attr_f5_violations that have the highest priority                                                                                                    |
| f5_match_result                     | VARCHAR2(4000)         | NULL | One of the following:                                                                                                    |
|                                     |                        |      | <ul> <li>1 - PolicyConflict</li> </ul>                                                                                                    |
|                                     |                        |      | <ul> <li>2 - PolicyConfirmed</li> </ul>                                                                                                    |
|                                     |                        |      | <ul> <li>3 - WAFBlocked</li> </ul>                                                                                                    |
|                                     |                        |      | <ul> <li>4 - NoMatchDataMasked</li> </ul>                                                                                                    |
|                                     |                        |      | 5 - NoMatch                                                                                                    |

 Table B–11
 summary\_statement\_attributes
 Table

## traffic\_events Table

Table B–12 provides details about events that have been transmitted, or potentially transmitted, over syslog by the enforcement point. These events ares primarily alerts from monitoring.

| Column          | Datatype                                                                                                    | NULL     | Description                                                                 |
|-----------------|----------------------------------------------------------------------------------------------------|----------|-----------------------------------------------------------------------------|
| event_id        | INTEGER                                                                                                    | NOT NULL | Unique ID of the traffic event                                              |
| source_id       | INTEGER                                                                                                    | NOT NULL | ID of the source event in the sources table<br>"sources Table" on page B-4) |
| time            | TIMESTAMP                                                                                                    | NOT NULL | Time of the event                                                           |
| cluster_id      | INTEGER                                                                                                    | NULL     | ID of the cluster                                                           |
| action          | INTEGER                                                                                                    | NULL     | Action level of the cluster that the statement belongs to:                  |
|                 |                                                                                                    |          | • 0 - Unassigned                                                            |
|                 |                                                                                                    |          | <ul> <li>1 - Block</li> </ul>                                               |
|                 |                                                                                                    |          | ■ 2 - Warn                                                                  |
|                 |                                                                                                    |          | <ul> <li>3 - Pass</li> </ul>                                                |
| threat_severity | INTEGER                                                                                                    | NULL     | Threat severity of the cluster:                                             |
|                 |                                                                                                    |          | • 0 - Unassigned                                                            |
|                 |                                                                                                    |          | <ul> <li>1 - Insignificant</li> </ul>                                       |
|                 |                                                                                                    |          | 2 - Minor                                                                   |
|                 |                                                                                                    |          | <ul> <li>3 - Moderate</li> </ul>                                            |
|                 |                                                                                                    |          | <ul> <li>4 - Major</li> </ul>                                               |
|                 |                                                                                                    |          | • 5 - Catastrophic                                                          |
| log_level       | INTEGER                                                                                                    | NULL     | Logging level of the cluster:                                               |
|                 |                                                                                                    |          | • 0 - Unassigned                                                            |
|                 |                                                                                                    |          | ■ 1 - Never                                                                 |
|                 |                                                                                                    |          | • 2 - Sample                                                                |
|                 |                                                                                                    |          | <ul> <li>3 - Always</li> </ul>                                              |
|                 |                                                                                                    |          | • 4 - Once                                                                  |
|                 |                                                                                                    |          | <ul> <li>5 - Unique</li> </ul>                                              |
| db_client       | VARCHAR2(30)                                                                                                    | NULL     | IP address of the database client that sent the statement                   |
| db_server       | VARCHAR2(30)                                                                                                    | NULL     | IP address of the database server                                           |
| db_user         | VARCHAR2(255)                                                                                                    | NULL     | Name of the database user who sent the statement                            |
| web_user        | VARCHAR2 (255)                                                                                                    | NULL     | Name of the Web user (available only in WAF alerts)                         |
| web_application | VARCHAR2 (255)                                                                                                    | NULL     | Web application name (available only in WAF alerts)                         |
| http_protocol   | VARCHAR2 (255)                                                                                                    | NULL     | Request protocol (available only in WAF alerts):                            |
|                 |                                                                                                    |          | <ul> <li>http</li> </ul>                                                    |
|                 | _clientVARCHAR2(30)NULL_serverVARCHAR2(30)NULL_userVARCHAR2(255)NULLo_userVARCHAR2(255)NULLo_applicationVARCHAR2(255)NULLcp_protocolVARCHAR2(255)NULL |          | <ul> <li>https</li> </ul>                                                   |

Table B–12 traffic\_events Table

| Table B–12 | (Cont.) | traffic_ | events | Table |
|------------|---------|----------|--------|-------|
|------------|---------|----------|--------|-------|

| Column              | Datatype        | NULL | Description                                                                                                    |
|---------------------|-----------------|------|----------------------------------------------------------------------------------------------------|
| http_method         | VARCHAR2 (255)  | NULL | HTTP request method (available only in WAF alerts). For example, POST, GET, and so on                                |
| http_uri            | VARCHAR2 (255)  | NULL | Requested resource (available only in WAF alerts). For example: faq.asp                                              |
| http_query_string   | VARCHAR2(2048)  | NULL | Request. for example, GET parameters: action=save                                                                    |
| http_referrer       | VARCHAR2 (255)  | NULL | HTTP referrer (available only in WAF alerts).<br>For example: http://192.0.2.220                                     |
| http_host           | VARCHAR2(255)   | NULL | Web application server name (available only<br>in WAF alerts). Can be an IP address (for<br>example, 192.0.2.220)    |
| http_user_agent     | VARCHAR2(255)   | NULL | HTTP user agent (available only in WAF<br>alerts). For example, Mozilla/4.0<br>(compatible; MSIE 7.0; Windows NT 5.1 |
| http_response_code  | VARCHAR2(30)    | NULL | HTTP response code (available only in WAF alerts)                                                                    |
| http_request        | VARCHAR2(2048)  | NULL | Full HTTP request. Includes POST data (available only in WAF alerts)                                                 |
| waf_host_name       | VARCHAR2 (255)  | NULL | Name of the WAF appliance (available only in WAF alerts)                                                             |
| waf_management_ip   | VARCHAR2(30)    | NULL | IP address of the WAF management interface (available only in WAF alerts)                                            |
| waf_policy_name     | VARCHAR2 (255)  | NULL | WAF policy name (available only in WAF alerts)                                                                       |
| waf_policy_date     | TIMESTAMP       | NULL | The time when the WAF policy was applied (available only in WAF alerts)                                              |
| waf_support_id      | VARCHAR2 (255)  | NULL | Unique ID of the event in the WAF system (available only in WAF alerts)                                              |
| waf_request_blocked | VARCHAR2(30)    | NULL | TRUE if the http request was blocked (available only in WAF alerts)                                                  |
| waf_session_cookies | VARCHAR2(512)   | NULL | Contains all the session cookies sent with the HTTP request (available only in WAF alerts)                           |
| primary_violation   | VARCHAR2 (255)  | NULL | Violation with the highest priority (available only in WAF alerts)                                                   |
| cardinal_ip         | VARCHAR2(30)    | NULL | IP address of attacker                                                                                               |
| match_result        | INTEGER         | NULL | One of the following (which are available only in WAF alerts):                                                       |
|                     |                 |      | <ul> <li>1 - Confirmed</li> </ul>                                                                                    |
|                     |                 |      | • 2 - Not confirmed                                                                                                  |
|                     |                 |      | <ul> <li>3 - Not proven</li> </ul>                                                                                   |
| statement_id        | INTEGER         | NULL | Unique ID of the statement (sequential number)                                                                       |
| statement           | VARCHAR2 (2048) | NULL | SQL statement string (may be truncated)                                                                              |

## traffic\_summaries View

Table B–13 provides a view to data in other tables.

| Column            | Datatype               | NULL     | Description                                                                                        |
|-------------------|------------------------|----------|----------------------------------------------------------------------------------------------------|
| db_name           | VARCHAR2(250)          | NOT NULL | Name of the protected database:                                                                    |
|                   |                        |          | <ul> <li>Microsoft SQL Server</li> </ul>                                                           |
|                   |                        |          | <ul> <li>Oracle</li> </ul>                                                                         |
|                   |                        |          | <ul> <li>Sybase ASE</li> </ul>                                                                     |
|                   |                        |          | <ul> <li>Sybase SQL Anywhere</li> </ul>                                                            |
|                   |                        |          | <ul> <li>DB2/LUW (Linux, UNIX, Windows)</li> </ul>                                                 |
| dialect           | SMALLINT               | NOT NULL | SQL dialect used by the database:                                                                  |
|                   |                        |          | <ul> <li>1 - Microsoft SQL Server</li> </ul>                                                       |
|                   |                        |          | • 2 - Oracle                                                                                       |
|                   |                        |          | ■ 5 - Sybase ASE                                                                                   |
|                   |                        |          | <ul> <li>6 - Sybase SQL Anywhere</li> </ul>                                                        |
|                   |                        |          | <ul> <li>8 - DB2/LUW (Linux, UNIX, Windows)</li> </ul>                                             |
| is_sox_database   | CHAR<br>(ONLY:'0','1') | NOT NULL | Set to 1 if SOX reports can be produced from the database (from protected_databases (Table B-6))   |
| is_pci_database   | CHAR<br>(ONLY:'0','1') | NOT NULL | Set to 1 if PCI reports can be produced from the database (from protected_databases (Table B-6))   |
| is_dpa_database   | CHAR<br>(ONLY:'0','1') | NOT NULL | Set to 1 if DPA reports can be produced from the database (from protected_databases (Table B-6))   |
| is_glba_database  | CHAR<br>(ONLY:'0','1') | NOT NULL | Set to 1 if GLBA reports can be produced from the database (from protected_databases (Table B-6))  |
| is_hipaa_database | CHAR<br>(ONLY:'0','1') | NOT NULL | Set to 1 if HIPAA reports can be produced from the database (from protected_databases (Table B-6)) |
| baseline_name     | VARCHAR2(1024)         | NOT NULL | Name of the baseline                                                                               |
| grammar_version   | INTEGER                | NOT NULL | Grammar version                                                                                    |
| client            | VARCHAR2(30)           | NULL     | IP address of the database client                                                                  |
| user_name         | VARCHAR2(255)          | NULL     | Name of the database user                                                                          |
| dialect_version   | VARCHAR2(20)           | NULL     | Not used                                                                                           |
| source_id         | INTEGER                | NULL     | ID of the source in the sources table (Table B–7)                                                  |
| application_name  | VARCHAR2(255)          | NULL     | The application name used as a client software in this session                                     |
| os_user_name      | VARCHAR2(255)          | NULL     | Operating system user name                                                                         |
| cluster_example   | CLOB                   | NULL     | An example statement in the cluster                                                                |
| time              | TIMESTAMP              | NOT NULL | Time of the statement count                                                                        |
| cluster_id        | INTEGER                | NOT NULL | ID of the cluster (from summary_records table (Table B-9))                                         |

Table B–13 traffic\_summaries View

| Column          | Datatype | NULL     | Description                                                                          |
|-----------------|----------|----------|--------------------------------------------------------------------------------------|
| threat_severity | INTEGER  | NOT NULL | Threat severity of the statements:                                                   |
|                 |          |          | <ul> <li>0 - Unassigned</li> </ul>                                                   |
|                 |          |          | <ul> <li>1 - Insignificant</li> </ul>                                                |
|                 |          |          | 2 - Minor                                                                            |
|                 |          |          | • 3 - Moderate                                                                       |
|                 |          |          | <ul> <li>4 - Major</li> </ul>                                                        |
|                 |          |          | • 5 - Catastrophic                                                                   |
| logging_code    | SMALLINT | NOT NULL | Logging level of the statements:                                                     |
|                 |          |          | <ul> <li>0 - Unassigned</li> </ul>                                                   |
|                 |          |          | ■ 1 - Never                                                                          |
|                 |          |          | ■ 2 - Sample                                                                         |
|                 |          |          | <ul> <li>3 - Always</li> </ul>                                                       |
|                 |          |          | • 4 - Once                                                                           |
|                 |          |          | ■ 5 - Unique                                                                         |
| action_code     | SMALLINT | NOT NULL | Action level of the statements:                                                      |
|                 |          |          | <ul> <li>1 - Known blocked</li> </ul>                                                |
|                 |          |          | 2 - Known warned                                                                     |
|                 |          |          | <ul> <li>3 - Unseen blocked</li> </ul>                                               |
|                 |          |          | • 4 - Unseen warned                                                                  |
| cluster_type    | SMALLINT | NOT NULL | Type of statements included in the cluster:                                          |
|                 |          |          | • 0 - Composite                                                                      |
|                 |          |          | <ul> <li>1 - Data manipulation</li> </ul>                                            |
|                 |          |          | <ul> <li>2 - Data definition</li> </ul>                                              |
|                 |          |          | <ul> <li>3 - Data control</li> </ul>                                                 |
|                 |          |          | <ul> <li>4 - Procedural statement</li> </ul>                                         |
|                 |          |          | <ul> <li>5 - Data manipulation</li> </ul>                                            |
|                 |          |          | • 6 - Transaction                                                                    |
|                 |          |          | <ul> <li>7 - Transaction composite</li> </ul>                                        |
|                 |          |          | <ul> <li>8 - Invalid</li> </ul>                                                      |
| response_status | INTEGER  | NOT NULL | Response code of the statement:                                                      |
|                 |          |          | • 0 - Undefined                                                                      |
|                 |          |          | <ul> <li>1 - Unknown</li> </ul>                                                      |
|                 |          |          | <ul> <li>2 - Login success</li> </ul>                                                |
|                 |          |          | <ul> <li>3 - Login fail</li> </ul>                                                   |
|                 |          |          | • 4 - Statement success                                                              |
|                 |          |          | <ul> <li>5 - Statement fail</li> </ul>                                               |
| statement_count | INTEGER  | NULL     | Number of SQL statements that have the same characteristics, as listed in this table |

## Table B–13 (Cont.) traffic\_summaries View

Summary Tables

# **Relationship Diagram of the Summary Tables**

Figure B–1 illustrates the relationships between the summary database tables.

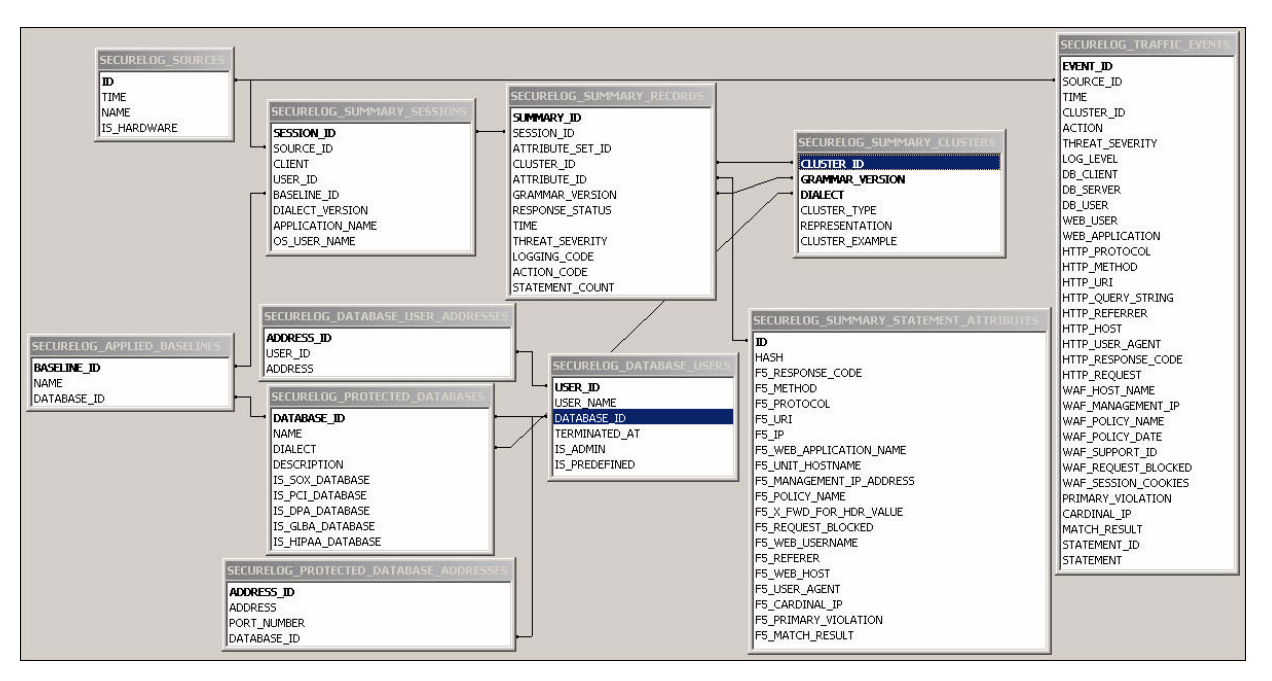

Figure B–1 Relationship Diagram of the Summary Tables

## Log Forensic Tables

This section contains:

- About the Forensic Tables
- traffic\_log\_queries Table
- traffic\_log\_query\_results Table

## About the Forensic Tables

The forensic tables contain information about all the SQL statements that Oracle Database Firewall logs. Because the amount of data can be large, Oracle Database Firewall enables you to query the log files through the Administration Console. It stores these log files in the two tables described in this section, traffic\_log\_queries and traffic\_log\_query\_results.

To search through the log files:

**1.** Log in to the standalone Database Firewall or Management Server Administration Console.

See "Logging in to the Administration Console" on page 1-7 for more information.

- 2. Select the **Reporting** tab.
- 3. In the Traffic Log menu, select either Search Log or Log Search Results.

See Oracle Database Firewall Security Management Guide for more information about accessing the traffic log.

In addition to these two tables, for each search, Oracle Database Firewall creates a new table. This table is derived from traffic\_log\_query\_results and has a name in form of traffic\_log\_query\_results\_*id* where *id* is the identifier of the search. This table is deleted when the entry in the traffic\_log\_queries table for a given search is deleted.

## traffic\_log\_queries Table

Table B–14 provides the properties of each log search, such as the period that the log search covers and the filter settings. Each use of **Search Log** in the reporting page of the Administration Console adds a new row to the table. See Table B–15 for more information about the meaning of each field.

Table B–14 traffic\_log\_queries Table

| Column         | Datatype                        | NULL     | Description                                                                                                    |
|----------------|---------------------------------|----------|----------------------------------------------------------------------------------------------------|
| id             | INTEGER                         | NOT NULL | Unique ID for the query                                                                                                    |
| title          | VARCHAR2(100)                   | NULL     | The title of the report                                                                                                    |
| started_at     | TIMESTAMP                       | NULL     | The time when the query was started                                                                                                    |
| finished_at    | TIMESTAMP                       | NULL     | The time when the query was finished                                                                                                    |
| aborted_at     | TIMESTAMP                       | NULL     | The time when the user cancelled the query                                                                                                    |
| deleted_at     | TIMESTAMP                       | NULL     | The time when the query was deleted                                                                                                    |
| results_table  | VARCHAR2(30)                    | NULL     | The name of the results table: traffic_log_<br>query_results_ <i>id</i> , where <i>id</i> is an integer<br>that specifies the ID of the search (see<br>Table B–15) |
| time_from      | TIMESTAMP                       | NOT NULL | The begin of the data time range to be extracted (filtering)                                                                                                    |
| time_to        | TIMESTAMP                       | NOT NULL | The end of the data time range to be extracted (filtering)                                                                                                    |
| real_time_from | INTERVAL DAY(3) TO<br>SECOND(2) | NULL     | The beginning of the time range relative to end of the time range                                                                                                  |
| real_time_from | INTERVAL DAY(3) TO<br>SECOND(2) | NULL     | The ending of the time range relative to arbitrary time                                                                                                    |
| filter         | CLOB                            | NULL     | Filter to reduce the number of entries                                                                                                    |
| records_limit  | INTEGER                         | NULL     | Specifies the maximum number of records that should be extracted (filtering) (NULL is not recommended.)                                                            |
| records_count  | INTEGER                         | NULL     | Records how many records were found and displayed in the Administration Console                                                                                    |
| searched_files | INTEGER                         | NULL     | Records how many files have already been<br>searched and displayed in the<br>Administration Console                                                                |
| total_files    | INTEGER                         | NULL     | Records how many files are be searched and displayed in the Administration Console                                                                                 |
| status         | VARCHAR2 (255)                  | NULL     | Status for the search                                                                                                    |

## traffic\_log\_query\_results Table

Table B–15 provides a template for traffic\_log\_query\_results\_*id*, where *id* is an integer that specifies the ID of the search. The table stores the results of a log search and contains one row for each SQL statement retrieved. The table traffic\_log\_query\_results\_*id* is created automatically when a log search is performed, and is deleted when the user deletes the log search.

| Column             | Datatype       | NULL     | Description                                                                                            |
|--------------------|----------------|----------|----------------------------------------------------------------------------------------------------|
| id                 | INTEGER        | NOT NULL | ID of this result set                                                                                  |
| query_id           | INTEGER        | NULL     | ID of the query used to define this result set                                                         |
| logfile_id         | INTEGER        | NULL     | ID of the log file containing this particular statement.                                               |
| statement_id       | INTEGER        | NULL     | ID of the statement or event                                                                           |
| record_type        | SMALLINT       | NOT NULL | Type of the record:                                                                                    |
|                    |                |          | <ul> <li>1 - Statement record</li> </ul>                                                               |
|                    |                |          | <ul> <li>2 - Session record</li> </ul>                                                                 |
| source_name        | VARCHAR2(30)   | NULL     | Name of the device that collected the log file                                                         |
| origin             | VARCHAR2(255)  | NULL     | Origin of the record. Can be one of the following:                                                     |
|                    |                |          | ∎ dbfw                                                                                                 |
|                    |                |          | ∎ f5                                                                                                   |
|                    |                |          | <ul> <li>dbfw,f5</li> </ul>                                                                            |
| protected_database | VARCHAR2(250)  | NULL     | Name of the protected database                                                                         |
| database_dialect   | SMALLINT       | NOT NULL | The database type (dialect) of the protected database:                                                 |
|                    |                |          | <ul> <li>1 - Microsoft SQL Server</li> </ul>                                                           |
|                    |                |          | • 2 - Oracle                                                                                           |
|                    |                |          | ■ 5 - Sybase                                                                                           |
|                    |                |          | <ul> <li>7 - IBM DB2 (Linux, UNIX, Windows)</li> </ul>                                                 |
| user_name          | VARCHAR2(255)  | NULL     | Database user name associated with the statement                                                       |
| user_name_origin   | SMALLINT       | NULL     | Origin of the database user name:                                                                      |
|                    |                |          | <ul> <li>0 - Undefined</li> </ul>                                                                      |
|                    |                |          | <ul> <li>1 - Generated</li> </ul>                                                                      |
|                    |                |          | <ul> <li>2 - Network</li> </ul>                                                                        |
|                    |                |          | • 3 - DB query                                                                                         |
| raw_user_name      | VARCHAR2 (255) | NULL     | The database user name that was used at the time Oracle Database Firewall applied the statement policy |
| session_seq        | INTEGER        | NULL     | Internal session sequence number                                                                       |
| client_ip          | VARCHAR2(30)   | NULL     | IP address of the database client that sent the statement                                              |
| client_port        | INTEGER        | NULL     | Port number of the database client that sent the statement                                             |
| server_ip          | VARCHAR2(30)   | NULL     | IP address of the database server that received the statement                                          |
| server_port        | INTEGER        | NULL     | Port number of the database server that received the statement                                         |
| baseline           | VARCHAR2(1024) | NULL     | Name of the policy used when the statement was recorded                                                |

Table B–15 traffic\_log\_query\_results Table

| Column          | Datatype     | NULL     | Description                                                |
|-----------------|--------------|----------|------------------------------------------------------------|
| traffic_source  | VARCHAR2(30) | NULL     | Source of the traffic:                                     |
|                 |              |          | <ul> <li>network</li> </ul>                                |
|                 |              |          | <ul> <li>local agent</li> </ul>                            |
| dialect_version | VARCHAR2(20) | NULL     | Internal version or revision of the grammar implementation |
| statement       | CLOB         | NOT NULL | Statement text captured by the system                      |
| time            | TIMESTAMP    | NOT NULL | Time when the statement was captured by the system         |
| threat_severity | INTEGER      | NOT NULL | Threat severity of the statement:                          |
|                 |              |          | <ul> <li>0 - Unassigned</li> </ul>                         |
|                 |              |          | <ul> <li>1 - Insignificant</li> </ul>                      |
|                 |              |          | 2 - Minor                                                  |
|                 |              |          | <ul> <li>3 - Moderate</li> </ul>                           |
|                 |              |          | ■ 4 - Major                                                |
|                 |              |          | • 5 - Catastrophic                                         |
| logging_code    | SMALLINT     | NOT NULL | Logging level of the statement:                            |
|                 |              |          | <ul> <li>0 - Unassigned</li> </ul>                         |
|                 |              |          | <ul> <li>1 - Never</li> </ul>                              |
|                 |              |          | • 2 - Sample                                               |
|                 |              |          | <ul> <li>3 - Always</li> </ul>                             |
|                 |              |          | • 4 - Once                                                 |
|                 |              |          | ■ 5 - Unique                                               |
| log_cause       | SMALLINT     | NOT NULL | Reason for logging the statement:                          |
|                 |              |          | <ul> <li>0 - Undefined</li> </ul>                          |
|                 |              |          | <ul> <li>1 - Cluster</li> </ul>                            |
|                 |              |          | <ul> <li>2 - Novelty</li> </ul>                            |
|                 |              |          | <ul> <li>3 - Baseline anomaly</li> </ul>                   |
|                 |              |          | <ul> <li>4 - Invalid SQL</li> </ul>                        |
|                 |              |          | ■ 5 - WAF                                                  |
|                 |              |          | ■ 6 - Login                                                |
|                 |              |          | <ul> <li>7 - Logout</li> </ul>                             |
| action_code     | SMALLINT     | NOT NULL | Action level of the statement:                             |
|                 |              |          | <ul> <li>1 - Known blocked</li> </ul>                      |
|                 |              |          | <ul> <li>2 - Known warned</li> </ul>                       |
|                 |              |          | <ul> <li>3 - Unseen blocked</li> </ul>                     |
|                 |              |          | • 4 - Unseen warned                                        |

| Column                   | Datatype  | NULL     | Description                                                                                                    |
|--------------------------|-----------|----------|----------------------------------------------------------------------------------------------------|
| event_action_code        | SMALLINT  | NULL     | Alert criterion that caused the statement to be logged:                                                                                                    |
|                          |           |          | • 0 - Undefined                                                                                                    |
|                          |           |          | <ul> <li>1 - No alert</li> </ul>                                                                                                    |
|                          |           |          | <ul> <li>2 - Always alert</li> </ul>                                                                                                    |
|                          |           |          | • 3 - Alert on success                                                                                                    |
|                          |           |          | • 4 - Alert on failure                                                                                                    |
|                          |           |          | • 5 - Block                                                                                                    |
| freq_code                | INTEGER   | NOT NULL | Number of the statements that this record represents.                                                                                                    |
|                          |           |          | <ul> <li>In log all mode, the value is 1, because<br/>each statement is logged separately.</li> </ul>                                                                             |
|                          |           |          | <ul> <li>In log unique mode, the value is 1,<br/>because only the first occurrence with<br/>the unique combination of user name,<br/>IP address and cluster is logged.</li> </ul> |
|                          |           |          | <ul> <li>In log sample mode, the value can be greater than 1.</li> </ul>                                                                                                    |
| cluster_id               | INTEGER   | NOT NULL | Global ID of the cluster associated with the statement                                                                                                    |
| cluster_type             | INTEGER   | NOT NULL | Type or class of statement included in the cluster:                                                                                                    |
|                          |           |          | • 0 - Composite                                                                                                    |
|                          |           |          | <ul> <li>1 - Data manipulation</li> </ul>                                                                                                    |
|                          |           |          | <ul> <li>2 - Data definition</li> </ul>                                                                                                    |
|                          |           |          | • 3 - Data control                                                                                                    |
|                          |           |          | • 4 - Procedural statement                                                                                                    |
|                          |           |          | • 5 - Data manipulation                                                                                                    |
|                          |           |          | • 6 - Transaction                                                                                                    |
|                          |           |          | • 7 - Transaction composite                                                                                                    |
|                          |           |          | <ul> <li>8 - Invalid</li> </ul>                                                                                                    |
| grammar_version          | INTEGER   | NOT NULL | Grammar-specific version number                                                                                                    |
| response_code            | INTEGER   | NULL     | Response code returned by the database server                                                                                                    |
| response_text            | CLOB      | NULL     | Error message returned by a database query failure                                                                                                    |
| response_detailed_status | CLOB      | NULL     | Detailed text of the response returned by the database server                                                                                                    |
| failure_count            | INTEGER   | NULL     | Number of subsequent failed statements                                                                                                    |
| response_time            | TIMESTAMP | NULL     | Time that Oracle Database Firewall captures the statement response                                                                                                    |

## Table B–15 (Cont.) traffic\_log\_query\_results Table

| Column                            | Datatype         | NULL | Description                                                                                                    |
|-----------------------------------|------------------|------|----------------------------------------------------------------------------------------------------|
| response_status                   | INTEGER          | NULL | Status of the response:                                                                                                    |
|                                   |                  |      | • 0 - Undefined                                                                                                    |
|                                   |                  |      | <ul> <li>1 - Unknown</li> </ul>                                                                                                    |
|                                   |                  |      | <ul> <li>2 - Login success</li> </ul>                                                                                                    |
|                                   |                  |      | <ul> <li>3 - Login fail</li> </ul>                                                                                                    |
|                                   |                  |      | <ul> <li>4 - Statement success</li> </ul>                                                                                                    |
|                                   |                  |      | <ul> <li>5 - Statement fail</li> </ul>                                                                                                    |
| transaction_time                  | DOUBLE PRECISION | NULL | Difference between response time and request time                                                                                                    |
| application_name                  | VARCHAR2 (255)   | NULL | Name of the client application connected to the database                                                                                                    |
| application_name_origin           | SMALLINT         | NULL | Origin of the application:                                                                                                    |
|                                   |                  |      | <ul> <li>0 - Undefined</li> </ul>                                                                                                    |
|                                   |                  |      | <ul> <li>1 - Generated</li> </ul>                                                                                                    |
|                                   |                  |      | <ul> <li>2 - Network</li> </ul>                                                                                                    |
|                                   |                  |      | • 3 - DB query                                                                                                    |
| os_user_name                      | VARCHAR2(255)    | NULL | Operating system user name that executed the statement                                                                                                    |
| os_user_name_origin               | SMALLINT         | NULL | Origin of the operating system user:                                                                                                    |
|                                   |                  |      | <ul> <li>0 - Undefined</li> </ul>                                                                                                    |
|                                   |                  |      | <ul> <li>1 - Generated</li> </ul>                                                                                                    |
|                                   |                  |      | <ul> <li>2 - Network</li> </ul>                                                                                                    |
|                                   |                  |      | <ul> <li>3 - DB query</li> </ul>                                                                                                    |
| attr_f5_request                   | CLOB             | NULL | Full HTTP request, including POST data                                                                                                    |
|                                   |                  |      | <b>Note:</b> This and the remaining fields in this table are relevant to the F5 BIG-IP ASM integration only. See Appendix 11, "Using Oracle Database Firewall with BIG-IP ASM," for more information. |
| attr_f5_headers                   | CLOB             | NULL | HTTP request                                                                                                    |
| attr_f5_response_code             | CLOB             | NULL | HTTP response code                                                                                                    |
| attr_f5_method                    | CLOB             | NULL | HTTP request method                                                                                                    |
| attr_f5_protocol                  | CLOB             | NULL | Request protocol                                                                                                    |
| attr_f5_uri                       | CLOB             | NULL | Requested resource                                                                                                    |
| attr_f5_query_string              | CLOB             | NULL | Part of the URL containing request parameters sent using the GET method                                                                                                    |
| attr_f5_ip                        | VARCHAR2(15)     | NULL | Web client IP address                                                                                                    |
| attr_f5_web_application_<br>name  | VARCHAR2(64)     | NULL | Web application name                                                                                                    |
| attr_f5_violations                | CLOB             | NULL | Identified WAF violations                                                                                                    |
| attr_f5_unit_hostname             | VARCHAR2(64)     | NULL | Name of the WAF box                                                                                                    |
| attr_f5_management_ip_<br>address | VARCHAR2(15)     | NULL | IP address of the WAF management interface                                                                                                    |

 Table B–15 (Cont.) traffic\_log\_query\_results Table

| Column                                   | Datatype               | NULL | Description                                                                 |
|------------------------------------------|------------------------|------|-----------------------------------------------------------------------------|
| attr_f5_policy_name                      | VARCHAR2(128)          | NULL | WAF policy name                                                             |
| attr_f5_policy_apply_date                | TIMESTAMP              | NULL | The time when the policy was applied                                        |
| attr_f5_x_forwarded_for_<br>header_value | CLOB                   | NULL | List of IP addresses provided by<br>X-FORWARDED-FOR field in HTTP request.  |
| attr_f5_support_id                       | VARCHAR2(20)           | NULL | Unique ID of the event in the WAF system                                    |
| attr_f5_request_blocked                  | CHAR<br>(ONLY:'0','1') | NULL | Set to 1 if the HTTP request was blocked                                    |
| attr_f5_web_username                     | VARCHAR2(128)          | NULL | Name of the Web user                                                        |
| attr_f5_authentication_<br>method        | CLOB                   | NULL | Session authentication method                                               |
| attr_f5_referer                          | CLOB                   | NULL | HTTP referrer                                                               |
| attr_f5_web_host                         | VARCHAR2(256)          | NULL | Web application server name                                                 |
| attr_f5_user_agent                       | VARCHAR2(1024)         | NULL | HTTP user agent                                                             |
| attr_f5_cardinal_ip                      | VARCHAR2(15)           | NULL | IP address derived from attr_f5_ip and attr_f5_x_forwarded_for_header_value |
| attr_f5_primary_violation                | VARCHAR2(64)           | NULL | Violation from <pre>attr_f5_violations</pre> that have the highest priority |
| attr_f5_session_cookies                  | CLOB                   | NULL | Contains all the session cookies sent with the HTTP request                 |
| attr_f5_match_result                     | CLOB                   |      | Match result may be one of:                                                 |
|                                          |                        |      | <ul> <li>PolicyConflict</li> </ul>                                          |
|                                          |                        |      | <ul> <li>PolicyConfirmed</li> </ul>                                         |
|                                          |                        |      | <ul> <li>WAFBlocked</li> </ul>                                              |
|                                          |                        |      | <ul> <li>NoMatchDataMasked</li> </ul>                                       |
|                                          |                        |      | <ul> <li>NoMatch</li> </ul>                                                 |
| attr_f5_match_tokens                     | CLOB                   | NULL | List of matched tokens                                                      |

Table B–15 (Cont.) traffic\_log\_query\_results Table

## **Stored Procedure and User Role Audit Tables**

This section contains:

- About the Stored Procedure and User Role Audit Tables
- doa\_approved\_edits Table
- doa\_approved\_objects Table
- doa\_edit\_comments Table
- doa\_edits Table
- doa\_pending\_approvals Table
- doa\_tag\_definitions Table

## About the Stored Procedure and User Role Audit Tables

The database object auditing tables contain information about the stored procedures and user roles collected by the stored procedure auditing and user role auditing functions. To find reports that describe the information captured in the Stored Procedure and User Role Audit tables:

**1.** Log in to the standalone Database Firewall or Management Server Administration Console.

See "Logging in to the Administration Console" on page 1-7 for more information.

- **2.** Select the **Reporting** tab.
- **3.** Do one of the following:
  - For stored procedure auditing, select from the **Stored Procedure Auditing** menu.

For more information, see Oracle Database Firewall Security Management Guide.

• For user role auditing, select from the User Role Auditing menu.

For more information, see Oracle Database Firewall Security Management Guide.

## doa\_approved\_edits Table

Table B–16 provides details about each set of changes to an object (stored procedure or user role) that have been approved. This information is used for user role auditing and stored procedure auditing.

| Column         | Datatype | NULL     | Description                                            |
|----------------|----------|----------|--------------------------------------------------------|
| id             | INTEGER  | NOT NULL | Unique ID of the monitoring point auditing this object |
| source_id      | INTEGER  | NOT NULL | ID of the enforcement point monitoring the object      |
| database_id    | INTEGER  | NULL     | ID of the protected database                           |
| object_type    | INTEGER  | NOT NULL | Object type:                                           |
|                |          |          | <ul> <li>0 - Undefined</li> </ul>                      |
|                |          |          | <ul> <li>1 - Stored procedure</li> </ul>               |
|                |          |          | ■ 2 - User                                             |
| object_subtype | INTEGER  | NOT NULL | Object subtype:                                        |
|                |          |          | <ul> <li>0 - Undefined</li> </ul>                      |
|                |          |          | ■ 1 - Procedure                                        |
|                |          |          | <ul> <li>2 - Function</li> </ul>                       |
|                |          |          | <ul> <li>3 - Trigger</li> </ul>                        |
|                |          |          | <ul> <li>4 - Package</li> </ul>                        |
|                |          |          | <ul> <li>5 - Package body</li> </ul>                   |
|                |          |          | ■ 6 - Java source                                      |
|                |          |          | <ul> <li>7 - Extended procedure</li> </ul>             |
|                |          |          | <ul> <li>8 - Scalar function</li> </ul>                |
|                |          |          | • 9 - Inline table function                            |
|                |          |          | <ul> <li>10 - Replication filter</li> </ul>            |
|                |          |          | <ul> <li>11 - Table function</li> </ul>                |

Table B–16 doa\_approved\_edits Table

| Column          | Datatype       | NULL     | Description                                                                                                    |
|-----------------|----------------|----------|----------------------------------------------------------------------------------------------------|
| object_class    | INTEGER        | NOT NULL | Object class:                                                                                                    |
|                 |                |          | • 0 - Undefined                                                                                                    |
|                 |                |          | <ul> <li>1 - System</li> </ul>                                                                                                    |
|                 |                |          | ■ 2 - User                                                                                                    |
| name            | VARCHAR2(1024) | NOT NULL | Name of the object                                                                                                    |
| tags            | VARCHAR2(2048) | NULL     | Tags associated with the object                                                                                                    |
| changes_summary | VARCHAR2 (255) | NULL     | Contains a summary of the set of changes<br>approved (for example: 3 modifications).<br>This is a copy of the value from doa_pending_<br>approvals (Table B-20). |
| changed_by      | VARCHAR2(2048) | NULL     | Comma-separated list of the names of the database users who were responsible for the modifications (copy of the value from doa_pending_approvals (Table B-20     |
| last_changed_at | VARCHAR2(2048) | NULL     | The date and time when the object was changed                                                                                                    |
| detected_at     | TIMESTAMP      | NOT NULL | The date and time when the change was detected on the Management Server                                                                                          |
| approved_by     | VARCHAR2(255)  | NOT NULL | The name of the Administration Console user who approved the set of changes                                                                                      |
| approved_at     | TIMESTAMP      | NOT NULL | The date and time when the changes were approved                                                                                                    |
| user_comment    | CLOB           | NOT NULL | Comment added by the user when the changes were approved                                                                                                    |

 Table B–16 (Cont.) doa\_approved\_edits Table

## doa\_approved\_objects Table

Table B–17 provides a summary of the last set of changes to an object (stored procedure or user role) that have been approved. This information is used for user role auditing and stored procedure auditing.

| Column      | Datatype | NULL     | Description                                       |
|-------------|----------|----------|---------------------------------------------------|
| id          | INTEGER  | NOT NULL | Unique ID of the object                           |
| source_id   | INTEGER  | NOT NULL | ID of the enforcement point monitoring the object |
| database_id | INTEGER  | NULL     | ID of the protected database                      |
| object_type | INTEGER  | NOT NULL | Object type:                                      |
|             |          |          | <ul> <li>0 - Undefined</li> </ul>                 |
|             |          |          | <ul> <li>1 - Stored procedure</li> </ul>          |
|             |          |          | ■ 2 - User                                        |

 Table B-17
 doa\_approved\_objects
 Table

| Column          | Datatype       | NULL     | Description                                                                         |  |
|-----------------|----------------|----------|-------------------------------------------------------------------------------------|--|
| object_subtype  | INTEGER        | NOT NULL | Object subtype:                                                                     |  |
|                 |                |          | • 0 - Undefined                                                                     |  |
|                 |                |          | ■ 1 - Procedure                                                                     |  |
|                 |                |          | • 2 - Function                                                                      |  |
|                 |                |          | ■ 3 - Trigger                                                                       |  |
|                 |                |          | • 4 - Package                                                                       |  |
|                 |                |          | <ul> <li>5 - Package body</li> </ul>                                                |  |
|                 |                |          | • 6 - Java source                                                                   |  |
|                 |                |          | <ul> <li>7 - Extended procedure</li> </ul>                                          |  |
|                 |                |          | <ul> <li>8 - Scalar function</li> </ul>                                             |  |
|                 |                |          | <ul> <li>9 - Inline table function</li> </ul>                                       |  |
|                 |                |          | <ul> <li>10 - Replication filter</li> </ul>                                         |  |
|                 |                |          | <ul> <li>11 - Table function</li> </ul>                                             |  |
| object_class    | INTEGER        | NOT NULL | Object class:                                                                       |  |
|                 |                |          | <ul> <li>0 - Undefined</li> </ul>                                                   |  |
|                 |                |          | <ul> <li>1 - System</li> </ul>                                                      |  |
|                 |                |          | ■ 2 - User                                                                          |  |
| name            | VARCHAR2(1024) | NOT NULL | Name of the object                                                                  |  |
| tags            | VARCHAR2(2048) | NULL     | Tags associated with the object                                                     |  |
| signature       | VARCHAR2(40)   | NULL     | Hash of the object (base64) (signature change means object change)                  |  |
| changes_summary | VARCHAR2 (255) | NULL     | Summary of the changes                                                              |  |
| changed_by      | VARCHAR2(2048) | NULL     | Database users who modified the object                                              |  |
| changed_at      | TIMESTAMP      | NULL     | Time when the object was changed                                                    |  |
| approved_by     | VARCHAR2(255)  | NOT NULL | The name of the Administration Console user<br>who approved the last set of changes |  |
| approved_at     | TIMESTAMP      | NOT NULL | The date and time when the changes were approved                                    |  |
| content         | CLOB           | NULL     | Current approved content of the object                                              |  |
|                 |                |          |                                                                                     |  |

| Table B–17 | (Cont.) | doa_approved_ | _objects | Table |
|------------|---------|---------------|----------|-------|
|------------|---------|---------------|----------|-------|

## doa\_edit\_comments Table

Table B–18 provides details about each comment added when approving changes. This information is used for user role auditing and stored procedure auditing.

| Table B–18 doa_edit_commen | ts Table |
|----------------------------|----------|
|----------------------------|----------|

| Column      | Datatype | NULL     | Description                                                                    |
|-------------|----------|----------|--------------------------------------------------------------------------------|
| id          | INTEGER  | NOT NULL | Unique ID of the comment                                                       |
| approval_id | INTEGER  | NOT NULL | ID of the pending approval in the doa_<br>pending_approvals table (Table B-20) |

| Column       | Datatype      | NULL     | Description                                                       |
|--------------|---------------|----------|-------------------------------------------------------------------|
| user_comment | CLOB          | NOT NULL | The comment text                                                  |
| created_by   | VARCHAR2(255) | NOT NULL | The name of the Administration Console user who added the comment |
| created_at   | TIMESTAMP     | NOT NULL | The date and time that the comment was created                    |

Table B–18 (Cont.) doa\_edit\_comments Table

## doa\_edits Table

Table B–19 provide details about all approved objects. This information is used for stored procedure auditing and user role auditing.

| Column      | Datatype      | NULL     | Description                                                                    |
|-------------|---------------|----------|--------------------------------------------------------------------------------|
| id          | INTEGER       | NOT NULL | Unique ID of the object (stored procedure or user role)                        |
| approval_id | INTEGER       | NOT NULL | ID of the pending approval in the doa_<br>pending_approvals table (Table B-20) |
| signature   | VARCHAR2(40)  | NULL     | The hash of the object (signature change means object change)                  |
| content     | CLOB          | NULL     | New content of the object                                                      |
| edit_type   | SMALLINT      | NOT NULL | Type of change:                                                                |
|             |               |          | ■ 1 - New                                                                      |
|             |               |          | <ul> <li>2 - Modify</li> </ul>                                                 |
|             |               |          | • 3 - Delete                                                                   |
| changed_by  | VARCHAR2(255) | NULL     | Name of the database user who modified the object                              |
| changed_at  | TIMESTAMP     | NULL     | The date and time when the object was changed                                  |
| detected_at | TIMESTAMP     | NULL     | The date and time when the change was detected on the Management Server        |

### Table B–19 doa\_edits Table

## doa\_pending\_approvals Table

Table B–20 provides a summary of the changes to an object (stored procedure or user role) that are pending approval. This information is used for User Role Auditing and Stored Procedure Auditing.

| Column      | Datatype | NULL     | Description                                       |
|-------------|----------|----------|---------------------------------------------------|
| id          | INTEGER  | NOT NULL | Unique ID of the object                           |
| source_id   | INTEGER  | NOT NULL | ID of the enforcement point monitoring the object |
| database_id | INTEGER  | NULL     | ID of the protected database                      |

Table B–20 doa\_pending\_approvals Table

| Column          | Datatype            | NULL     | Description                                                                                                    |  |
|-----------------|---------------------|----------|----------------------------------------------------------------------------------------------------|--|
| object_type     | INTEGER             | NOT NULL | Object type:                                                                                                    |  |
|                 |                     |          | <ul> <li>0 - Undefined</li> </ul>                                                                                                    |  |
|                 |                     |          | <ul> <li>1 - Stored procedure</li> </ul>                                                                                                    |  |
|                 |                     |          | ■ 2 - User                                                                                                    |  |
| object_subtype  | INTEGER             | NOT NULL | Object subtype:                                                                                                    |  |
|                 |                     |          | • 0 - Undefined                                                                                                    |  |
|                 |                     |          | <ul> <li>1 - Procedure</li> </ul>                                                                                                    |  |
|                 |                     |          | • 2 - Function                                                                                                    |  |
|                 |                     |          | <ul> <li>3 - Trigger</li> </ul>                                                                                                    |  |
|                 |                     |          | ■ 4 - Package                                                                                                    |  |
|                 |                     |          | ■ 5 - Package body                                                                                                    |  |
|                 |                     |          | ■ 6 - Java source                                                                                                    |  |
|                 |                     |          | <ul> <li>7 - Extended procedure</li> </ul>                                                                                                    |  |
|                 |                     |          | <ul> <li>8 - Scalar function</li> </ul>                                                                                                    |  |
|                 |                     |          | <ul> <li>9 - Inline table function</li> </ul>                                                                                                    |  |
|                 |                     |          | <ul> <li>10 - Replication filter</li> </ul>                                                                                                    |  |
|                 |                     |          | <ul> <li>11 - Table function</li> </ul>                                                                                                    |  |
| object_class    | INTEGER             | NOT NULL | Object class:                                                                                                    |  |
|                 |                     |          | • 0 - Undefined                                                                                                    |  |
|                 |                     |          | ■ 1 - System                                                                                                    |  |
|                 |                     |          | ■ 2 - User                                                                                                    |  |
| name            | VARCHAR2(1024)      | NOT NULL | Name of the object                                                                                                    |  |
| tags            | VARCHAR2(2048)      | NULL     | Tags associated with the object                                                                                                    |  |
| is_declined     | CHAR (ONLY:'0','1') | NULL     | Set to 1 if the change must not be approved in bulk operation (default is FALSE)                                                                                                    |  |
| is_updated      | CHAR (ONLY:'0','1') | NULL     | Set to 1 if the change has been updated by the<br>Management Server after being previously<br>declined. (To decline this pending approval, set<br>is_declined to 1 and is_updated to 0.) |  |
| changed_by      | VARCHAR2(2048)      | NULL     | Comma-separated list of the names of the database users who have modified the object since the previous approval                                                                         |  |
| last_changed_at | TIMESTAMP           | NULL     | The date and time of the last change to the object                                                                                                    |  |
| last_signature  | VARCHAR2(40)        | NULL     | The hash of the object (signature change means object change)                                                                                                    |  |
| last_edit_type  | SMALLINT            | NOT NULL | Last type of change:                                                                                                    |  |
|                 |                     |          | • 0 - Undefined                                                                                                    |  |
|                 |                     |          | ■ 1 - New                                                                                                    |  |
|                 |                     |          | <ul> <li>2 - Modify</li> </ul>                                                                                                    |  |
|                 |                     |          | • 3 - Delete                                                                                                    |  |
|                 |                     |          | • 4 - Unchanged                                                                                                    |  |
| edit_cnt_new    | INTEGER             | NULL     | Specifies the number of new changes of type new                                                                                                    |  |

| Table B–20 | (Cont.) doa  | pending | approvals  | Table |
|------------|--------------|---------|------------|-------|
|            | (00111.) 402 | _penang | _uppiovui3 | Tubic |

| Column          | Datatype      | NULL     | Description                                                                           |
|-----------------|---------------|----------|---------------------------------------------------------------------------------------|
| edit_cnt_modify | INTEGER       | NULL     | Specifies the number of new changes of type modify                                    |
| edit_cnt_delete | INTEGER       | NULL     | Specifies the number of new changes of type delete                                    |
| changes_summary | VARCHAR2(255) | NULL     | Contains a summary of the above changes (for example, 3 modifications)                |
| updated_at      | TIMESTAMP     | NOT NULL | Specifies the date and time that the record was last updated in the Database Firewall |

Table B–20 (Cont.) doa\_pending\_approvals Table

## doa\_tag\_definitions Table

Table B–21 contains the definitions of tags that may be applied to stored procedures or user roles.

 Table B-21
 doa\_tag\_definitions
 Table

| Column        | Datatype            | NULL     | Description                                                                         |
|---------------|---------------------|----------|-------------------------------------------------------------------------------------|
| id            | INTEGER             | NOT NULL | Unique ID for the definition                                                        |
| object_type   | INTEGER             | NOT NULL | Type of the object that will have the tag applied:                                  |
|               |                     |          | • 0 - Undefined                                                                     |
|               |                     |          | <ul> <li>1 - Stored procedure</li> </ul>                                            |
|               |                     |          | ■ 2 - User                                                                          |
| dialect       | SMALLINT            | NOT NULL | Database type (dialect) of the database:                                            |
|               |                     |          | <ul> <li>1 - Microsoft SQL Server</li> </ul>                                        |
|               |                     |          | • 2 - Oracle                                                                        |
|               |                     |          | ■ 5 - Sybase ASE                                                                    |
|               |                     |          | • 7 - IBM DB2 (Linux, UNIX, Windows)                                                |
| key           | VARCHAR2 (255)      | NOT NULL | ID of the tag definition. It should be unique within type and dialect               |
| pattern       | VARCHAR2(2048)      | NULL     | Regular expression that will be matched against the object content to apply the tag |
| tag           | VARCHAR2 (255)      | NULL     | Tag that will be applied                                                            |
| is_enabled    | CHAR (ONLY:'0','1') | NOT NULL | Set to 1 if the tag definition can be used                                          |
| is_predefined | CHAR (ONLY:'0','1') | NOT NULL | Set to 1 if the tag definition was supplied with the product                        |

# **Syslog Message Format**

This appendix contains:

- About Syslog Messages
- Message Format

## About Syslog Messages

This appendix describes the syslog messages that can be generated by Oracle Database Firewalls and Oracle Database Firewall Management Servers. The syslog messages include alerts, periodically-updated statistics and heartbeat messages. Oracle Database Firewall updates the syslog messages in real time.

The syslog message format is consistent with generally-accepted industry practices outlined in RFC 3164.

## Message Format

The syslog message format is as follows.

```
message = date time hostname source num: DBFW:id message_text
```

In this specification:

- message is the syslog message. The data up to the first colon is the message header; the data after the first colon is the message body. The text "DBFW" in the message body indicates that the syslog message is from Oracle Database Firewall. The maximum length of message is 1024 bytes.
- date is the date the message was generated.
- time is the date the message was generated.
- hostname is the host name of the system that generated the message.
- source is "DBFW", except for DBFW:8 where it is "dbaudit".
- num is the instance number of the enforcement point that generated the message.
- *id* is the message identifier, in the range 1 to 12. This specifies the type of message described by *message\_text*. The meaning of each message identifier is described in the following sections.
- message\_text is the message text, which depends on the type of message.

#### For example:

Aug 15 11:02:57 DBFW DBFW1: DBFW:1 Configuration file reloaded

The maximum size of a DBFW syslog message is 2kB.

## Message ID = 1 (General Messages)

Message identifier 1 is used for general messages, such as Configuration file reloaded.

## Message ID = 3 (Heartbeat)

Message identifier 3 is for the heartbeat message, which is sent by the Oracle Database Firewall to indicate that it is operating and to provide current counters of the number of statements that have been passed, blocked, etc. The message text contains a number of fields, separated by spaces:

message\_text = timestamp known\_blocked known\_warned known\_passed unseen\_blocked unseen\_warned unseen\_passed reset\_time resilience\_mode

#### For example:

Aug 15 11:02:57 DBFW DBFW1: DBFW:3 1147344001.516 0 0 0 6067 0 0 1147367001.097 0

### In this specification:

- timestamp is the number of seconds since 1st January 1970 when the heartbeat was generated, in the format sec.msec. The sec value is the number of whole seconds, and msec is the fractional part in milliseconds.
- known\_blocked is an integer that specifies the number of known statements that have been blocked since monitoring started.
- known\_warned is an integer that specifies the number of known statements that have generated a warning since monitoring started.
- known\_passed is an integer that specifies the number of known statements that have been passed since monitoring started.
- unseen\_blocked is an integer that specifies the number of previously unseen statements that have been blocked since monitoring started.
- unseen\_warned is an integer that specifies the number of previously unseen statements that have generated a warning since monitoring started.
- unseen\_passed is an integer that specifies the number of previously unseen statements that have been passed since monitoring started.
- *reset\_time* is the number of seconds between 1st January 1970 and the time the counters were last reset, in the format *sec.msec*. The *sec* value is the number of whole seconds, and *msec* is the fractional part in milliseconds.
- *resilience\_mode* is an integer that specifies whether the device is currently the active device in a resilient set (0), or currently a passive device (1). If the device is not in a resilient set, the value is 0. This setting should always be 0 in the current version ofOracle Database Firewall.

## Message ID = 4 (Property Change)

Message identifier 4 is used for messages that indicate a change in the value of a property at the device, such as a change in the baseline used or a change in the IP address. The message text contains a number of fields, separated by spaces:

message\_text = timestamp category name value comment

#### For example:

Aug 15 11:02:57 DBFW DBFW1: DBFW:4 1147344001.516 "category" "name" "value" "My comment is %22Hello World%22"

#### In this specification:

- timestamp is the number of seconds since 1st January 1970 when the change occurred, in the format sec.msec. The sec value is the number of whole seconds, and msec is the fractional part in milliseconds.
- category indicates the general type of change that has been made, enclosed in quotation marks. The string can contain a maximum of 30 characters. Quotation mark ("), percent (%) and any characters with an ASCII value of less than 32 or greater than 126 are hexadecimal encoded (for example, %22 is used for quotation marks).
- name is the name of the property, enclosed in quotation marks (30 characters max.). Hexadecimal encoding is the same as *category*.
- value is the new value of the property, enclosed in quotation marks (30 characters max.). Hexadecimal encoding is the same as category.
- comment is a comment added by the person who made the change, enclosed in quotation marks (30 characters max.). Hexadecimal encoding is the same as category.

## Message ID = 8 (Database Audit Summary)

This message is sent when a Stored Procedure Audit or User Role Audit has completed (see Chapter 5, "Configuring Stored Procedure Auditing," and Chapter 6, "Configuring and Using Role Auditing," respectively).

message\_text = object\_type type\_of\_scan audit\_completion\_flag target\_database
database\_type protected\_database audit\_start\_time object\_collected\_time audit\_end\_
time database\_counter database\_object\_counter new\_counter modified\_counter deleted
counter unchanged\_counter

#### For example:

Aug 15 11:02:57 multi000c2937e324 dbaudit1: DBFW:8 1 1 1 "192.168.0.57:5000/" 5 "test\_pdb" 2009-03-24T11:59:59.123 2009-03-24T11:59:59.777 2009-03-24T11:59:59.801 15 2234 1000 0 0 1234

- object\_type is 1 for stored procedure and 2 for user roles.
- type\_of\_scan is 0 for manual scan and 2 for scheduled scan.
- audit\_completion\_flag is 0 for failure and 1 for success.
- target\_database is the connection string for audited database.
- database\_type is 1 for Microsoft SQL Server, 2 for Oracle, 5 for Sybase ASE and 6 for Sybase SQL Anywhere.
- protected\_database is the protected database name (as it appears in the Administration Console.
- audit\_start\_time is the time when the audit started.

- *object\_collected\_time* is the time when all information had been collected from the database.
- audit\_end\_time is the time when the audit finished.
- database\_counter is the number of databases found and interrogated.
- database\_object\_counter is the number of objects found (in the complete set of databases) in this scan.
- new\_counter is the number of objects created since the previous scan.
- modified\_counter is the number of objects modified since the previous scan.
- deleted\_counter is the number of objects deleted since the previous scan.
- unchanged\_counter is the number of objects unchanged since the previous scan.

## Message ID = 9 (Statement Alerts)

Message identifier 9 indicates a message resulting from a specific action that Oracle Database Firewall has taken after receiving an SQL statement. The message text contains a number of fields, separated by spaces:

message\_text = action timestamp cluster\_id threat\_severity logging\_level db\_ client\_ip db\_client\_port db\_server\_ip db\_server\_port user\_name database\_name statement\_id event\_status database\_status\_code database\_status\_detail database\_ response\_text statement

## For example:

Nov 9 15:02:56 multi000c29198b62 DBFW1: DBFW:9 2 1257778976.429 4 4 3 "192.168.100.99" 1138 "192.168.100.100" 5000 "sa" "" 4af82f20df900003 2 14216 "Severity: 16" "Function 'db\_property' not found." "SELECT db\_property('name')"

- action is one of the following: 1 = known blocked; 2 = known alerted; 3 = unknown blocked; 4 = unknown alerted.
- timestamp is the number of seconds since 1st January 1970 when the alert occurred, in the format sec.msec. The sec value is the number of whole seconds, and msec is the fractional part in milliseconds.
- *cluster\_id* is an integer that specifies the id of the cluster the statement belongs to.
- *threat\_severity* is an integer in the range 0 to 5 that specifies the threat severity of the message. The value 5 is the most severe.
- *logging\_level* is an integer in the range 1 to 5 that specifies the logging of the message: 1 = do not log; 2 = log sample; 3 = always log; 5 = log unique.
- *db\_client\_ip* is the IP address of the client that sent the message, enclosed in quotation marks.
- db\_client\_port is an integer that specifies the port number of the database client that originated the statement.
- *db\_server\_ip* is the IP address of the database server, enclosed in quotation marks.
- *db\_server\_port* is an integer that specifies the port number of the database management system.

- user\_name is the database user associated with the session in which the alerting statement occurred. It is enclosed in quotation marks and uses the same hexadecimal encoding as statement.
- database\_name is the name of the database associated with the session in which the alerting statement occurred. It is enclosed in quotation marks and uses the same hexadecimal encoding as statement.
- statement\_id is a unique hexadecimal number for the monitored SQL statement.
- event\_status is an integer that gives the database response (see Chapter 10, "Configuring and Using Database Response Monitoring") to the statement: 1 = success; 2 = failure; 3 = database response monitoring switched off; 4 = response not seen.
- database\_status\_code is an integer that gives the status code returned by the database. This applies only if database response monitoring is switched on.
- database\_status\_detail is the detailed response string returned from the database (such as database status codes and severity of the error). It is enclosed in quotation marks and uses the same hexadecimal encoding as statement.
- database\_response\_text is the response string returned from the database (the text intended for the database client). It is enclosed in quotation marks and uses the same hexadecimal encoding as statement.
- statement is the statement that caused the alert, enclosed in quotation marks (UTF-8 encoded). The string may be truncated to contain a maximum of 1024 characters (including a final ...", if necessary). Backslash (\) characters are preceded by an additional backslash (\\). Quotation marks (") are preceded by a backslash (\"). Character codes with a hexadecimal value of 00 to 1f are replaced by the string "\x00" to "\x1f". The character with a hexadecimal value of 7f is replaced by "\x7f".

## Message ID = 10 (F5 BIG-IP ASM Alerts)

Message identifier 10 indicates a message resulting from alerts from the F5 BIG-IP ASM Web application firewall and database response information. The message text contains a number of fields, separated by spaces:

message\_text = action timestamp cluster\_id threat\_severity logging\_level db\_ client\_ip db\_client\_port db\_server\_ip db\_server\_port user\_name database\_name statement\_id event\_status database\_status\_code database\_status\_detail database\_ response\_text web\_user\_name request response\_code method protocol URL query\_string web\_application\_name unit\_host\_name management\_IP\_address policy\_name policy\_ apply\_date support\_id request\_blocked session\_cookies referrer http\_host http\_ user\_agent primary\_violation cardinal\_ip\_address match\_result statement

#### For example:

Nov 9 16:02:32 multi000c29198b62 DBFW1: DBFW:10 2 1257782551.757 9 4 3
"192.168.100.99" 1138 "192.168.100.100" 5000 "sa" "" 4af83d17f9200006 1 0 "" ""
"Unknown\_2" "GET /SearcStr.asp?txtSrc=CLASS+%27+or+1%3D1--+
HTTP/1.1\x0d\x0aAccept: image/gif, image/x-xbitmap, image/jpeg, image/pjpeg,
application/x-shockwave-flash, \*/\*\x0d\x0aReferer:
http://10.190.0.203/SearcStr.asp?txtSrc=GEZER+%27+or+1%3D1--+\x0d\x0aAccept-Langu
age: en-gb\x0d\x0aUA-CPU: x86\x0d\x0aAccept-Encoding: gzip,
deflate\x0d\x0aUser-Agent: Mozilla/4.0 (compatible; MSIE 7.0; Windows NT
5.1)\x0d\x0aHost: 10.190.0.203\x0d\x0aConnection: Keep-Alive\x0d\x0aCookie:
A-P\$X123=123abc4561\x0d\x0a\x0d\x0a" "200" "GET" "HTTP" "/SearcStr.asp"
"TaskIndex=3&TaskHTML=CACancelNoFields&TaskSectionReference=&TaskStreamType=Rule-0

```
bj-FlowAction&TaskStatus=CAEndInteraction&TaskInstructions=&TaskHelpPresent=false&
TaskHelpType=&TaskInstructionsCaption=Instructions&%24PpyWorkPage%24pCancelNotes=%
27+or+1%3D1%0D%0A%3Ch1%3E+Hello+%3C%2Fh1%3E&fred=sp_jdbc_getcatalogs" "toolshed_
class" "BIGIPASM01.SomeDomain.COM" "192.168.0.178" "toolshed_policy" "2008-10-10
16:02:59" "3776479346538055214" "" ""
"http://10.190.0.203/SearcStr.asp?txtSrc=GEEZER+%27+or+1%3D1--+" "10.190.0.203"
"Mozilla/4.0 (compatible; MSIE 7.0; Windows NT 5.1)" "Illegal meta character in
parameter value" "10.190.0.3" "2" "rpc sp_jdbc_getcatalogs"
```

- action is one of the following: 1 = known blocked; 2 = known alerted; 3 = unknown blocked; 4 = unknown alerted; 5 = known passed; 6 = unknown passed.
- timestamp is the number of seconds since 1st January 1970 when the alert occurred, in the format sec.msec. The sec value is the number of whole seconds, and msec is the fractional part in milliseconds.
- *cluster\_id* is an integer that specifies the id of the cluster the statement belongs to.
- threat\_severity is an integer in the range 0 to 5 that specifies the threat severity of the message. The value 5 is the most severe.
- *logging\_level* is an integer in the range 1 to 5 that specifies the logging of the message: 1 = do not log; 2 = log sample; 3 = always log; 5 = log unique.
- db\_client\_ip is the IP address of the client that sent the message, enclosed in quotation marks.
- db\_client\_port is an integer that specifies the port number of the database client that originated the statement.
- db\_server\_ip is the IP address of the database server, enclosed in quotation marks.
- *db\_server\_port* is an integer that specifies the port number of the database management system.
- user\_name is the database user associated with the session in which the alerting statement occurred. It is enclosed in quotation marks and uses the same hexadecimal encoding as *statement*.
- database\_name is the name of the database associated with the session in which the alerting statement occurred. It is enclosed in quotation marks and uses the same hexadecimal encoding as statement.
- statement\_id is a unique hexadecimal number for the statement.
- event\_status is an integer that gives the database response (see Chapter 10, "Configuring and Using Database Response Monitoring") to the statement: 1 = success; 2 = failure; 3 = database response monitoring switched off; 4 = response not seen.
- database\_status\_code is an integer that gives the status code returned by the database. This applies only if database response monitoring is switched on.
- database\_status\_detail is the detailed response string returned from the database (such as database status codes and severity of the error). It is enclosed in quotation marks and uses the same hexadecimal encoding as statement.
- database\_response\_text is the response string returned from the database (the text intended for the database client). It is enclosed in quotation marks and uses the same hexadecimal encoding as statement.

- web\_user\_name is the name of the Web application user who originated the message, enclosed in quotation marks. Hexadecimal encoding is the same as statement. For further information, XREF please refer to Understanding the Attributes in Appendix 11.
- *request* is the BIG-IP ASM "request" attribute. It is enclosed in quotation marks and uses the same hexadecimal encoding as statement.
- response\_code is the BIG-IP ASM "response\_code" attribute. It is enclosed in quotation marks and uses the same hexadecimal encoding as statement.
- *method* is the BIG-IP ASM "method" attribute. It is enclosed in quotation marks and uses the same hexadecimal encoding as statement.
- protocol is the BIG-IP ASM "protocol" attribute. It is enclosed in quotation marks and uses the same hexadecimal encoding as statement.
- URL is the BIG-IP ASM "uri" attribute. It is enclosed in quotation marks and uses the same hexadecimal encoding as statement.
- *query\_string* is the BIG-IP ASM "query\_string" attribute. It is enclosed in quotation marks and uses the same hexadecimal encoding as statement.
- web\_application\_name is the name of the Web application, as obtained from the BIG-IP ASM "web\_application\_name" attribute. It is enclosed in quotation marks and uses the same hexadecimal encoding as statement.
- unit\_host\_name is the BIG-IP ASM "unit\_hostname" attribute. It is enclosed in quotation marks and uses the same hexadecimal encoding as statement.
- management\_IP\_address is the BIG-IP ASM "management\_ip\_address" attribute, enclosed in quotation marks.
- policy\_name is the BIG-IP ASM "policy\_name" attribute. It is enclosed in quotation
  marks and uses the same hexadecimal encoding as statement.
- policy\_apply\_date is the BIG-IP ASM "policy\_apply\_date" attribute. It is enclosed in quotation marks and uses the same hexadecimal encoding as statement.
- support\_id is the BIG-IP ASM "support\_id" attribute. It is enclosed in quotation
  marks and uses the same hexadecimal encoding as statement.
- request\_blocked is the BIG-IP ASM "request\_blocked" attribute. It is enclosed in quotation marks and uses the same hexadecimal encoding as statement.
- session\_cookies provides the user-identification cookies, extracted from the header of the HTTP request. It is enclosed in quotation marks and uses the same hexadecimal encoding as statement.
- referrer is the name of the referrer, extracted from the header of the HTTP request. It is enclosed in quotation marks and uses the same hexadecimal encoding as statement.
- http\_host is the host name, extracted from the header of the HTTP request. It is
  enclosed in quotation marks and uses the same hexadecimal encoding as
  statement.
- http\_user\_agent is the name of the user agent, extracted from the header of the HTTP request. It is enclosed in quotation marks and uses the same hexadecimal encoding as statement.
- primary\_violation is the BIG-IP ASM violation associated with this statement, which the Database Firewall software believes is the most important. It is enclosed in quotation marks and uses the same hexadecimal encoding as statement.

- cardinal\_ip\_address is the IP address that the Database Firewall software believes is the most important for client identification. The client HTTP request may have been forwarded several times through proxies.
- match\_result is an integer that indicates whether the BIG-IP ASM syslog message has been successfully matched with the SQL statement. 1 = Policy Conflict; 2 = Policy Confirmed; 3 = WAF Blocked request; 4 = No Match Data Masked by WAF; 5 = No match made. For further information, XREF please refer to Understanding the Attributes in Appendix 11.
- statement is the statement that caused the alert, enclosed in quotation marks and hex encoded in UTF-8. The string may be truncated to contain a maximum of 1024 characters (including a final ...", if necessary). Backslash (\) characters are preceded by an additional backslash (\\). Quotation marks (") are preceded by a backslash (\"). Character codes with a hexadecimal value of 00 to 1f are replaced by "\x00" to "\x1f".

## Message ID = 11 (Login Alert)

Message identifier 11 indicates that Oracle Database Firewall has identified a user login request. If database response monitoring is switched on (see Chapter 10, "Configuring and Using Database Response Monitoring"), the alert includes the database response information. The message text contains a number of fields, separated by spaces:

```
message_text = action timestamp threat_severity logging_level db_client_ip db_
client_port db_server_ip db_server_port user_name database_name event_id connect_
seen failure_threshold threshold_count event_status database_status_code database_
status_detail database_response_text
```

## For example:

```
Nov 9 16:21:18 multi000c29198b62 DBFW1: DBFW:11 2 1257783678.266 3 1
"192.168.100.99" 1137 "192.168.100.100" 5000 "sa" "" 4af8417e6e300001 1 0 0 2 4002
"Severity: 14" "Login failed.\x0a"
```

- action is one of the following: 1 = no alert; 2 = always alert; 3 = alert on request success; 4 = alert on request failure; 5 = block request.
- timestamp is the number of seconds since 1st January 1970 when the alert occurred, in the format sec.msec. The sec value is the number of whole seconds, and msec is the fractional part in milliseconds.
- *threat\_severity* is an integer in the range 0 to 5 that specifies the threat severity of the message. The value 5 is the most severe.
- logging\_level is an integer that specifies the logging of the message: 0 = do not log in traffic log; 1 = log in traffic log.
- *db\_client\_ip* is the IP address of the client that sent the message, enclosed in quotation marks.
- db\_client\_port is an integer that specifies the port number of the database client that originated the statement.
- *db\_server\_ip* is the IP address of the database management system, enclosed in quotation marks.
- *db\_server\_port* is an integer that specifies the port number of the database management system.

- user\_name is the database user associated with the session in which the alerting statement occurred. It is enclosed in quotation marks and uses the same hexadecimal encoding as statement.
- database\_name is the name of the database associated with the session in which the alerting statement occurred. It is enclosed in quotation marks and uses the same hexadecimal encoding as statement.
- event\_id is a unique hexadecimal number for the event.
- connect\_seen is an integer that specifies whether Oracle Database Firewall encountered a session connection for the session. 0 = connect not seen; 1 = connect seen.
- failure\_threshold is an integer that specifies the number of consecutive login failures that will trigger a change in policy (possibly to block logins).
- threshold\_count is an integer that specifies the current number of consecutive login failures.
- event\_status is an integer that gives the database response to the statement: 1 = success; 2 = failure; 3 = database response monitoring switched off; 4 = response not seen; 5 = request blocked.
- database\_status\_code is an integer that gives the status code returned by the database.
- database\_status\_detail is the detailed response string returned from the database (such as database status codes and severity of the error). It is enclosed in quotation marks and uses the same hexadecimal encoding as statement.
- database\_response\_text is the response string returned from the database (the text intended for the database client). It is enclosed in quotation marks and uses the same hexadecimal encoding as statement.

## Message ID = 12 (Logout Alert)

Message identifier 12 indicates that Oracle Database Firewall has identified a user logout request. If database response monitoring is switched on (see Chapter 10, "Configuring and Using Database Response Monitoring"), the alert includes the database response information. The message text contains a number of fields, separated by spaces:

message\_text = action timestamp threat\_severity logging\_level db\_client\_ip db\_ client\_port db\_server\_ip db\_server\_port user\_name database\_name event\_id logout\_ seen end\_of\_session\_seen session\_dropped\_seen

#### For example:

```
Nov 10 09:34:46 multi000c29198b62 DBFW1: DBFW:12 2 1257845676.891 2 1
"192.168.100.99" 1138 "192.168.100.100" 5000 "sa" "" 4af933acb7700006
4af933abfce00003 1 1 0
```

- action is one of the following: 1 = no alert; 2 = always alert.
- timestamp is the number of seconds since 1st January 1970 when the alert occurred, in the format sec.msec. The sec value is the number of whole seconds, and msec is the fractional part in milliseconds.
- threat\_severity is an integer in the range 0 to 5 that specifies the threat severity of the message. The value 5 is the most severe.

- *logging\_level* is an integer that specifies the logging of the message: 0 = do not log in traffic log; 1 = log in traffic log.
- db\_client\_ip is the IP address of the client that sent the message, enclosed in quotation marks.
- *db\_client\_port* is an integer that specifies the port number of the database client that originated the statement.
- *db\_server\_ip* is the IP address of the database management system, enclosed in quotation marks.
- *db\_server\_port* is an integer that specifies the port number of the database management system.
- user\_name is the database user associated with the session in which the alerting statement occurred. It is enclosed in quotation marks and uses the same hexadecimal encoding as *statement*.
- database\_name is the name of the database associated with the session in which the alerting statement occurred. It is enclosed in quotation marks and uses the same hexadecimal encoding as statement.
- *event\_id* is a unique hexadecimal number for the event.
- *first\_event\_id* is the unique event identifier for the first event recorded for this session (hexadecimal number).
- *logout\_seen* is an integer that specifies whether Oracle Database Firewall encountered a logout for the session. 0 = logout not seen; 1 = logout seen.
- end\_of\_session\_seen is an integer that specifies whether Oracle Database
   Firewall encountered an end-of-session event for the session. 0 = event not seen; 1
   = event seen.
- session\_dropped\_seen is an integer that specifies whether Oracle Database
   Firewall encountered an session-dropped event for the session. 0 = event not seen;
   1 = event seen.

# **Traffic Log Attributes**

This appendix describes the meaning of each attribute that is displayed when you expand a record in the traffic log Search Results dialog box.

This appendix contains:

- Transaction Status
- Performance
- Context
- Attributes (F5)

# **Transaction Status**

| Table D-1   Transaction Status |                                                                                                    |  |  |
|--------------------------------|----------------------------------------------------------------------------------------------------|--|--|
| Attribute                      | Meaning or Source                                                                                                    |  |  |
| SQL Request                    | SQL statement text, or text that indicates the response from logging in or out (e.g. "CONNECTED, FAILED LOGIN"). "CONNECTED" indicates that there is a connection between the database and database client.                                                                                                    |  |  |
| Response Status                | This shows whether or not the statement or login was successfully executed by the database.                                                                                                    |  |  |
| Response Code                  | An integer response code as returned from the monitored database.<br>The value and meaning are dependent on the database type. Please<br>refer to your database system documentation for further information.                                                                                                    |  |  |
| Response Detailed<br>Status    | Response status information as returned from the monitored database.<br>Please refer to your database system documentation for further<br>information.                                                                                                    |  |  |
| Response Text                  | Detailed verbose response message as returned from the monitored database. For errors, this is typically the same as the error message displayed at the client. This information is available only if the <b>Full error message annotation</b> check box is selected (see "Configuring Database Response Monitoring" on page 10-2). |  |  |
| Record Type                    | The type of record that is being displayed ("session" for a login or logout, or "statement" for SQL requests).                                                                                                    |  |  |

## Performance

| Attribute        | Meaning or Source                                       |  |
|------------------|---------------------------------------------------------|--|
| Request Time     | The time that the SQL request was sent to the database. |  |
| Response Time    | The time that the database response was generated.      |  |
| Transaction Time | The time taken to execute the SQL request.              |  |

#### Table D–2 Performance

# Context

#### Table D–3 Context

| Attribute                        | Meaning or Source                                                                                                    |
|----------------------------------|----------------------------------------------------------------------------------------------------|
| Traffic Source                   | The source of the SQL request. For example, "network", "local monitor" or "remote monitor".                                                                                                    |
| DB User Name                     | Database login name.                                                                                                    |
| DB User Name<br>Origin           | Method used to obtain the DB User Name. The possible value is:<br>"generated" (the name "unknown_username" was assumed), "dbquery"<br>(the name was obtained from a database query) or "network" (the<br>name was obtained from the SQL traffic).          |
| DB User Name (raw)               | The DB User Name that was used at the time Oracle Database Firewall<br>applied the statement policy. This may be the same as DB User Name<br>(if the name was available from the statement or derived from a<br>previous statement) or "unknown_username". |
| DB Client Program<br>Name        | Name of the software being used to connect to the database.                                                                                                    |
| DB Client Program<br>Name Origin | Method used to obtain the DB Client Program Name. See DB User<br>Name Origin for possible values.                                                                                                    |
| DB Client IP<br>Address          | IP address of the database client that originated the SQL request.                                                                                                    |
| DB Client Port                   | Port of the database client that originated the SQL request.                                                                                                    |
| DB Server IP<br>Address          | IP address of the database management system (i.e. the IP address used by database clients to send traffic to the database).                                                                                                    |
| DB Server Port                   | Port number of the database management system.                                                                                                    |
| Database Type                    | Name of the database type that the baseline applies to.                                                                                                    |
| OS User Name                     | Operating system login name.                                                                                                    |
| OS User Name<br>Origin           | Method used to obtain the DB Client Program Name. See DB User<br>Name Origin for possible values.                                                                                                    |

# Attributes (F5)

## Table D–4 Attributes (F5)

| Attribute                | Meaning or Source                                                                           |
|--------------------------|---------------------------------------------------------------------------------------------|
| Authentication<br>Method | Obtained from the BIG-IP ASM "authentication method" defined in the iRule (e.g. "webform"). |

| Attribute                | Meaning or Source                                                                                                    |
|--------------------------|----------------------------------------------------------------------------------------------------|
| Cardinal IP<br>Address   | The client HTTP request may have been forwarded several times<br>through proxies. The IP address shown in this attribute is the one the<br>Oracle Database Firewall software believes is the most important for<br>client identification.                                                                                                    |
| Management IP<br>Address | Obtained from the BIG-IP ASM "management_ip_address" attribute.                                                                                                    |
| Match Result             | This can display:                                                                                                    |
|                          | <b>PolicyConfirmed</b> BIG-IP ASM generated an alert, and the associated SQL statement generated a "block" or "warn" in Oracle Database Firewall.                                                                                                    |
|                          | <b>NoMatch:</b> The BIG-IP ASM syslog message containing the information displayed in the traffic log record has not been matched with an SQL statement.                                                                                                    |
|                          | <b>NoMatchDataMasked</b> The BIG-IP ASM syslog message containing the information displayed in the traffic log record has at least one field containing star ("*") characters, which indicates sensitive data that has been obliterated by BIG-IP ASM. The Oracle Database Firewall software is not able to match syslog messages containing obliterated fields, as configured in BIG-IP ASM. |
|                          | <b>PolicyConflict</b> BIG-IP ASM generated an alert, but the associated SQL statement did not generate a "block" or "warn" in Oracle Database Firewall.                                                                                                    |
|                          | <b>WAFBlocked</b> BIG-IP ASM blocked a request. Although a syslog message was generated, the Web application server generated no SQL statements for this request.                                                                                                    |
| Match Tokens             | This is for Oracle Database Firewall engineers only. It indicates the tokens that were used to match syslog messages with the SQL statement.                                                                                                    |
| Method (http)            | Obtained from the BIG-IP ASM "method" attribute.                                                                                                    |
| Policy Apply Date        | Obtained from the BIG-IP ASM "policy_apply_date" attribute.                                                                                                    |
| Policy Name              | Obtained from the BIG-IP ASM "policy_name" attribute.                                                                                                    |
| Primary Violation        | The BIG-IP ASM violation associated with this statement, which the Oracle Database Firewall software believes is the most important.                                                                                                    |
| Protocol (http)          | Obtained from the BIG-IP ASM "protocol" attribute.                                                                                                    |
| Query String<br>(http)   | Obtained from the BIG-IP ASM "query_string" attribute.                                                                                                    |
| Referer (http)           | This is the name of the referrer, extracted from the header of the HTTP request.                                                                                                    |
| Request (http)           | Obtained from the BIG-IP ASM "request" attribute.                                                                                                    |
| Request Blocked          | Obtained from the BIG-IP ASM "request_blocked" attribute.                                                                                                    |
| Response Code<br>(http)  | Obtained from the BIG-IP ASM "response_code" attribute.                                                                                                    |
| Session Cookies          | This provides the user-identification cookies, extracted from the header of the HTTP request.                                                                                                    |
| Support ID               | Obtained from the BIG-IP ASM "support_id" attribute. Clicking the link provides details of the violation in BIG-IP ASM. <b>Note:</b> The link does not function if ASM is restarted after monitoring the traffic.                                                                                                    |
| URI (http)               | Obtained from the BIG-IP ASM "uri" attribute.                                                                                                    |

Table D–4 (Cont.) Attributes (F5)

| Attribute                | Meaning or Source                                                                                                    |  |  |
|--------------------------|----------------------------------------------------------------------------------------------------|--|--|
| Unit Hostname<br>(http)  | Obtained from the BIG-IP ASM "unit_hostname" attribute.                                                                                                    |  |  |
| User Agent (http)        | Name of user agent, from the header of the HTTP request.                                                                                                    |  |  |
| Violations               | Obtained from the BIG-IP ASM "violations" attribute.                                                                                                    |  |  |
| Web Application<br>Name  | Provides the name of the Web application, as obtained from the BIG-IP ASM "web_application_name" attribute.                                                                                                    |  |  |
| Web Client IP<br>Address | Displays the IP address of the Web client, as obtained from the BIG-IP ASM "ip" attribute.                                                                                                    |  |  |
| Web Host                 | WAF host name, extracted from the header of the HTTP request.                                                                                                    |  |  |
| Web Username             | If known, this provides the login username of the user. If the user is not known, but cookies with the specified prefix are provided, this displays "Anonymous_ <cookie value="">". If the HTTP request in the syslog message contains no cookies with the specified prefix, "Unknown_<cauto incrementing="" number="">" is displayed.</cauto></cookie> |  |  |

 Table D–4 (Cont.) Attributes (F5)

# Glossary

#### action

A set of rules used by the baseline to evaluate statements for a cluster. These rules include four action levels: unassigned, block, warn, and pass.

#### action level

A standard policy rule that describes the actions to take when evaluating statements that match the cluster.

A standard baseline rule that describes of the type of data the baseline collects about statements, how often to collect the data, and how many statements to include in the log.

### **Administration Console**

A browser-based application for configuring, managing, and monitoring the system. The Administration Console is displayed by logging into the Management Console or the standalone or managed Database Firewall from a Web browser, such as Internet Explorer. See "Which Administration Console Should I Use?" on page 1-5 for more information.

### administration log

The log type that stores system actions such as logins, shutdowns, restarts, and baseline uploads. To ensure full traceability of system changes, the administration log stores the login ID of any person who makes a change from the Administration Console.

### Analysis tab

A component of the user interface that is used to analyze the SQL statements that the Analyzer has read.

### Analyzer

See Oracle Database Firewall Analyzer.

### **Background View**

One of two View menu options. The first option in the View menu toggles between Background and Profile. The Background option is available only when Profile mode is displayed. The effect of the selection depends on whether you are using the Analysis, Clusters, or Details tab.

### baseline

A configuration file that Oracle Database Firewall uses to determine the threat severity, action level, and logging level to use for each SQL statement it encounters.

You create baselines in the Oracle Database Firewall Analyzer. A baseline can attach separate action and logging level settings to each cluster in a model. A baseline also specifies a default action and logging level for clusters that have not been previously logged, and therefore do not appear in the model. Baseline files have a.dna file extension.

## bridge mode

Configuration that enables Oracle Database Firewall to block attacks made by SQL statements.

### profile

Any combination of an IP address set, DB user set, client program set, OS user set, and a timeslice. Profiles are used to analyze statements and set up baseline rules for statements occurring at specified times from selected database users, IP addresses, client programs, and operating system users. You can create profiles using the Profiles option in the Tools menu.

### client program set

A set of one or more database client program names. Client program sets are used in profiles to analyze data originating from selected programs, or to set up baseline rules for selected programs. A client program can belong to only one set. You can create client program sets using the Client Program Sets option in the Tools menu.

The Baseline Options dialog enables you to specify whether the baseline should use case matching when checking client program names.

#### cluster

A set of semantically similar SQL statements that is created when the Analyzer reads logged SQL statements, either to create the model or when testing against new logged SQL data. The Analyzer uses its built-in knowledge of the SQL syntax to categorize the SQL statements into semantic clusters. When designing the baseline, you can specify the action and logging level for each cluster.

### cluster group

A set of clusters grouped by the Analyzer according to the meaning of each statement.

### **Clusters tab**

A component of the user interface that enables you to develop the baseline by specifying an action, logging level, and threat severity for each cluster. The Clusters tab provides a tabular view of the clusters the Analyzer has generated, and is an alternative to using the Details tab.

### Common Event Format (CEF)

An open log management standard that ArcSight uses when collecting data from different sources. This common event log format enables the Database Firewall and ArcSight integration to easily collect and aggregate data for analysis.

### **Create Policy option**

A File menu option used to create a baseline file for the model. The option prompts you to specify the name of the baseline file to create. Baseline files have a .dna extension.
#### **Database Activity Monitoring Mode**

One of the monitoring modes for an Oracle Database Firewall. In Database Activity Monitoring (DAM) mode, the system logs statements and provides warnings of potential attacks. It does not block potential attacks.

See also Database Policy Enforcement Mode

#### **Database Firewall**

See Oracle Database Firewall.

#### **Database Firewall Administration Console**

See Oracle Database Firewall Administration Console.

#### **Database Firewall Management Server**

See Oracle Database Firewall Management Server.

#### **Database Firewall Network**

See Oracle Database Firewall network.

#### database network

The database network contains the database server and database clients.

#### **Database Policy Enforcement Mode**

One of the modes in which Oracle Database Firewall can operate. In this mode, the system performs all the actions of database activity monitoring, and blocks SQL statements that appear to be potential attacks.

See also Database Activity Monitoring Mode

#### **Database Response Monitoring**

Database Response Monitoring records database responses for all SQL statements, logins and logouts that are logged by the baseline. This Administration Console feature allows you to determine whether the database executed logins, logouts and statements successfully, and can provide useful information for audit and forensic purposes.

### database user set

A set of one or more database user login names. Database user sets are used in profiles to analyze data originating from selected login names, or to set up baseline rules for selected database users. You can create database user sets using the DB User Sets option in the Tools menu.

The Baseline Options dialog enables you to specify whether the baseline should use case matching when checking database user names.

#### **Details tab**

A component of the user interface that enables you to develop the baseline by specifying an action, logging level, and threat severity for each cluster. The Details tab organizes the clusters into cluster groups, and is an alternative to using the Clusters tab.

#### direct database Interrogation

The ability to interrogate the monitored database to obtain the name of the database user, operating system, and client program that originated an SQL statement, if this information is not available from the statement itself.

#### enforcement point

An Oracle Database Firewall logical configuration that associates a Database Firewall policy that you create with a specific protected database and network traffic source(s). In other words, the enforcement point defines the relationship between the protected database and the policy.

You can have multiple databases configured to use one enforcement point. The policy associated with an enforcement point is platform-specific, which means that the databases associated with it must be from the same database product line (for example, all Oracle databases).

#### exception

A feature that enables you to override standard baseline rules for specific cases. For example, you may want to set up an exception that overrides standard baseline rules (action level, logging level, and threat severity) for SQL statements originating from administrators.

### **Export as HTML option**

A File menu option that enables you create an HTML file in which to export the properties and baseline information contained in the model displayed in the currently selected window. Use this option for reporting purposes, or to use the model data in other applications.

### event log

Stores system events that are not directly related to the Oracle Database Firewall software, such as operating system warnings.

#### Filters

A Tools menu option used to manage which clusters to display in the Analysis and Details tabs.

# hexadecimal format

The Base 16 representation used by the Inspect option on the Analysis tab to enable you to examine the characters in a selected statement. Displaying a statement in hexadecimal format may be useful if the statement includes unprintable characters.

#### Invalid SQL tab

A component of the user interface that displays any SQL statements that the Analyzer did not recognize (for example: statements that do not conform with the SQL syntax).

# **Invalid Statement policy**

A Tools menu option used to define the action, logging level, and threat severity for invalid SQL statements. The Invalid Statement policy allows you to specify the policies the baseline must apply when Oracle Database Firewall encounters invalid SQL statements.

#### **IP address set**

A set of one or more IP addresses of database clients. IP address sets are used in profiles to analyze data originating from selected IP addresses, or to set up baseline rules for selected IP addresses. An IP address can belong to only one set. You can create IP address sets using the IP Address Sets option in the Tools menu.

# Load Policy option

A File menu option used to create a model from a baseline that was created using the Create Policy option. The option prompts you to specify the name of the baseline file to load. This option is provided to enable recovery of a model from a baseline in the unlikely event that the original model data has been lost.

# local monitor

An Oracle Database Firewall component that monitors SQL traffic that originates from sources that have direct access to the protected database, such as console users or batch jobs that run on a database server. The local monitor is a passive logging device. That is, you cannot use it to block SQL statements."

### log level

A standard baseline rule that describes the type of data the baseline collects about statements, how often to collect the data, and how many statements to include in the log.

# login and logout policy

A Tools menu option that enables you to specify the policies the baseline must apply when a database client logs into or logs out of the database. Use login policy to specify the login action level and threat severity of successful or unsuccessful database user logins, and whether to log logins. Use a logout policy to specify the logout action level and threat severity of database user logouts, and whether to log logouts.

# **Management Server**

### See Oracle Database Firewall Management Server.

#### model

A component that stores all the data used to develop a baseline, including the properties and analysis data, and all the baseline information. Each model is stored in a pair of files with .smdl and .smdl\_data file extensions.

# novelty policy

A set of rules that operate on the baseline. Novelty policies are used to loosen or tighten the default unseen statement policies for specific classes of statements, tables, or both. They specify the action level, logging level, and threat severity to use for unseen statements that operate on the specified classes of statements or tables.

For example, if the default action level is Warn, the user may want to set up novelty policies that apply a Pass action level to unseen statements that operate on tables containing public information, and a Block action to all unseen statements that operate on tables containing sensitive information.

# **Oracle Database Firewall**

The Oracle Database Firewall component that performs these tasks:

- Handles real-time recording and analysis of SQL transaction requests and responses from one or more Oracle, Microsoft SQL Server, Sybase, Sybase SQL Anywhere, and IBM DB2 SQL databases
- Categorizes SQL transactions
- Enforces data policies
- Enables real-time alerting and event propagation

You can have multiple Database Firewalls connecting to one Management Server.

# See also Oracle Database Firewall Analyzer, Oracle Database Firewall Management Server.

#### **Oracle Database Firewall Administration Console**

The administrative console used to configure Oracle Database Firewall. This console is available on each Database Firewall and Management Server.

#### **Oracle Database Firewall Analyzer**

The Oracle Database Firewall component that enables users to develop baselines and log SQL statements to be analyzed for security vulnerabilities and usage patterns. Users who have little knowledge of SQL can use the Analyzer to develop baselines, and users who have detailed knowledge of SQL can use Analyzer to customize baselines.

See also **baseline**.

#### **Oracle Database Firewall Management Server**

The Oracle Database Firewall component that performs these tasks:

- Aggregates SQL data from one or more Database Firewalls
- Serves as a reporting platform for business reports
- Centralizes the distribution of data control policies (but different policies can be applied to specific databases)
- Stores and manages log files, including archiving and restoring the log files
- Remotely manages all Database Firewalls to which it connects
- Integrates with third-party applications, such as ArcSight SIEM

See also Oracle Database Firewall Analyzer and Oracle Database Firewall.

#### **Oracle Database Firewall network**

A system for securing and protecting data in SQL databases. Oracle Database Firewall blocks and produces warnings of attempted attacks, logs activity, and provides intelligent tools to assess vulnerabilities. Oracle Database Firewall enhances existing database security features, such as field encryption and user authentication.

#### OS user set

A set of one or more operating system user names. OS user sets are used in profiles to analyze data originating from selected OS users, or to set up baseline rules for selected OS users. You can create OS user sets using the OS User Sets option in the Tools menu.

The Baseline Options dialog enables you to specify whether the baseline should use case matching when checking operating system user names.

#### primary device

In a resilient pair, this is the main Database Firewall or Management Server that carries out normal operations.

#### **Profile View**

One of two options in the View menu. The first option in the View menu toggles between Background and Profile. The Profile option is available only when background mode is displayed. The effect of the selection depends on whether you are using the Analysis, Clusters, or Details tab.

### **Properties tab**

A component of the user interface that contains general information about the selected model, such as the original source of the data for the model, statistics, change control information, and notes.

#### protected database

The database being monitored by Oracle Database Firewall. See also **local monitor** and **remote monitor**.

#### remote monitor

Software that you install on a Linux server that has access to a database that you want to protect. Remote monitoring enables an enforcement point to directly monitor SQL traffic in a database. The remote monitor captures the SQL traffic and sends it over the network to an Oracle Database Firewall. This SQL data is then available for reports generated by this Database Firewall.

#### resilient pair

A feature of Oracle Database Firewall that enables the paired configuration of Oracle Database Firewall and Oracle Database Firewall Server to provide high-availability system architecture. During system configuration, one device is nominated as the primary device and the other as the secondary device. The primary device carries out all normal operations, while the secondary device monitors traffic. The secondary device alerts only when the primary device fails.

#### secondary device

In a resilient pair, this is the other Database Firewall or Management Server that monitors traffic and alerts when the primary fails.

#### security index

A measure of threat, expressed as a percentage. The higher the security index, the greater the threat. The security index is calculated as the sum of the product of the threat severity level of the cluster ID times the frequency of that cluster ID, where:

- **Threat severity** is the threat severity of the cluster ID, as set in the Analyzer (range 0 to 5).
- **cid** is the cluster ID. All clusters that occur over the specified time period are included in the calculation.
- **Frequency** is the percentage of all statements recorded over the specified period that match the cluster.

Use this formula to calculate the security index:

Security Index =  $\Sigma$  (Threat severity (cid) x Frequency (cid)) / 5

#### sensitive data masking

A process used in the baseline that automatically replaces all user data (such as string constants, integer constants, hexadecimal constants, and float constants) in a statement with alternative characters. The replacement characters that are used depend on the data type. The masking process prevents sensitive data from appearing in log files.

#### Sensitive data masking option

A Tools menu option that enables you to set up rules for automatic masking of sensitive data in log files, such as credit card numbers.

#### session

A feature of Analyzer version 1.2 and earlier. A session (file extension .sshn) can contain multiple models. You can open session files from the Welcome dialog or using Open in the File menu. Each model in the session is displayed in a separate window. You cannot create sessions in Analyzer version 2.0 or later.

# spanning port

A special port in a managed switch that can mirror the traffic of other ports in the same switch. Spanning ports are often used for network traffic monitoring. Spanning ports do not enable SQL statement blocking.

# Summary tab

A policy that has had filtering added. A baseline displays the statement types, threat severities, and action levels currently in the baseline. From the Baseline tab, you can generate a baseline automatically, set up novelty and unseen statement policies, and filter the contents of the Details tab. The Baseline tab is the primary means of interacting with the baseline.

# testing

The iterative process of developing the baseline. While the system is operational, a new set of SQL statements can be logged, and then imported into the Analyzer for analysis against the statements previously used to build the current baseline. This process (called "testing the model") enables possible security vulnerabilities to be identified and the baseline to be improved further. The process can be repeated as many times as required.

You can test the model using data in the traffic log, trace file, train file, or by entering single statements available from the Test menu.

The Analyzer reads each statement in the test data and assigns it to a cluster for analysis in the Analysis tab. Some statements in the test data may cause additional clusters to be generated.

# threat severity

The measure of security risk for the policy item (be it cluster, novelty policy, and so on). Each cluster can have an optionally-assigned threat severity. There are six threat severity levels, ranging from Unassigned to Catastrophic (threat severity 5). When Oracle Database Firewall logs a statement, the threat severity of the statement is also logged. You can use third-party reports and syslog to display statements based on the logged threat severity.

# timeslice

A set of one or more hours in a week (for example: 9 am to 5 pm, Monday to Friday). A timeslice can be used in a profile to define the hours of the week that the profile applies. You can create timeslices using the Timeslices option in the Tools menu. The same timeslice can be used in any number of profiles.

# trace file

A binary log file obtained from a Microsoft SQL Server system, which contains a list of SQL statements. Trace files have a .trc file extension.

# traffic log

A file that contains SQL statements that have been logged and stored on the Oracle Database Firewall Server or Oracle Database Firewall. If known, the traffic log stores

the following information about the originator of each statement, which enables the creation of IP address sets:

- IP address of the client
- Database user login name
- Database client program name
- Operating system user name

#### train file

A text file containing a list of SQL statements. Train files can contain blank lines or a combination of SQL statements on each line. However, statements must not be split across lines. Train files have a .train file extension.

# **Training Mode**

One of the four modes in which Oracle Database Firewall can operate. In this mode, the system logs traffic for the purposes of automated baseline generation.

#### unseen statement

A statement that does not match any of the clusters in the baseline. You can set up policies for unseen statements from the **Summary** tab.

# Index

# Α

Administration Console about, 1-4 Appliances tab, 13-2 Dashboard page, 13-1 deciding which to use, 1-5 Enforcement Points page, 13-5 logging in to, 1-7 Manage Logs page, 13-14 network traffic capturing to file, 13-21 viewing, 13-21 port number changing for Database Firewall, 2-4 changing for Management Server, 3-3 Protected Databases page, 13-3 Syslog Settings page, 13-15 System Settings page, 13-7 Users page, 13-18 Analyzer login and logout policies, 10-3 Appliances page configuring Oracle Database firewalls, 13-2 Appliances tab, 1-9 applied\_baselines table, B-2 architecture components, 1-1 high availability resilient pairs, 1-2 using Oracle Database Firewall Server, 1-2 archiving about, 13-9 and disk space limitation, 13-10 configuring archive job, 13-13 defining destinations, 13-10 manual, 13-12 port for Windows File Sharing transfer method, 13-11 restoring, 13-14 scheduling, 13-12 Archiving tab, 1-10 ArcSight Security Information Event Management (SIEM) about, 12-1 configuring, 13-16 database audit messages, 12-5

deployment procedure, 12-1 enabling interface, 12-2 heartbeat messages, 12-3 how the integration works, 12-3 login alert messages, 12-9 logout alert messages, 12-10 message types, 12-3 property change messages, 12-4 specifying ArcSight server, 12-2 statement alert messages, 12-6 statement alert WAF messages, 12-7 syslog conversion tables, 12-2 to 12-11 system OS alert messages, 12-11 attributes (F5) traffic log attributes, D-2 auditing Stored Procedure and User Role Audit tables, B-19 to B-25 stored procedures, 5-1 to 5-8 user roles, 6-1 to 6-8

# В

baseline policies See policies BIG-IP ASM (Application Security Manager) about integration, 11-1 benefits of integration with Oracle Database Firewall, 11-2 configuration requirements, 11-4 configuring with Database Firewall, 11-4 creating logging profile, 11-5 custom iRule, 11-8 how integration works, 11-3 integration with Oracle Database Firewall, 11-1 iRules syslog messages, 11-8 policy settings, 11-6 presentation of data in Database Firewall, 11-9 sample iRule, 11-6 system requirements for integration, 11-4 transmitting iRule syslog messages, 11-9 used with ArcSight Security Information Event Management (SIEM), 12-1 viewing traffic log, 11-10 blocking, IPv6 traffic, A-2 bridge IP addresses

standalone Database Firewall, 2-8 subnet restriction for DPE mode, 2-8

# С

Client IP Addresses and TCP invited nodes, A-3 client program name security considerations, A-4 client-side security, A-4 configuring BIG-IP ASM, 11-4 configuring Oracle Database Firewalls, 13-2 configuring Oracle Database firewalls, 13-2 configuring protected databases, 13-3 connectors configuring to third-party systems, 13-15 e-mail example, 13-17 e-mail recipients, 13-17 e-mail SMTP configuration, 13-16 context traffic log attributes, D-2

# D

DAM mode, 1-2 Dashboard tab, 1-9 data archiving, 4-6 database connections and Database Firewall, A-2 database audit summary messages, C-3 Database Policy Enforcement (DPE) bridge IP address set-up, 2-8 database\_user\_addresses table, B-2 database\_users table, B-2 Date and Time setting, 3-4 date settings standalone Database Firewall, 2-2 dictionary table, B-3 direct database interrogation (DDI) about, 9-1 configuring for Microsoft SQL Server databases, 9-1 configuring for Sybase SQL Anywhere databases, 9-2 disabling, 9-4 enabling, 9-4 disk space 25% free limitation, 13-10 dispatcher service security considerations, A-3 doa\_approved\_edits table, B-20 doa\_approved\_objects table, B-21 doa\_edit\_comments table, B-22 doa\_edits table, B-23 doa\_pending\_approvals table, B-23 doa\_tag\_definitions table, B-25 DPE mode bridge IP addresses, 2-8

# Ε

e-mail notifications configuring recipients, 13-17 configuring SMTP server, 13-16 example, 13-17 encryption security guidelines, A-1 enforcement points configuring on Database Firewall, 2-6 configuring on Management Server, 3-11 definition, 13-5, Glossary-4 pairing, 4-5 Enforcement Points page monitoring Oracle Database firewalls, 13-5 examples e-mail alert contents, 13-17

# F

F5 BIG-IP ASM alerts, C-5 forensic database tables about, B-13 forensic tables traffic\_log\_queries, B-14 traffic\_log\_query\_results, B-14

# G

general messages, C-2 guidelines general security, A-1

# Η

heartbeat messages, C-2 high availability about resilient pairs, 1-2 configuring resilient pair of firewalls, 4-5 configuring resilient pair of Management Servers, 4-3 viewing settings for Management Server, 4-4

# I

IBM DB2 SQL databases, 6-7 stored procedure auditing, 5-7 user role auditing, 6-7 install local monitoring, 7-2 IPv6, traffic blocked, A-2 iRule syslog messages BIG-IP ASM command, 11-9

# Κ

keyboard settings, 13-8

# L

local monitoring

about, 7-1 database accounts created, 7-2 disabling, 7-5 enabling, 7-5 installing Microsoft SQL Server databases, 7-3 Oracle databases, 7-2 Sybase ASE databases, 7-4 scripts for installing, 7-2 logging archiving log data, 13-10 forensic tables, B-13 to B-19 viewing log files, 13-14 logout alerts, C-9

# Μ

management server configuring resilient pair, 4-3 swapping primary and secondary, 4-4 viewing high availability settings, 4-4 Microsoft SQL Server databases direct database interrogation, 9-1 local monitoring, 7-3 stored procedure auditing, 5-2 user role auditing, 6-2 monitoring Oracle Database firewalls, 13-5 Monitoring tab, 1-9

# Ν

NTP time server, 3-4 Database Firewall, 2-2

# 0

Oracle Database databases local monitoring, 7-2 stored procedure auditing, 5-1 user role auditing, 6-1 Oracle Database Firewall adding, 13-2 adding Database Firewall to Management Server, 3-9 creating a resilient pair, 13-2 integration with BIG-IP ASM, 11-1 NTP time server, 2-2 updating, 4-6 ways to connect to, 1-3 Oracle Database Firewall Administration Console Dashboard page, 11-9 displaying BIG-IP ASM data, 11-9, 11-10 generating BIG-IP ASM WAF reports, 11-11 traffic log, 11-10 Oracle Database Firewall database schema See Stored Procedure and User Role Audit database; forensic database; summary database Oracle Database Firewall Server architecture using, 1-2 Oracle Database Firewall tables, B-1

Oracle Database Firewall views, B-1 Oracle Database Firewall with BIG-IP ASM configuration requirements, 11-4 Oracle Database Firewall, standalone about, 2-1 bridge IP addresses, 2-8 date and time setting, 2-2 enforcement points, 2-6 syslog destinations, 2-5 system settings, 2-3 testing configuration, 2-9 Oracle shared server security considerations, A-3 OS username security considerations, A-4

# Ρ

partner settings specifying, 3-8 passwords guidelines for creating, 13-19 policies, 13-20 performance traffic log attributes, D-2 policies applied\_baselines table, B-2 archiving, 13-10 enforcement point settings, changing, 13-6 high availability configuration, 4-6 login and logout policies, 10-3 statements database response monitoring, 10-2 statements local monitoring, 7-1 uploading, 2-7, 3-12 port number changing for Database Firewall, 2-4 changing for Management Server, 3-3 property change messages, C-2 protected databases configuring protected databases, 13-3 configuring user settings, 13-4 protected\_database\_addresses table, B-3 protected\_databases table, B-4

# R

remote monitoring about, 8-1 checking status for, 8-4 disabling, 8-4 installing, 8-2 options for running script, 8-3 running, 8-3 Reporting tab, 1-9 reports compliance settings, 13-4 direct database interrogation, 9-1 e-mail notification, 13-9 Management Server failing, 4-2 protected\_databases table, B-4 remote monitoring, 8-1 scheduled reports, 13-9 Stored Procedure and User Role Audit tables, B-19 traffic\_summaries table, B-11 *See also* Oracle Database Firewall tables resilient pair configuring, 4-5 of firewalls, 4-5 of management servers, 4-3 resilient pairs about, 1-2 creating, 3-11 of management servers, 4-2

# S

scheduling archives, 13-12 schema, securelog, B-1 secure log access setting for Management Server, 3-4 setting for standalone Database Firewall, 2-5 securelog schema, about, B-1 security client-side context information, A-4 database access handling, A-2 encryption, A-1 multiple databases on shared listener, A-4 Oracle shared server and dispatchers, A-3 recommendations, A-1 TCP invited nodes, A-3 server certificate, 3-7 shared listener security considerations, A-4 SMTP server, configuring for e-mail, 13-16 sources table, B-4 SQL types not captured by Database Firewall, A-2 SOL Anywhere See Sybase SQL Anywhere SQL Server See Microsoft SQL Server statement alerts, C-4 Stored Procedure and User Role Audit tables about, B-19 doa\_approved\_objects, B-21 doa\_edits, B-23 doa\_pending\_approvals, B-23 doa\_tag\_definitions, B-25 Stored Procedure and User Role tables doa\_approved\_edits, B-20 doa\_edit\_comments, B-22 stored procedure auditing (SPA) about, 5-1 ArcSight syslog messages, 12-5 disabling, 5-8 enabling on Database Firewall, 5-7 installing ODBC driver for Linux Sybase SQL Anywhere databases, 5-5 setting user permissions

IBM DB2 SQL databases, 5-7 Microsoft SQL Server databases, 5-2 Oracle databases, 5-1 SQL Anywhere databases, 5-7 Sybase ASE databases, 5-4 Sybase SOL Anywhere databases, 5-6 Stored Procedure and User Role Audit tables, B-19 to B-25 Summarize Now button traffic log files, 13-15 summary tables about, B-2 applied\_baselines, B-2 database\_user\_addresses, B-2 database\_users, B-2 dictionary, B-3 protected\_database\_addresses, B-3 protected\_databases, B-4 relationship diagram, B-12 sources, B-4 summary\_clusters, B-5 summary\_records, B-5 summary\_sessions, B-7 summary\_statement\_attributes, B-7 traffic\_events, B-9 traffic\_summaries view, B-11 summary\_clusters table, B-5 summary\_records table, B-5 summary\_sessions table, B-7 summary\_statement\_attributes table, B-7 Sybase ASE databases local monitoring, 7-4 stored procedure auditing, 5-4 user role auditing, 6-4 Sybase SQL Anywhere databases direct database interrogation, 9-2 installing ODBC driver for Linux stored procedure auditing, 5-5 user role auditing, 6-5 stored procedure auditing, setting permissions, 5-6 user role auditing, 6-6 syslog destinations configuring, 3-5 syslog messages about, C-1 alerts, C-1 database audit summary messages, C-3 F5 BIG-IP ASM alerts, C-5 format, C-1 general messages, C-2 heartbeat messages, C-1, C-2 logout alerts, C-9 property change messages, C-2 size limits, C-2 statement alerts, C-4 statistics, C-1 when refreshed, C-1 system settings, 3-2 configuring, 13-7

System tab, 1-10

# Т

TCP invited nodes security considerations, A-3 third-party products used with Oracle Database Firewall, 1-4 third-party systems configuring connectors, 13-15 time settings standalone Database Firewall, 2-2 traffic log attributes, D-1 attributes (F5), D-2 context, D-2 performance, D-2 transaction status, D-1 traffic logs BIG-IP ASM, 11-10 free disk space limitation, 13-10 Summarize Now button, 13-15 traffic\_events table, B-9 traffic\_log\_queries table, B-14 traffic\_log\_query\_results table, B-14 traffic\_summaries view, B-11 transaction status traffic log attributes, D-1

# U

upgrades, swapping Management Servers, 4-4 user accounts about, 13-18 created from Management Server, 13-18 creating, 13-19 database\_user\_addresses table, B-2 database\_users table, B-2 password policies, 13-20 separation of duty guideline, 13-18 tracing changes to, 13-18 user permissions stored procedure auditing, 5-1 user role auditing, 6-1 user role auditing (URA) about, 6-1 ArcSight syslog messages, 12-5 disabling, 6-8 enabling on Database Firewall, 6-7 installing ODBC driver for Linux Sybase SQL Anywhere databases, 6-5 setting user permissions Microsoft SQL Server databases, 6-2 Oracle databases, 6-1 SQL Anywhere databases, 6-7 Sybase ASE databases, 6-4 Sybase SQL Anywhere databases, 6-6 Stored Procedure and User Role Audit database tables, B-19 to B-25

# W

Web Application Firewall (WAF) about, 11-1 defined, 1-4 reports in BIG-IP ASM, 11-11
Windows file sharing archiving transfer method, recommended port, 13-11